# NEXTGEN RHEUMATOLOGY WORKFLOW DEMONSTRATION

This example works through a sample adult rheumatology encounter. In this demonstration, the patient has been seen by other USA HSF providers, so most basic history will already be entered into the chart, though we'll touch upon updating this information as well.

This has been prepared for EHR 5.8 & KBM 8.3. Subsequent updates may display cosmetic & functional changes.

Use the keyboard or mouse to pause, review, & resume as necessary.

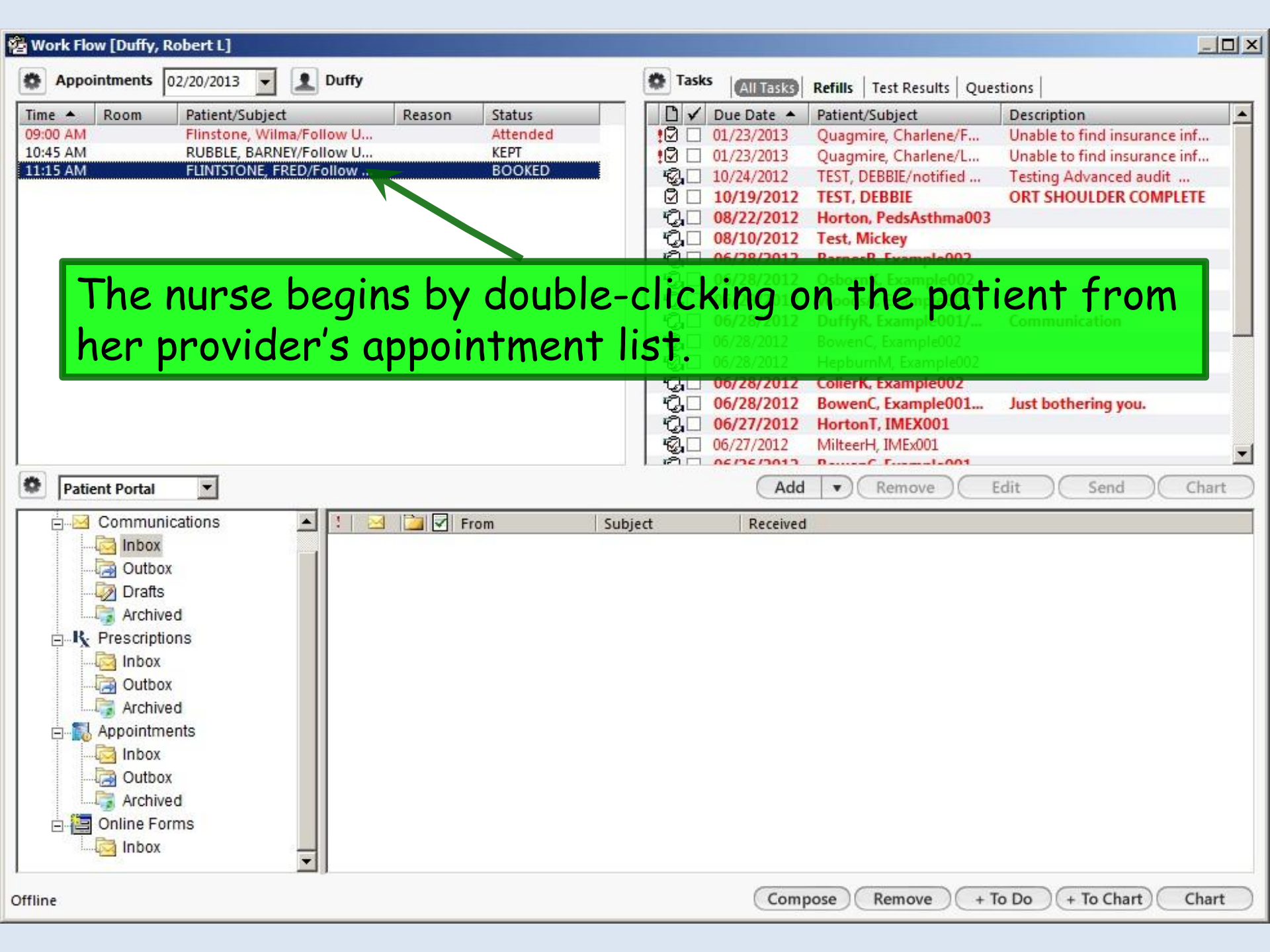

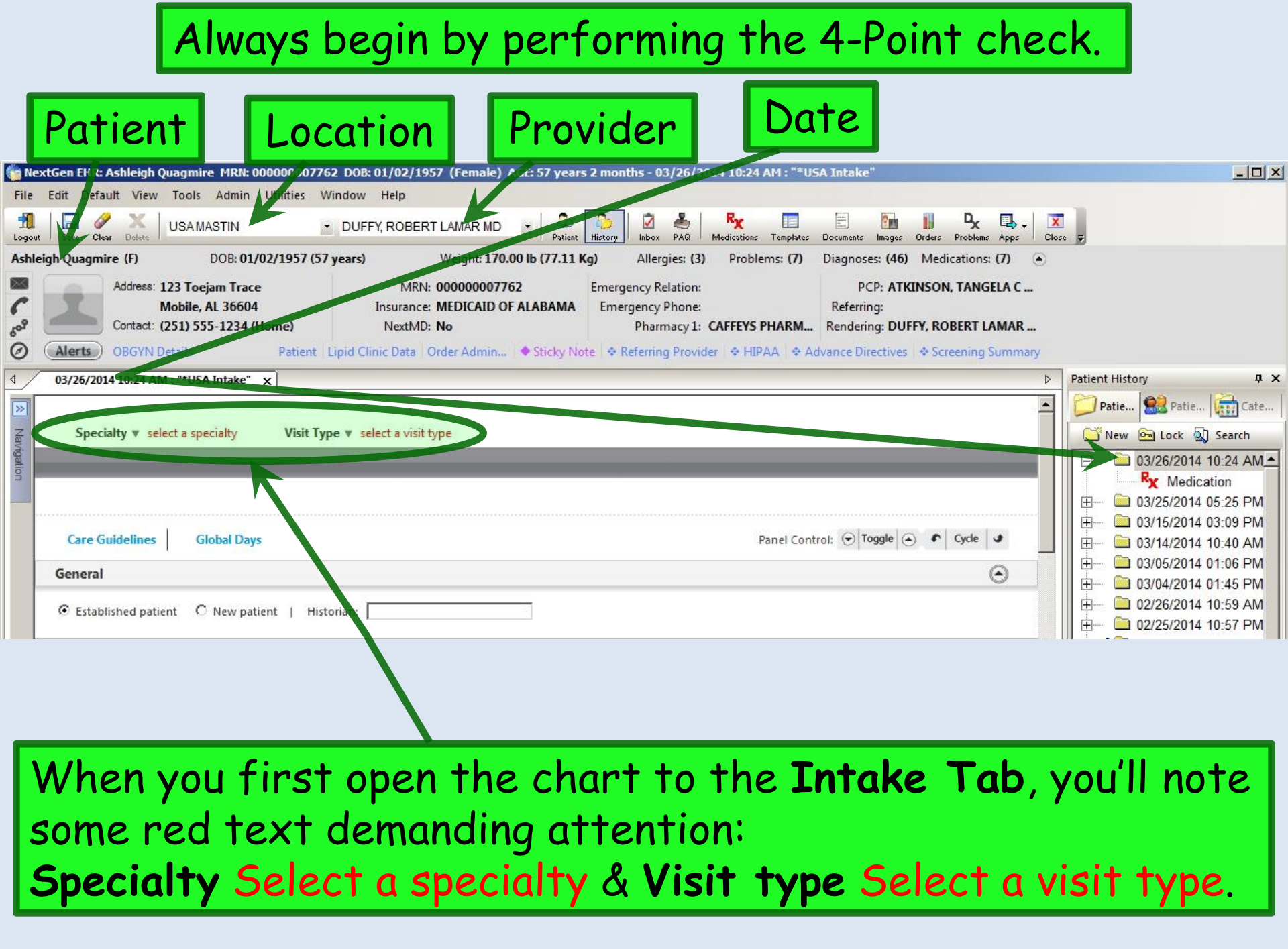

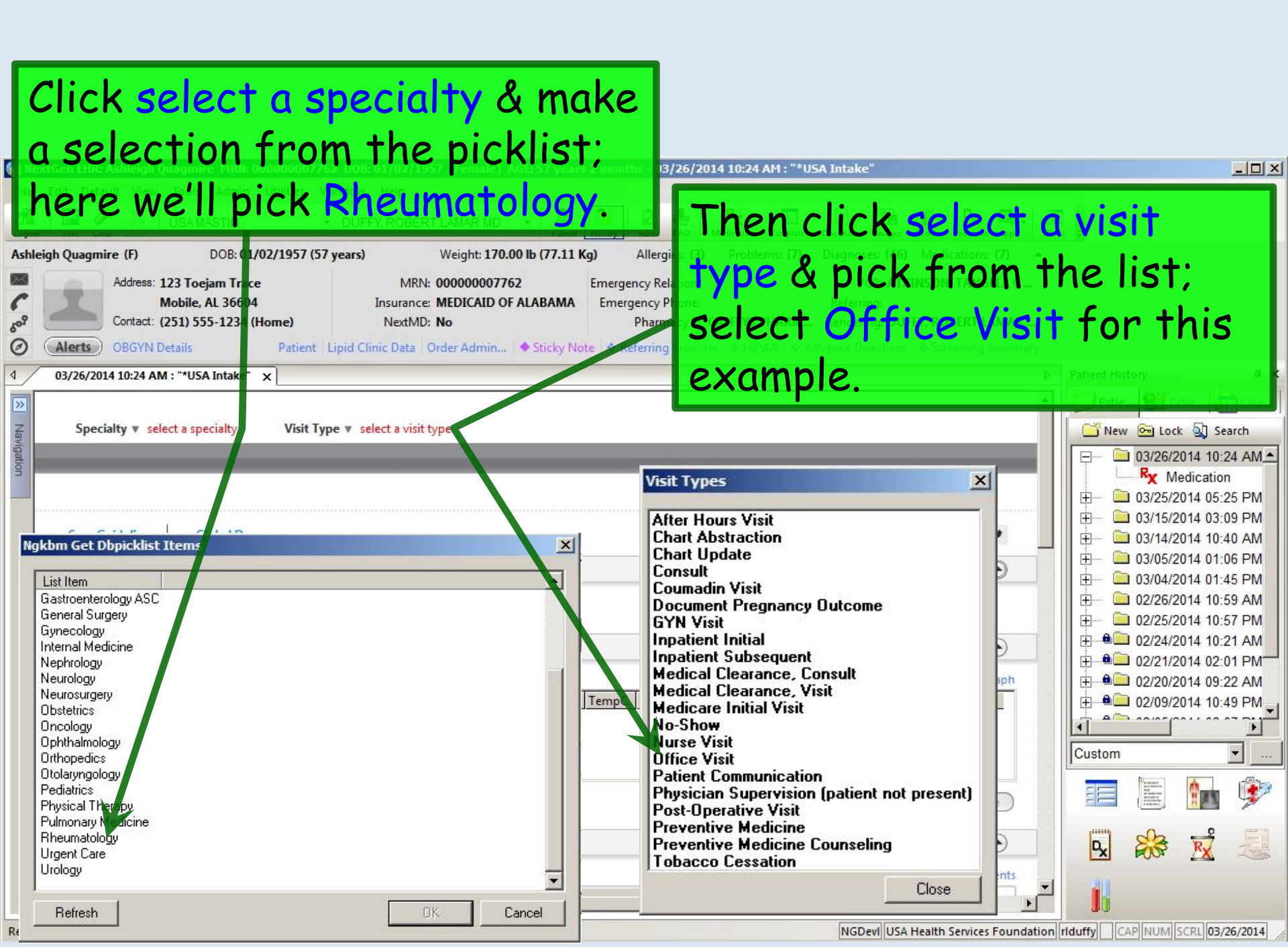

Note whether the patient is listed as **New** or **Established**, since this sometimes needs to be changed. A patient seen elsewhere in the USA system might initially appear as **Established**, but if it's the first time she's been to your office, that would need to be changed to **New**. Conversely, if you've seen the patient before you started using the EHR, but today is the first visit in NextGen, you may need to change the encounter from **New** to **Established**. This

patient is new to us, so we'll make that change.

| rode                       | out oave blear beiete                                                                                            | and the second second s | mistory moox rive medications remplates                                                                     | Documents images orders problems Apps toto                                                                        |                                                             |
|----------------------------|----------------------------------------------------------------------------------------------------|----------------------------------------------------------------------------------------------------|----------------------------------------------------------------------------------------------------|----------------------------------------------------------------------------------------------------|-------------------------------------------------------------|
| Ash                        | nleigh Quagmire (F) DOB: 01/02/195                                                                               | (57 years) Weight: 170.00 lb (77.11 K                                                                                                    | g) Allergies: (3) Problems: (7)                                                                             | Diagnoses: (46) Medications: (7) 💿                                                                                |                                                             |
| ۲<br>۲<br>۲<br>۲<br>۲<br>۲ | Address: 123 Toejam Trace<br>Mobile, AL 36604<br>Contact: (251) 555-1234 (Horne)<br>Alerts OBGYN Details Patient | MRN: 00000007762<br>Insurance: MEDICAID OF ALABAMA<br>NextMD: No                                                                                                    | Emergency Relation:<br>Emergency Phone:<br>Pharmacy 1: CAFFEYS PHARM<br>e 🐟 Referring Provider 🐟 HIPAA 🐟 Ad | PCP: ATKINSON, TANGELA C<br>Referring:<br>Rendering: DUFFY, ROBERT LAMAR<br>Ivance Directives 🐟 Screening Summary |                                                             |
| ٩/                         | 03/26/2014 10:24 AM : "*USA Intake" 🗴                                                                            |                                                                                                    |                                                                                                    | 4                                                                                                    | Patient History 4 ×                                         |
| Nav                        | Specialty v Rheumatology Visit                                                                                   | t Type 🔻 Office Visit                                                                                                    | 😲 ТОВ                                                                                                    | ⊘htn ⊘dm ⊘cad   🏶 <u>▲</u>                                                                                        | Patie 🔛 Patie 🚮 Cate                                        |
| igatio                     | A Intake Histories                                                                                               | s SOAP Finalize                                                                                                    | Checkout                                                                                                    |                                                                                                    | 🕞 🔤 03/26/2014 10:24 AM                                     |
| ă                          | Standing Orders   Ardlt Immunization                                                                             | is   Peds Immunizations   My Plan                                                                                                    | Procedures   Order Managemen                                                                                | t ]                                                                                                    | Medication<br>*USA Intake                                   |
|                            | Care Guidelines   lobal Days                                                                                     |                                                                                                    | Panel Cont                                                                                                  | rol: 🕤 Toggle 🕢 🐔 Cycle 🕒                                                                                         |                                                             |
|                            | General                                                                                                    |                                                                                                    |                                                                                                    | $\odot$                                                                                                    | 田···· □ 03/14/2014 10:40 AM     田···· □ 03/05/2014 01:06 PM |
|                            | © Established patient O New patient                                                                              | Historian:                                                                                                    |                                                                                                    |                                                                                                    |                                                             |

# It's always good to begin by noting whether there are any **Sticky Note** or **Alerts** entries.

| NextGen EHR: Ashleigh Quagmire / IRN: 00000007762 DOB: 01/02/1957 (Female) AGE: 57 years 2 mo                                                                                                    | nths                                                                                                    |
|----------------------------------------------------------------------------------------------------|----------------------------------------------------------------------------------------------------|
| File Edit Default View Tools Admin Utilities Window Help                                                                                                    |                                                                                                    |
| Logout Save Clear Defete USYMASTIN 💽 DUFFY, ROBERT LAMAR MD 💽 🚑 History                                                                                                    | Inbox PAQ Medications Templates Documents Images Orders Problems Apps Close 🕫                                                                                                    |
| Ashleigh Quagmire (F) DOB: 01/02/1957 (57 years) Weight: 170.00 lb (77.11 Kg)                                                                                                    | Allergies: (3) Problems: (7) Diagnoses: (46) Medications: (7) 💿                                                                                                    |
| Address 123 Toejam Trace<br>Mobile, AL 36604<br>Cortact: (251) 555-1234 (Home)<br>Alerts<br>O GYN Details<br>Mobile, AL 36604<br>Cortact: (251) 555-1234 (Home)<br>Alerts<br>MRN: 00000007762<br>Insurance: MEDICAID OF ALABAMA<br>NextMD: No<br>Cortact: Cortact<br>Cortact: Cortact<br>MRN: 00000007762<br>Insurance: MEDICAID OF ALABAMA<br>NextMD: No            | gency Relation:     PCP: ATKINSON, TANGELA C       ergency Phone:     Referring:       Pharmacy 1: CAFFEYS PHARM     Rendering: DUFFY, ROBERT LAMAR       eferring Provider     Implication in the provider in the provider |
| 03/26/2014 10:24 AM : "*USA Intake" ×                                                                                                    | ▷ Patient History ♀ ×                                                                                                    |
| Specialty * Rheumatology       Visit Type * Office Visit         Intake       Histories       SOAP       Finalize         Standing Orders       Adult Immunizations       Peds Immunizations       My Plan       P         Care Guidelines       Global Days         General         We call tell by the appearance         Miteging is no Alert.       But the main | Patie Patie </th                                                                                                    |
| us there <i>is</i> a <b>Sticky Note</b> . To                                                                                                    | o review it, click Sticky Note.                                                                                                    |
|                                                                                                    | Add Edit Remove                                                                                                    |
| Reason for Visit                                                                                                    | Θ 🙀 😹 🧾                                                                                                    |
| Do not launch HPI                                                                                                    | Intake Comments                                                                                                    |

Like actual sticky notes, these are things that are nice to know, but aren't meant to be permanent chart records. We note that the patient is the mother of one of the Family Medicine nurses.

| USAFM nurse Gretchen's mother. |                                    |
|--------------------------------|------------------------------------|
|                                |                                    |
|                                |                                    |
|                                |                                    |
|                                |                                    |
|                                |                                    |
|                                | ( <u>Save &amp; Close</u> ) (Cance |
|                                |                                    |

When done click

Save & Close.

Other times a sticky note would be a temporary notice, like Ask about Tdap next visit. RL Duffy 4/13/13. It's good to put your name & date on such things; otherwise, you have no idea whether they're still pertinent when you see them in the future. And you should delete such sticky notes when they're no longer meaningful.

|        | You can sel<br>you click in<br>most pertir<br>care for he | ect a <b>Hi</b> s<br>that bo<br>nent if tl<br>rself. | storian f<br>x; you ca<br>he patier     | rom the<br>in also ty<br>it is a ch | picklist<br>pe in an<br>ild or ac | tha<br>enti<br>dult | t app<br>ry.<br>unab | pear<br>This<br>le t | rs if<br>s is<br>o |       |
|--------|-----------------------------------------------------------|------------------------------------------------------|-----------------------------------------|-------------------------------------|-----------------------------------|---------------------|----------------------|----------------------|--------------------|-------|
| ð      | Alerts OBGYN Details                                      | Patient   Lipi                                       | id Clin <mark>c Data   Order Adn</mark> | nin   🔷 Sticky Note   💠             | Referring Provider   💠 H          | IIPAA   💠 Ad        | Ivance Direct        | tives 🔷 S            | creening Sur       | nmary |
| 4_     | 03/26/2014 10:24 AM : "*USA                               | Intake" ×                                            |                                         |                                     |                                   |                     |                      |                      |                    | Þ     |
| >>     |                                                           | 10 1. 7                                              | 077 17.3                                |                                     |                                   | \rm ОВ              | Ø HTN                | ØDМ                  | Ø CAD              | ¢-    |
| Vaviga | Specialty V Rheumatolo                                    | gy Visit Type                                        | V Office Visit                          | Finaliza                            | Charlesut                         |                     |                      |                      |                    | _     |
| ation  |                                                           | Histories                                            | SUAP                                    | rinalize                            | Checkout                          |                     | - j                  |                      |                    |       |
|        | Relationship of historian:                                | Immunizations   Pe                                   | ds Immunizations                        | My Plan   Pr                        | ocedures   Order                  | Managemen           | t                    |                      |                    |       |
|        | aunt                                                      | Days                                                 |                                         |                                     |                                   | Panel Cont          | rol: 🕤 Togg          | le 🕢 🕈               | Cycle 🥩            |       |
|        | daughter<br>daughter-in-law                               |                                                      |                                         |                                     |                                   |                     |                      |                      | ۲                  | )     |
|        | father<br>father-in-law<br>faster shild                   | v natient I Historia                                 | un:                                     |                                     |                                   |                     |                      |                      |                    |       |
|        | foster parent<br>friend                                   | patent j miton                                       |                                         |                                     |                                   |                     |                      |                      |                    |       |
|        | granddaughter<br>grandfather                              |                                                      |                                         |                                     |                                   |                     |                      |                      | ۲                  | )     |
|        | grandmother<br>grandson<br>mother                         |                                                      |                                         |                                     |                                   |                     |                      |                      |                    |       |
|        | mother-in-law<br>neighbor                                 |                                                      |                                         |                                     |                                   |                     |                      |                      |                    |       |
|        | nephew                                                    |                                                      |                                         |                                     |                                   |                     |                      |                      |                    |       |
|        | significant other                                         |                                                      |                                         |                                     |                                   |                     |                      |                      |                    |       |
|        | son<br>son-in-la <del>w</del>                             |                                                      |                                         |                                     |                                   |                     |                      |                      |                    |       |
|        | spouse<br>step daughter                                   |                                                      |                                         |                                     |                                   |                     |                      |                      |                    |       |
|        | step son<br>uncle                                         |                                                      |                                         |                                     |                                   |                     |                      |                      |                    |       |
|        | Close                                                     |                                                      |                                         |                                     |                                   |                     |                      |                      |                    |       |

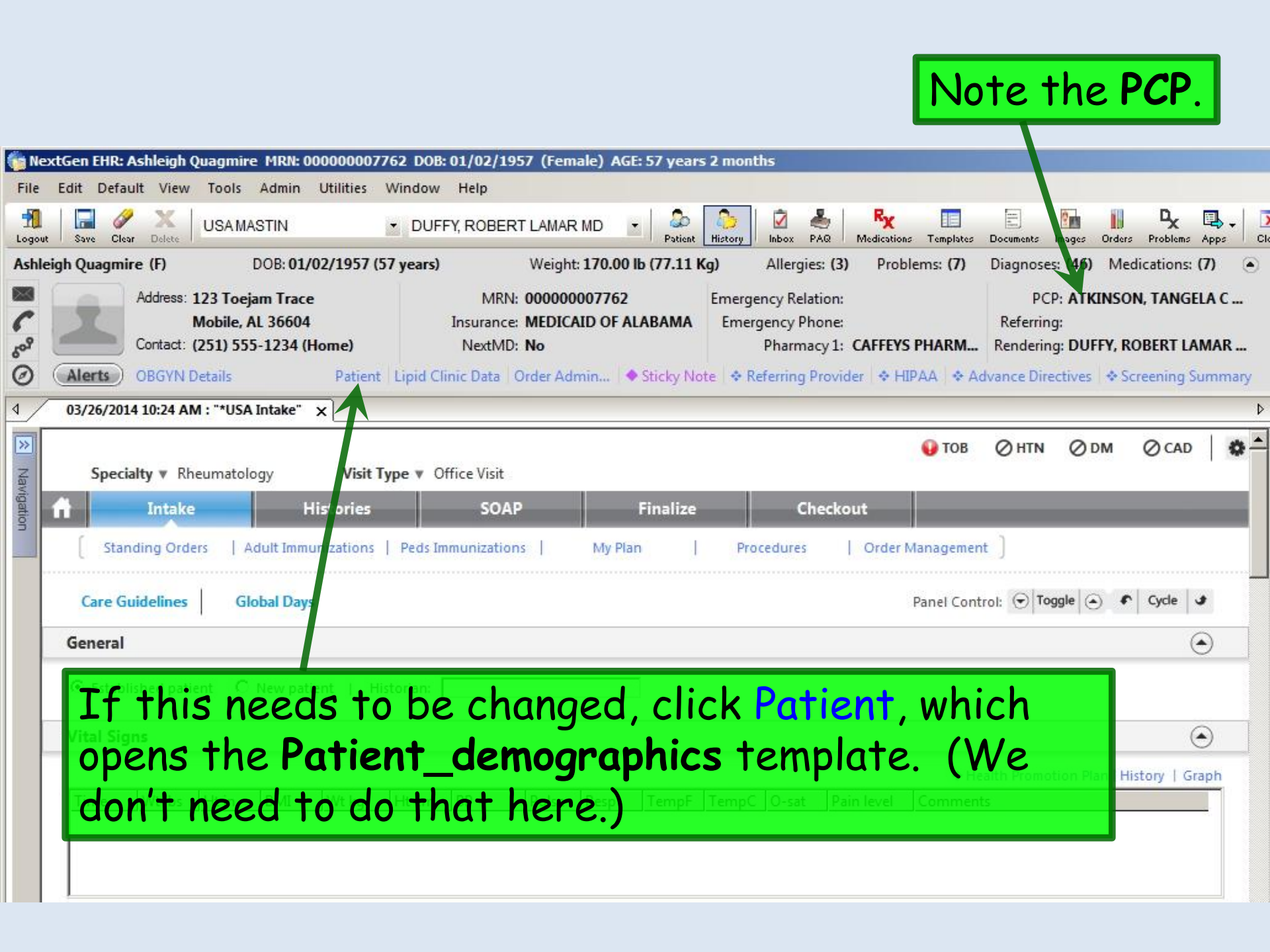

|                                                          | The No<br>left; it<br>you pro | avigation Bar<br>will slide out<br>obably won't ne | is normally<br>if you hove<br>eed it very | / hidden at th<br>er over it. Bu<br>/ often.   | ne<br>It                              |  |  |  |
|----------------------------------------------------------|-------------------------------|----------------------------------------------------|-------------------------------------------|------------------------------------------------|---------------------------------------|--|--|--|
| 👘 NextGen EHR: Ashlei /h Qı                              | uagmire MRN: 000000077        | 762 DOB: 01/02/1957 (Female) AGE: 57 years 2       | months - 03/26/2014 10:24 AM : "          | *USA Intake"                                   | ×                                     |  |  |  |
| File Edit Default View Tools Admin Utilities Window Help |                               |                                                    |                                           |                                                |                                       |  |  |  |
| Logout Save Clear Delete                                 | USAMASTIN                     | 🝷 DUFFY, ROBERT LAMAR MD 💌 💭                       | b 🕢 📥 🧏 🔝                                 | tes Documents Images Orders Problems Apps Clos |                                       |  |  |  |
| Ashleigh Quagmire (F)                                    | DOB: 01/02/1957 (5            | 7 years) Weight: 170.00 lb (77.11 Kg)              | Allergies: (3) Problems: (7               | ) Diagnoses: (46) Medications: (7)             |                                       |  |  |  |
| Address: 12                                              | 23 Toeiam Trace               | MRN: 00000007762 Fr                                | ergency Relation:                         | PCP: ATKINSON, TANGELA C                       |                                       |  |  |  |
| C                                                        | lobile, AL 36604              | Insurance: MEDICAID OF ALABAMA                     | mergency Phone:                           | Referring:                                     |                                       |  |  |  |
| 60° Contact: (2                                          | 251) 555-1234 (Home)          | NextMD: No                                         | Pharmacy 1: CAFFEYS PHARM                 | A Rendering: DUFFY, ROBERT LAMAR               |                                       |  |  |  |
| Alerts OBGYN De                                          | etails Patient                | Lipid Clinic Data Order Admin Sticky Note          | Referring Provider   & HIPAA   &          | Advance Directives 🛛 🗢 Screening Summary       |                                       |  |  |  |
| Navigation                                               | + ×                           |                                                    |                                           | ٩                                              | Patient History                       |  |  |  |
| Intake                                                   | <u> </u>                      |                                                    | 😲 то                                      |                                                | Patie 🕵 Patie 🔂 📖                     |  |  |  |
| History                                                  | Visit T                       | ype 🔻 Office Visit                                 | 📑 New 🖻 Lock 🔬 Search                     |                                                |                                       |  |  |  |
| Finalize                                                 | Histories                     | SOAP Finalize                                      | Checkout                                  |                                                | 03/26/2014 10:24 AM                   |  |  |  |
| Check Out                                                |                               |                                                    |                                           |                                                | Rx Medication                         |  |  |  |
| Order Management                                         | imunizations                  | Peds Immunizations   My Plan                       | Procedures   Order Manager                | nent                                           | USA Intake                            |  |  |  |
| Orders/Plan                                              |                               |                                                    | Papel C                                   | antrali ( Toggle ) Curle 1                     |                                       |  |  |  |
| Standing Orders                                          | ays                           |                                                    |                                           |                                                | □ <u>+</u> <u>03/15/2014</u> 0 109 PM |  |  |  |
| Anticoagulation                                          |                               |                                                    |                                           | Vou can mak                                    | a thas /2014 01:06 PM                 |  |  |  |
| Procedures                                               | hatient   Hi                  | storian: kelf                                      |                                           | 700 Cun muk                                    | E 1 1 03/04/2014 01:45 PN             |  |  |  |
| Tuberculin Skin Test                                     | June 1 m                      |                                                    |                                           | Listony Bon                                    |                                       |  |  |  |
| Nutrition                                                |                               |                                                    |                                           | Filstory bur                                   | uo me                                 |  |  |  |
| Chart Abstraction                                        |                               |                                                    |                                           | domo outo h                                    | ide trick                             |  |  |  |
| Demographics                                             | Wike                          | Ht cm BP Pulse TempF Te                            | mpC O-sat Pain level Contin               | same auto-n                                    | ide inick                             |  |  |  |
| Document Library                                         |                               | ou can also she                                    | ow or                                     | : function of the second                       |                                       |  |  |  |
| Patient Comment                                          |                               |                                                    |                                           | IT YOU CHEK C                                  | on the                                |  |  |  |
| Provider Test Action                                     |                               | ide the Histor                                     | v Bar                                     |                                                |                                       |  |  |  |
| Vital Signs<br>Screening Tools                           |                               |                                                    |                                           | Thumptack T                                    | o turn it                             |  |  |  |
| CQM Check                                                |                               | v clicking the                                     | History                                   |                                                |                                       |  |  |  |
| MU Check                                                 |                               |                                                    |                                           | SIDEWAYS                                       |                                       |  |  |  |
|                                                          |                               | con at the top                                     |                                           |                                                |                                       |  |  |  |
|                                                          |                               |                                                    |                                           |                                                |                                       |  |  |  |
| Preview                                                  | ffline                        |                                                    |                                           |                                                | <b>.</b>                              |  |  |  |

NGDevi USA Health Services Foundation riduffy CAP NUM SCRL 03/26/2014

| Ashleigh Quagmire (f) DDB: 01/02/1957 (57 years) Weight: 170.00 lb (77.11 Kg) Allergies: (3) Problems: (7) Diagnoses: (46) Medications: (7)<br>Address: 123 Toejam Trace<br>Mobile, AL 36604<br>Contact: (251) 555-1234 (Home) MRN: 00000007762<br>Allerts OBGYN Details Patient Lipid Clinic Data Order Admin Sticky Note Referring Provider Advance Directives Screening Summa<br>03/26/2014 10:24 AM : "USA Intake" X<br>You can collapse the Information Bar down to a mark the particularly helpful on<br>Next Mpe Y Chice Vent                                                                                                    |
|----------------------------------------------------------------------------------------------------|
| General       O         C Established patient       © New patient       Historian:                                                                                                    |
| Image: Reason for Visit       Image: Do not launch HPI       Image: Do not launch HPI                                                                                                    |
| Back pain       Flibromyalgia syndrom         Lupus       Musculoskeletal pain         Octeoarthritis       Signs. It would be more convenient if that         Signs. It would be more convenient if that         Signs the advector of this template. So         Additional / Manage         Vital Signs         Vital Signs |
| Time Wt Ibs Ht in BMI YOU'II eventually get it.) Pain level Comments                                                                                                    |

| Alerts OBGYN D      | DOB: <b>0</b> :<br>tails | L/02/1957 (<br>Patient | 57 years)<br>Lipid Clinic | Weig<br>Data Order | ght: 1 <b>70.00</b><br>Armin | b (77.11 )<br>Sticky No | <b>(g)</b><br>ite   ♦ Ref | Allergies<br>erring Pr | : (3) Pro<br>ovider 🗇 | oblems: <b>(7)</b><br>HIPAA   � A | Diagnose<br>dvance Dire | s: (46) Me<br>ectives | edications: (7)<br>Screening Sum |
|---------------------|--------------------------|------------------------|---------------------------|--------------------|------------------------------|-------------------------|---------------------------|------------------------|-----------------------|-----------------------------------|-------------------------|-----------------------|----------------------------------|
| 03/26/2014 10:24 AM | : "*USA Intake"          | ×                      |                           |                    |                              |                         |                           |                        |                       |                                   | -                       | -                     | -                                |
| Specialty v Rhe     | umatology                | Visit                  | ype 🔻 Offici              | Visit              |                              |                         |                           |                        |                       | \rm ОВ                            | Ø HTN                   | ØDМ                   | ⊘ CAD                            |
| Intake              |                          | Histories              |                           | SOAP               |                              | Finalize                |                           | Che                    | ckout                 |                                   |                         |                       |                                  |
| Standing Order      | s   Adult Imi            | nunizations            | Peds Immu                 | nizations          | My Pla                       | n                       | Proce                     | dures                  | Orde                  | er Manageme                       | nt ]                    |                       |                                  |
| Care Guidelines     | Global Da                | ys                     |                           |                    |                              |                         |                           |                        |                       | Panel Con                         | trol: 🕤 To              | ggle 🕘 4              | r Cycle 🕩                        |
| General             |                          |                        |                           |                    |                              |                         |                           |                        |                       |                                   |                         |                       | ۲                                |
| Vital Signs         | -                        |                        |                           |                    |                              |                         |                           |                        |                       | ¢н                                | ealth Promo             | tion Plan   I         | History   Grap                   |
| Time Wt Ibs         | Ht in BMI                | Wt kg                  | Ht cm BF                  | P Puls             | e Resp                       | TempF                   | TempC                     | O-sat                  | Pain level            | Commer                            | nts                     |                       |                                  |
| Reason for Visit    |                          |                        |                           |                    |                              |                         |                           |                        |                       | Add                               |                         | Edit                  | Remove                           |
| Do not launch HP    |                          |                        |                           |                    |                              |                         |                           | -                      |                       | /                                 |                         | ♦ In                  | itake Commen                     |
| Do not address in   |                          | 15                     |                           | 1.1.               |                              |                         |                           |                        |                       |                                   |                         | • 11                  | ituke commen                     |

### Enter Vital Signs. (Details are reviewed in another demo.)

| "Adult Vital Signs" - [New Record]                                                                                                    | ×                                                                                                    |  |  |  |  |
|----------------------------------------------------------------------------------------------------|----------------------------------------------------------------------------------------------------|--|--|--|--|
| Height/length measurements:         ft       in       total in       cm       Position: C       Standing       C       Lyi         Last Measured:       / /       C       Measured today       C       Carried forward | Data used in this example:                                                                                                    |  |  |  |  |
| Weight measurement:                                                                                                    | Ht 65 inches, measured today.                                                                                                    |  |  |  |  |
| Temperature: F C Site:                                                                                                    | Wt 170 lbs, dressed without shoes.                                                                                                    |  |  |  |  |
| Blood Pressure and pulse:       Systolic:       Diastolic:       Position:       Side                                                                                                    | T 99.2, orally.<br>BP 138/84 sitting, left arm, manual<br>adult cuff.<br>HR 86.<br>Resp 16.<br>O-sat 95.<br>BMI of 28.29 will be calculated. |  |  |  |  |
| Comments:<br>Comments:<br>Robert L. Duffy<br>Robert L. Duffy<br>When done, click Save then Close.                                                                                                    |                                                                                                    |  |  |  |  |

#### Vital signs now display.

| 03/21/2014 10:24 AM : "*USA Intake" x                 |                   |              |           |             |            |                                           |  |
|-------------------------------------------------------|-------------------|--------------|-----------|-------------|------------|-------------------------------------------|--|
| General                                               |                   |              |           |             |            |                                           |  |
| C Established patient 💿 New patient   Historian: self |                   |              |           |             |            |                                           |  |
| Vital Signs (1) Vital Signs Out                       | side Normal Range |              |           |             |            | ۲                                         |  |
|                                                       |                   |              |           |             |            | ◆ Health Promotion Plan   History   Graph |  |
| Time Wt Ht in BMI                                     | I Wt kg Ht cm     | BP Pulse Res | p TempF 1 | FempC O-sat | Pain level | Comments                                  |  |
| 11:55 AM 170.00 65.00 28.2                            | 9 77.111 165.10   | 138/84 86 16 | 99.2 3    | 37.3 95     |            |                                           |  |
|                                                       |                   |              |           |             |            |                                           |  |
| 1                                                     |                   |              |           |             |            | Add Edit Remove                           |  |

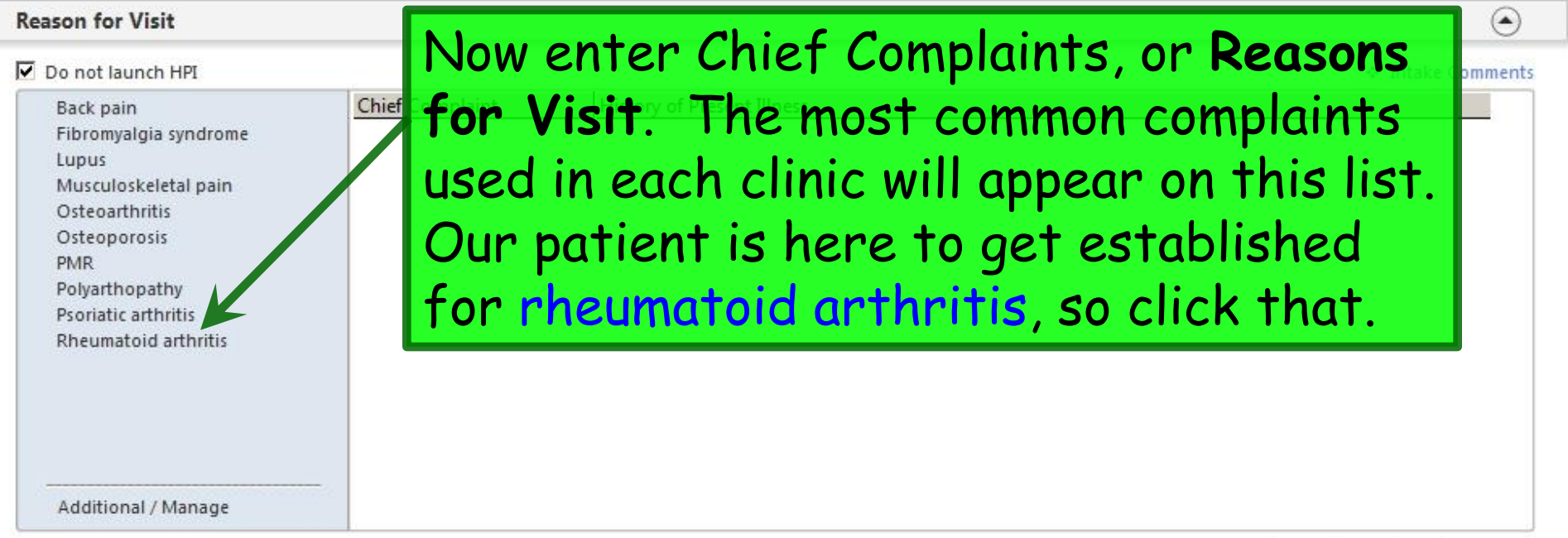

| 1         |      |      | 4.8  |
|-----------|------|------|------|
| DOM: N    | 1120 | IDAC | +100 |
| COLUMN DE | лач  | HIUS | LICS |

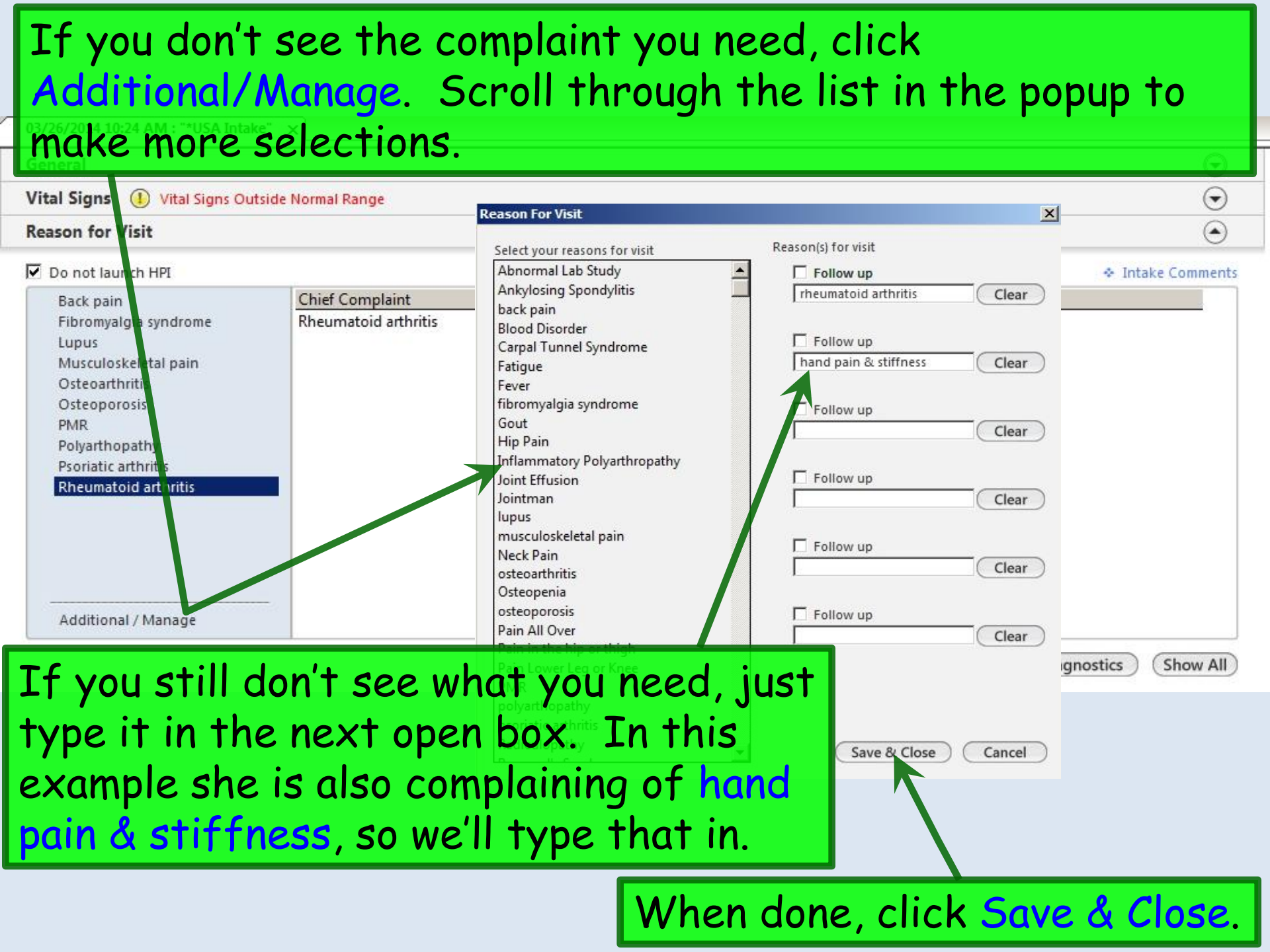

| 03/26/2014 10:24 AM : "*USA Intake"                                                                                                    | ×                                                                                                    |                                                      | <b>~</b> • • • • • •  |                                                                       |                                                                  |                        |
|----------------------------------------------------------------------------------------------------|----------------------------------------------------------------------------------------------------|------------------------------------------------------|-----------------------|-----------------------------------------------------------------------|------------------------------------------------------------------|------------------------|
| General                                                                                                    | The R                                                                                                    | leasons                                              | for Visit             | you've                                                                | entere                                                           | d display.             |
| Vital Signs                                                                                                    |                                                                                                    |                                                      |                       | •                                                                     |                                                                  | $\odot$                |
| Reason for Visit                                                                                                    |                                                                                                    |                                                      |                       |                                                                       |                                                                  | ۲                      |
| <ul> <li>✓ Do not launch HPI</li> <li>Back pain</li> <li>Fibromyalgia syndrome</li> <li>Lupus</li> <li>Musculoskeletal pain</li> <li>Osteoporosis</li> <li>PMR</li> <li>Polyarthopathy</li> <li>Psoriatic arthritik</li> <li>Rheumatoid an</li> </ul> | Chief Complete<br>Rheumatoid athritis<br>hand pain & stiffness<br>Entake Co<br>brief info<br>ht's comple | History of Present I<br>mments<br>ormation<br>aints. | to enter<br>about t   | r<br>he                                                               |                                                                  | ◆ Intale Comments      |
| Intake Comments<br>RA X 20 yrs, mainly in hands. Rheumat<br>till recently resumed by PCP.                                                                                                    | cologist OOT had her on melo                                                                             | xicam & Plaquenill. Had                              | been out of Plaquenil |                                                                       | Dia                                                              | agnostics Show All     |
|                                                                                                    |                                                                                                    | Save &                                               | Close Cancel          | Comment<br>.2 hours apart<br>ded for shortness<br>or 1 wk, then 1 spr | No medications<br>of breath or wheezin<br>ray each nostril daily | Medications reconciled |
| Type a few<br>by the patie                                                                                                    | orief deta<br>nt. Wher                                                                                   | ails as pe<br>n done cl                              | ertinent<br>ick Save  | or volu<br>& Clos                                                     | nteereo<br>e.                                                    | d<br>Update) Reconcile |

| Reason for Visit                                                                                                    | $\odot$                                                                                                    |  |  |  |  |
|----------------------------------------------------------------------------------------------------|----------------------------------------------------------------------------------------------------|--|--|--|--|
| 🗹 Do not launch HPI                                                                                                    | <ul> <li>Intake Comments</li> </ul>                                                                                                    |  |  |  |  |
| Back pain         Chief Complaint         History of Pre           Fibromyalgia syndrome         Rheumatoid arthritis         History of Pre           Lupus         hand pain & stiffness         History of Pre                                                                 | sent Illness                                                                                                    |  |  |  |  |
| Moving down the Intake<br>She confirms she's actua<br>here, & nothing else, so c<br>reconciled checkbox. (A c<br>Medication Module is pro                                                                                                    | Tab, we come to Medications.<br>Ily taking everything listed<br>lick the Medications<br>detailed review of the<br>vided in another lesson.)                                                                                                   |  |  |  |  |
| Medications                                                                                                    | $\odot$                                                                                                    |  |  |  |  |
| Patient status: 🗖 Transitioning into care 🔲 Summary of care received [ 🧭                                                                                                    | Comment                                                                                                    |  |  |  |  |
| Medication<br>Advair Diskus 250 mcg-50 mcg/dose powder for inhalation<br>albuterol sulfate HFA 90 mcg/actuation Aerosol Inhaler<br>bupropion HCI XL 300 mg 24 hr tablet, extended release<br>fluticasone 50 mcg/actuation Nasal Spray, Susp<br>bydrocortisone 2.5 % Topical Cream | Sig Description           1 puff 2 times daily approx 12 hours apart           2 puffs every 4-6 hrs as needed for shurtness of breath or wheezing           2 sprays each nostril daily for 1 wk, then a spray each nostril daily thereafter |  |  |  |  |
| If you have questions about                                                                                                    | the meds that you are unable to                                                                                                    |  |  |  |  |

reconciled checkbox. Instead, use the Comment link (or perhaps better, the Intake Comments link you used under Reasons for Visit above), and/or verbally tell the provider.

| Intake                                                               | Histories                                                            | SOAP             | Finalize         | Cheo                 | kout          |              |            |          |              |
|----------------------------------------------------------------------|----------------------------------------------------------------------|------------------|------------------|----------------------|---------------|--------------|------------|----------|--------------|
| Standing Orders                                                      | Adult Impa Vizations   Peo                                           | Is Immunizations | My Plan          | Procedures           | Order N       | Management   | 1          |          |              |
|                                                                      |                                                                      |                  |                  |                      | Careto e care | 3            | 2          |          |              |
| are Guidelines                                                       | Global Da s                                                          | Next             | t, review        | allerg               | ies.          | Our          | pa         | tien     | Cycle        |
| neral                                                                |                                                                      | c+c+c            | ,<br>a thia li   | at is a              | onno          | $c + \delta$ |            | nnla     | +0           |
| al Signs                                                             |                                                                      | Sidie            | 25-1115-11       | 51 15 C              | orre          | cra          | COL        | npie     | IE,          |
| son for Visit                                                        |                                                                      | so cli           | ick the          | Review               | ed r          | no ch        | nana       | e b      | nx           |
|                                                                      |                                                                      |                  |                  |                      | <b>u</b> ,,   |              | iang       |          |              |
| diantiona                                                            |                                                                      |                  |                  |                      |               |              |            |          |              |
| dications                                                            |                                                                      |                  |                  |                      |               |              |            |          |              |
| dications<br>ergies                                                  | 1                                                                    |                  |                  | 2014                 |               |              |            |          | (            |
| dications<br>ergies                                                  |                                                                      |                  | ¢ Comr           | nent 🗖 No known      | allergies C   | Allergies ad | ided today | C Review | /ed, no char |
| dications<br>ergies<br>ergen                                         | Reaction                                                             | Medication Name  | ◆ Comr<br>Commer | nent 🗔 No known<br>t | allergies C   | Allergies ad | ded today  | C Review | /ed, no char |
| dications<br>ergies<br>ergen<br>ET                                   | Reaction<br>Heebee Geebies                                           | Medication Name  | ◆ Comr<br>Commer | nent 🗖 No known<br>t | allergies C   | Allergies ad | ded today  | C Review | /ed, no char |
| ergies<br>ergen<br>ET<br>ILORAL HYDRATE                              | Reaction<br>Heebee Geebies<br>Speaks in tongues                      | Medication Name  | ∻ Comr<br>Commer | nent 🗂 No known<br>t | allergies C   | Allergies ad | ided today | C Review | ved, no char |
| dications<br>ergies<br>ergen<br>ET<br>LORAL HYDRATE<br>LORAMPHENICOL | Reaction<br>Heebee Geebies<br>Speaks in tongues<br>Eyes glowed green | Medication Name  | ◆ Comr<br>Commer | nent 🗌 No known<br>t | allergies C   | Allergies ad | ided today | O Review | /ed, no char |

## A detailed review of data entry on the **Histories Tab** is included in another lesson, so in this example we'll keep it simple.

| Ashl      | eigh Quagmire (F) D<br>Alerts OBGYN Details                                                                                                    | OB: 01/02/1957 (57<br>Patient I        | years) Weight<br>Lipid Clinic Data Order Adr                                           | : 170.00 lb (77.11 Kg)<br>min 🔷 Sticky Note 🖃                            | Allergies: (3) P    | Problems: (7)<br>HIPAA 🐟 A | Diagnoses: (46) M<br>dvance Directives | ledications: (8) 🕞 |
|-----------|----------------------------------------------------------------------------------------------------|----------------------------------------|----------------------------------------------------------------------------------------|--------------------------------------------------------------------------|---------------------|----------------------------|----------------------------------------|--------------------|
| 4 /       | 03/26/2014 10:24 AM "USA Hi                                                                                                    | stories" x                             |                                                                                        |                                                                          |                     |                            |                                        |                    |
| Navigatio | Specialty V Rheumatolog                                                                                                    | y Visit Typ<br>Histories               | oe V Office Visit                                                                      | Finalize                                                                 | Checkout            | ОТОВ                       | ⊘htn ⊘dm                               | O CAD              |
| 5         | ( Demographics   Or<br>Care Guidelines   Glcpal                                                                                                    | der Management  <br>Days   History Rev | Document Library   Ch<br>riew All History Review detail<br>in visit note unless user i | art Abstraction )<br>Is are to be reviewed and in<br>indicates otherwise | ncluded             | Panel Con                  | trol: 🕤 Toggle 🖂                       | 🐔 Cycle J          |
|           | Problem List  Show chronic Show more structure show more structure show more structure show more structure show more show more structure show more show more show m | y tracked problem                      | The nur<br>have be<br>tobacco                                                          | se notes<br>en config<br>abuse.                                          | that th<br>gured, d | ie <b>Ris</b><br>Iispla    | <b>k Indic</b><br>ying hei             | ators              |
|           | Mixed hyperlipidemia<br>Osteoarthritis of knee<br>Postmenopausal                                                                                                    |                                        | Bilateral 9 months si                                                                  | nce last steroid injection                                               |                     |                            |                                        | 2                  |
|           | Rheumatoid arthritis                                                                                                    | <b>BGYN</b><br>s desir                 | <b>Detail</b> co<br>ed/pertir                                                          | n be rev<br>nent.                                                        | viewed              | C Ref                      | resh Add                               | Edit               |

| The nurse reviews<br>nothing to add, so<br>the only individual | the <b>Chronic Co</b><br>she'll click the<br>"Review" check                                       | onditions l<br>Reviewed<br>box on th | <b>_ist</b> . There<br>checkbox. T<br>is template | is<br>his is<br>you • |
|----------------------------------------------------------------|---------------------------------------------------------------------------------------------------|--------------------------------------|---------------------------------------------------|-----------------------|
| need to click each                                             | encounter.                                                                                        | ze Checkout                          |                                                   |                       |
| Demographics   Order Management                                | Document Library Chart Abstraction                                                                | ]                                    |                                                   |                       |
| Care Guidelines Global Dates History R                         | eview All History Review details are to be review<br>in visit note unless user indicates otherwis | ved and included                     | Panel Control: 🕤 Toggle 🕤                         | Cycle 🕩               |
| Problem List 🕥                                                 |                                                                                                   |                                      |                                                   | $\mathbf{\bullet}$    |
| 🗂 Show chronic 🔲 Show my tracked problem                       |                                                                                                   |                                      | 🗌 No active probl                                 | ems 🔽 Reviewed        |
| Problem Description                                            | Side Notes                                                                                        |                                      |                                                   | Addtl                 |
| Allergic rhinitis                                              |                                                                                                   |                                      |                                                   |                       |
| Benign essential hypertension                                  |                                                                                                   |                                      |                                                   |                       |
| Chronic obstructive lung disease                               |                                                                                                   |                                      |                                                   |                       |
| Mixed hyperlipidemia                                           |                                                                                                   |                                      |                                                   |                       |
| Osteoarthritis of knee                                         | Bilateral 9 months since last steroid                                                             | injection.                           |                                                   | 2                     |
| Postmenopausal                                                 |                                                                                                   |                                      |                                                   |                       |
| Rheumatoid arthritis                                           |                                                                                                   |                                      |                                                   |                       |
|                                                                |                                                                                                   |                                      |                                                   |                       |
|                                                                |                                                                                                   |                                      |                                                   | F                     |
| 53                                                             |                                                                                                   |                                      | C Refresh Add                                     | Edit                  |
| Medical/Surgical/Interim                                       |                                                                                                   |                                      |                                                   | ۲                     |
|                                                                |                                                                                                   | e in he reviewed ned included        | in visit ante uniere neer indicater athen vi      | History Review        |
| All of the other H                                             | listory Review                                                                                    | Side Da                              | te Encounter Type Outco                           | me                    |
|                                                                |                                                                                                   | right 200                            | 01                                                |                       |
| links lead to the s                                            | ame popup.                                                                                        | }                                    |                                                   |                       |
| Click one of them                                              |                                                                                                   |                                      |                                                   |                       |
| Sher one of them.                                              |                                                                                                   | ]                                    |                                                   |                       |

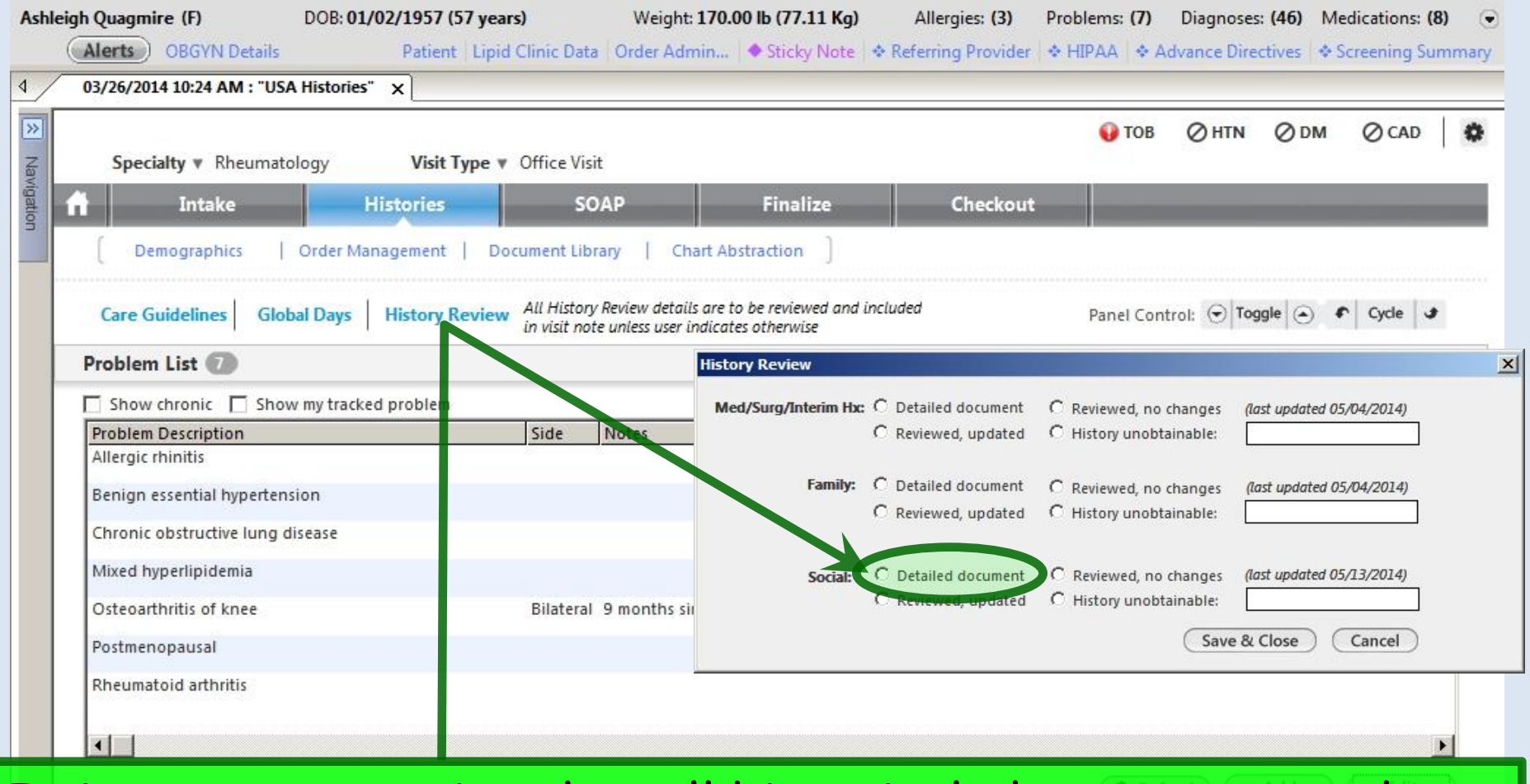

It is our expectation that all historical elements are at least briefly reviewed at every encounter, so most of these details appear in our notes by default anyway. However, only *basic* Social History details are defaulted into our notes, so if you've added a lot of other details, you need to specifically select Detailed document for Social History.

Kerresh
 Internin Histor

Now review Medical/Surgical/Interim history. While the Problem List includes ongoing medical issues, the Medical/Surgical/Interim history is for isolated episodes of illness or events such as surgery. She's also had a left carpal tunnel release that isn't listed, so click Add.

|                                                                                                    |                                      |                           |                                                        |                                           |                                  |                                            | 12.15                          |
|----------------------------------------------------------------------------------------------------|--------------------------------------|---------------------------|--------------------------------------------------------|-------------------------------------------|----------------------------------|--------------------------------------------|--------------------------------|
| 🛾 Show chronic 🔲 Show m                                                                                        | y tracked problem                    |                           |                                                        |                                           |                                  | 🔲 No acti                                  | ive problems 🔽 Rev             |
| Problem Description                                                                                            |                                      | Side N                    | lotes                                                  |                                           |                                  |                                            |                                |
| Allergic rhinitis                                                                                              |                                      |                           |                                                        |                                           |                                  |                                            |                                |
| Benign essential hypertension                                                                                  | 1                                    |                           |                                                        |                                           |                                  |                                            |                                |
| hronic obstructive lung disea                                                                                  | ase                                  |                           |                                                        |                                           |                                  |                                            |                                |
| /lixed hyperlipidemia                                                                                          |                                      |                           |                                                        |                                           |                                  |                                            |                                |
| Osteoarthritis of knee                                                                                         |                                      | Bilateral 9               | months since last steroid ir                           | ijection.                                 |                                  |                                            |                                |
| ostmenopausal                                                                                                  |                                      |                           |                                                        |                                           |                                  |                                            |                                |
| lheumatoid arthritis                                                                                           |                                      |                           |                                                        |                                           |                                  |                                            |                                |
|                                                                                                    |                                      |                           |                                                        |                                           |                                  |                                            |                                |
| •                                                                                                    |                                      |                           |                                                        |                                           |                                  |                                            |                                |
|                                                                                                    |                                      |                           |                                                        |                                           |                                  | ( Polyach )                                | Add                            |
|                                                                                                    |                                      |                           |                                                        |                                           |                                  | C Refresh                                  | Add                            |
| ledical/Surgical/Interim                                                                                       |                                      |                           |                                                        |                                           |                                  |                                            |                                |
| Contraction and the second second second second second second second second second second second second second |                                      |                           |                                                        |                                           |                                  |                                            |                                |
| No relevant past medical/su                                                                                    | rgical history                       |                           | All History Review details an                          | e to be reviewed and inc                  | luded in visit n                 | ote unless user indicate                   | s otherwise History            |
| No relevant past medical/su<br>Disease/Disorder                                                                | rrgical history<br>Side Ons          | et Date Manage            | All History Review details a                           | e to be reviewed and inc                  | luded in visit n<br>Date         | ote unless user indicate<br>Encounter Type | s otherwise History<br>Outcome |
| No relevant past medical/su<br>Disease/Disorder<br>Carpal tunnel syndrome                                      | rrgical history<br>Side Ons<br>right | et Date Manage<br>Carpold | All History Review details an<br>ment<br>unnel release | e to be reviewed and inc<br>Side<br>right | luded in visit n<br>Date<br>2001 | ote unless user indicate                   | s otherwise History<br>Outcome |

### A full description of how to use these popups is included in the Histories lesson. Here we'll add a Carpal tunnel release in 2002 on the left, then return to the Histories tab.

| Specialty: Rheumatology                                                                             |                 |                                                                                                    |                        | Panel                             | Control: 🕣 Toggle 💿 🕈 Cyc                                                               | de 🗶 🔀                  | _    |
|----------------------------------------------------------------------------------------------------|-----------------|----------------------------------------------------------------------------------------------------|------------------------|-----------------------------------|-----------------------------------------------------------------------------------------|-------------------------|------|
| Medical                                                                                             |                 |                                                                                                    |                        |                                   | $\odot$                                                                                 |                         |      |
| Surgical                                                                                            |                 |                                                                                                    |                        |                                   | $\odot$                                                                                 |                         |      |
| To add commerce, click manage.  Angioplarcy Appendectomy Arthrescopy Bace surgery Blood transfusion | Date:           | Colectomy<br>Colostomy<br>Castric bypass<br>Bair<br>Hip republic                                                     | Date:                  | Thyroidectomy Tonsillectomy Other | Date:                                                                                   |                         |      |
| Cardiac pacemaker<br>Carpal tunnel release<br>Cataract extraction<br>Cholecystectomy                | 2002 Manage     | Manage Past Medical History Disease/Disorder Disease/disorder: Carpal tunnel SNOMED code: 57406009 Onset date: / / / | syndrome<br>Side: left |                                   | Management<br>Management: Carpal tunnel rele<br>SNOMED code: 47534009<br>Date: / / 2002 | ease<br>Side: left      |      |
| Past Medical History Grid Disease/Disorder                                                          | Side Onset Date | - Outcome/Comments                                                                                                   |                        |                                   | Facility:                                                                               | (First)                 |      |
| Appendicitis                                                                                        | 1970            | Outcome:<br>successful<br>Comments:<br>RLD 03/26/2014 - USA Ortho                                                    |                        |                                   |                                                                                         |                         |      |
|                                                                                                    |                 | Characters left: 974                                                                                                 |                        |                                   | (5                                                                                      | ave to Grid & Close Car | ncel |

|                                                                                                    |                                         |                         |                                                                                                 |                                            |                                        |                                               | Contraction of the second second second second second second second second second second second second second s |                                   | 1. 1. 1. 1. 1. 1. 1. 1. 1. 1. 1. 1. 1. 1 | 2-2010/02/2                   |
|----------------------------------------------------------------------------------------------------|-----------------------------------------|-------------------------|-------------------------------------------------------------------------------------------------|--------------------------------------------|----------------------------------------|-----------------------------------------------|----------------------------------------------------------------------------------------------------|-----------------------------------|------------------------------------------|-------------------------------|
|                                                                                                    |                                         |                         |                                                                                                 |                                            |                                        |                                               | \rm ОВ                                                                                                    | Ø HTN                             | ØDМ                                      | Ø CAD                         |
| Speciality V Kneumatolog                                                                                                    | ly <b>v</b> i                           | isit Type V O           | mice visit                                                                                      |                                            |                                        |                                               |                                                                                                    | _                                 |                                          |                               |
| Intake                                                                                                    | Histori                                 | es                      | SOAP                                                                                            | Finalize                                   | Chec                                   | kout                                          |                                                                                                    |                                   |                                          |                               |
| Demographics   Or                                                                                                    | der Manageme                            | ent   Docur             | ment Library   Chart A                                                                          | bstraction ]                               |                                        |                                               |                                                                                                    |                                   |                                          |                               |
| are Guidelines Global C                                                                                                    | Days Histo                              | ory Review <sup>A</sup> | All History Review details are<br>n visit note unless user indica                               | to be reviewed and incluc<br>tes otherwise | ded                                    |                                               | Panel Cont                                                                                                    | rol: 🕤 Tog                        | ggle 🕘 4                                 | Cycle                         |
| oblem List 🕖                                                                                                    |                                         |                         |                                                                                                 |                                            |                                        |                                               |                                                                                                    |                                   |                                          | (                             |
| Show chronic 🔲 Show my                                                                                                    | y tracked prob                          | lem                     |                                                                                                 |                                            |                                        |                                               |                                                                                                    | 🗖 No activ                        | e problems                               | Reviev                        |
| oblem Description                                                                                                    |                                         |                         | Side Notes                                                                                      |                                            |                                        |                                               |                                                                                                    |                                   |                                          | Ac                            |
| lergic rhinitis                                                                                                    |                                         |                         |                                                                                                 |                                            |                                        |                                               |                                                                                                    |                                   |                                          |                               |
| nign essential hypertension                                                                                                    | 1                                       |                         |                                                                                                 |                                            |                                        |                                               |                                                                                                    |                                   |                                          |                               |
|                                                                                                    |                                         |                         |                                                                                                 |                                            |                                        |                                               |                                                                                                    |                                   |                                          |                               |
| ironic obstructive lung disea                                                                                                    | ise                                     |                         |                                                                                                 |                                            |                                        |                                               |                                                                                                    |                                   |                                          |                               |
| ixed hyperlipidemia                                                                                                    |                                         |                         |                                                                                                 |                                            |                                        |                                               |                                                                                                    |                                   |                                          |                               |
| teoarthritis of knee                                                                                                    |                                         |                         | Bilateral 9 months since la                                                                     | ast steroid injection.                     |                                        |                                               |                                                                                                    |                                   |                                          | 2                             |
|                                                                                                    | _                                       |                         |                                                                                                 |                                            |                                        |                                               |                                                                                                    |                                   |                                          | 20                            |
| ostmenopausal                                                                                                    |                                         | -1 • .                  |                                                                                                 | 11.4                                       | 1.                                     | . I                                           |                                                                                                    |                                   |                                          |                               |
| heumatoid arthritis                                                                                                    |                                         | nis c                   | additiona                                                                                       | I NISTOR                                   | y ais                                  | splay                                         | ′S.                                                                                                    |                                   |                                          |                               |
|                                                                                                    |                                         |                         |                                                                                                 |                                            |                                        |                                               |                                                                                                    |                                   |                                          |                               |
|                                                                                                    |                                         |                         |                                                                                                 |                                            | •                                      | • •                                           |                                                                                                    |                                   |                                          |                               |
|                                                                                                    |                                         |                         | /                                                                                               |                                            | •                                      |                                               |                                                                                                    |                                   |                                          |                               |
|                                                                                                    |                                         |                         |                                                                                                 |                                            |                                        |                                               |                                                                                                    |                                   |                                          | (                             |
|                                                                                                    |                                         |                         |                                                                                                 |                                            |                                        |                                               | C Refr                                                                                                    | esh) 🤇                            | Add                                      | Edit                          |
| edical/Surgical/Interim                                                                                                    |                                         |                         |                                                                                                 |                                            | •<br>                                  |                                               | C Refr                                                                                                    | esh)                              | Add                                      | Edit                          |
| edical/Surgical/Interim                                                                                                    |                                         |                         |                                                                                                 |                                            |                                        |                                               | C Refr                                                                                                    | esh)                              | Add                                      | Edit (                        |
| edical/Surgical/Interim                                                                                                    | rgical history                          |                         | All History Rev                                                                                 | view details are to be revie               | ewed and incl                          | luded in visit n                              | C Refr                                                                                                    | esh)                              | Add )<br>otherwise                       | Edit<br>(<br>History Re       |
| edical/Surgical/Interim No relevant past medical/sur isease/Disorder                                                                         | rgical history                          | Onset Date              | All History Rev<br>Management                                                                   | riew details are to be revie               | ewed and incl<br>Side                  | luded in visit n                              | C Refr<br>ote unless u<br>Encou                                                                                 | esh)                              | Add )<br>otherwise<br>Outcome            | Edit<br>(<br>History Re       |
| edical/Surgical/Interim<br>No relevant past medical/sur<br>lisease/Disorder<br>arpal tunnel syndrome<br>arpal tunnel syndrome                | rgical history<br>Side<br>left<br>right | Onset Date              | All History Rev<br>Management<br>Carpal tunnel release<br>Carnal tunnel release                 | riew details are to be revie               | ewed and inco<br>Side<br>left          | luded in visit n<br>Date<br>2002<br>2001      | C Refr<br>ote unless u<br>Encou                                                                                 | esh<br>ser indicates<br>nter Type | Add<br>otherwise<br>Outcome<br>successfu | Edit<br>(<br>History Rev<br>I |
| edical/Surgical/Interim<br>No relevant past medical/sur<br>lisease/Disorder<br>arpal tunnel syndrome<br>arpal tunnel syndrome<br>ppendicitis | rgical history<br>Side<br>left<br>right | Onset Date              | All History Rev<br>Management<br>Carpal tunnel release<br>Carpal tunnel release<br>Appendectomy | riew details are to be revie               | ewed and incl<br>Side<br>left<br>right | luded in visit n<br>Date<br>2002<br>2001<br>} | C Refr<br>ote unless u<br>Encou                                                                                 | esh<br>ser indicates<br>nter Type | Add<br>otherwise<br>Outcome<br>successfu | Edit<br>(<br>History Re       |
| edical/Surgical/Interim<br>No relevant past medical/sur<br>lisease/Disorder<br>arpal tunnel syndrome<br>arpal tunnel syndrome<br>ppendicitis | rgical history<br>Side<br>left<br>right | Onset Date              | All History Rev<br>Management<br>Carpal tunnel release<br>Carpal tunnel release<br>Appendectomy | view details are to be revie               | ewed and incl<br>Side<br>left<br>right | luded in visit n<br>Date<br>2002<br>2001<br>} | C Refr<br>ote unless u<br>Encou                                                                                 | esh)                              | Add<br>otherwise<br>Outcome<br>successfu | Edi<br>History R              |
| edical/Surgical/Interim<br>No relevant past medical/sur<br>lisease/Disorder<br>arpal tunnel syndrome<br>arpal tunnel syndrome<br>ppendicitis | rgical history<br>Side<br>left<br>right | Onset Date              | All History Rev<br>Management<br>Carpal tunnel release<br>Carpal tunnel release<br>Appendectomy | riew details are to be revie               | ewed and incl<br>Side<br>left<br>right | luded in visit n<br>Date<br>2002<br>2001<br>} | C Refr<br>ote unless u<br>Encou                                                                                 | esh)                              | Add<br>otherwise<br>Outcome<br>successfu | Edit<br>(<br>History Re       |
| edical/Surgical/Interim<br>No relevant past medical/sur<br>isease/Disorder<br>arpal tunnel syndrome<br>arpal tunnel syndrome<br>ppendicitis  | rgical history<br>Side<br>left<br>right | Onset Date              | All History Rev<br>Management<br>Carpal tunnel release<br>Carpal tunnel release<br>Appendectomy | riew details are to be revie               | ewed and incl<br>Side<br>left<br>right | luded in visit n<br>Date<br>2002<br>2001<br>} | C Refr<br>ote unless u<br>Encou                                                                                 | esh<br>ser indicates<br>nter Type | Add<br>otherwise<br>Outcome<br>successfu | Edit<br>(<br>History Re       |
| edical/Surgical/Interim<br>No relevant past medical/sur<br>isease/Disorder<br>arpal tunnel syndrome<br>arpal tunnel syndrome<br>ppendicitis  | rgical history<br>Side<br>left<br>right | Onset Date              | All History Rev<br>Management<br>Carpal tunnel release<br>Carpal tunnel release<br>Appendectomy | view details are to be revie               | ewed and incl<br>Side<br>left<br>right | luded in visit n<br>Date<br>2002<br>2001<br>} | C Refr<br>ote unless u<br>Encou                                                                                 | esh<br>ser indicates<br>nter Type | Add<br>otherwise<br>Outcome<br>successfu | Edit<br>(<br>History Re       |
| edical/Surgical/Interim<br>No relevant past medical/sur<br>isease/Disorder<br>arpal tunnel syndrome<br>arpal tunnel syndrome<br>ppendicitis  | rgical history<br>Side<br>left<br>right | Onset Date              | All History Rev<br>Management<br>Carpal tunnel release<br>Carpal tunnel release<br>Appendectomy | riew details are to be revie               | ewed and incl<br>Side<br>left<br>right | luded in visit n<br>Date<br>2002<br>2001<br>} | C Refr<br>ote unless u<br>Encou                                                                                 | esh<br>ser indicates<br>nter Type | Add<br>otherwise<br>Outcome<br>successfu | Edit<br>(<br>History Rev      |

| Specialty V Rheumato                                                                                                    | ogy Visit T                                                                         | <b>ype ▼</b> Office Vi | sit                                                                |                                                                                          |                                               |                                              | 🕽 ТОВ                                 | Ø HTN                   | ØDM                                | Ø CAD                        |             |
|----------------------------------------------------------------------------------------------------|-------------------------------------------------------------------------------------|------------------------|--------------------------------------------------------------------|------------------------------------------------------------------------------------------|-----------------------------------------------|----------------------------------------------|---------------------------------------|-------------------------|------------------------------------|------------------------------|-------------|
| Intake                                                                                                    | Histories                                                                           |                        | OAP                                                                | Finalize                                                                                 | Cher                                          | rkout                                        |                                       |                         |                                    |                              |             |
| Antake                                                                                                    | mistories                                                                           |                        |                                                                    | Tinanze                                                                                  | Circo                                         | LKOUL                                        |                                       |                         |                                    |                              |             |
| Demographics                                                                                                    | Order Management                                                                    | Document Lil           | brary   Char                                                       | t Abstraction                                                                            |                                               |                                              |                                       |                         |                                    |                              |             |
| ow move                                                                                                    | to the                                                                              | Fami                   | ily Hi                                                             | istory.                                                                                  | We                                            | have                                         | no                                    | thir                    | ng t                               | o ac                         | lc          |
| ledical/Surgical/Interir                                                                                                    | n                                                                                   |                        |                                                                    |                                                                                          |                                               |                                              |                                       |                         |                                    | (                            | )           |
| iagnostic Studies                                                                                                    |                                                                                     |                        |                                                                    |                                                                                          |                                               |                                              |                                       |                         |                                    | (                            | )           |
| amily                                                                                                    | -                                                                                   |                        |                                                                    |                                                                                          |                                               |                                              |                                       |                         | 6                                  |                              | 5           |
|                                                                                                    |                                                                                     |                        |                                                                    |                                                                                          | All                                           | History Review d                             | etails are                            | to be review            | ed and                             |                              | 2           |
| No relevant family history                                                                                                    | Adopted - no fa                                                                     | mily history know      | wn                                                                 |                                                                                          | incl                                          | luded in visit not                           | e unless u                            | ser indicates           | otherwise                          | History Rev                  | iew         |
| Relationship Family<br>Mother                                                                                                    | Member Name De                                                                      | ceased Age at          | Death Condi                                                        | tion                                                                                     |                                               | Onset Ag                                     | e Caus                                | se of Death             | Commer                             | its                          |             |
|                                                                                                    | tails b                                                                             | ve to<br>y sele        | Soci<br>ectin                                                      | <mark>al Hist</mark><br>g the le                                                         | o <mark>ry</mark> .<br>eft si                 | We<br>de no                                  | car<br>avi                            | n re<br>gati            | viev<br>on.                        | V SO                         | r           |
| de<br>Decial                                                                                                    | tails b                                                                             | ve to<br>y sele        | Soci<br>ectin                                                      | <mark>al Hist</mark><br>g the le                                                         | o <mark>ry</mark> .<br>eft si                 | We<br>de no                                  | car<br>avi                            | n rev<br>gati           | viev<br>on.                        | <b>V SO</b>                  | וית<br>₪    |
|                                                                                                    | nen mo<br>tails b                                                                   | ve to<br>y sele        | Soci<br>ecting                                                     | <mark>al Hist</mark><br>g the le                                                         | o <b>ry</b> .<br>eft si                       | We<br>de no                                  | car<br>avig                           | n rev<br>gati           | viev<br>on.                        | V SO                         | וי<br>פ     |
| ocial                                                                                                    | nen mo<br>tails b                                                                   | ve to<br>y sele        | Soci<br>ecting                                                     | al Hist<br>g the le                                                                      | o <b>ry</b> .<br>eft si                       | We<br>de no                                  | car<br>avi                            | n rev<br>gati           | viev<br>on.                        | <b>V SO</b><br>(<br>ed © All | m<br>><br>> |
| cial                                                                                                    | nen mo<br>tails b                                                                   | ve to<br>y sele        | Soci<br>ecting                                                     | al Hist<br>g the le                                                                      | o <b>ry</b> .<br>eft si                       | We<br>de no                                  | car<br>avi                            | n rev<br>gati<br>© Last | viev<br>on.<br>documente           | V <b>SO</b><br>(<br>ed © All | r<br>><br>> |
| Istory Review All History<br>Substances<br>► Tobacco                                                                                                    | nen mo<br>tails b                                                                   | ve to<br>y sele        | Soci<br>ecting<br>luded in visit note<br>Tobacco Type<br>Cigarette | al Hist<br>g the le<br>unless user indicates oth<br>Smoking Status<br>Heavy tobacco smok | o <b>ry</b> .<br>eft si<br><sup>herwise</sup> | We<br>de no<br>de no<br>de no                | Car<br>avi<br><sub>Day Pa</sub>       | C Last                  | document                           | V SO<br>(<br>ed C All        | m<br>><br>0 |
| Listory Review All History<br>Substances<br>Tobacco<br>Alcohol/Caffeine<br>Statuses                                                                                                    | nen mo<br>tails b                                                                   | ve to<br>y sele        | Soci<br>ectin<br>luded in visit note<br>Tobacco Type<br>Cigarette  | al Hist<br>g the le<br>unless user indicates oth<br>Smoking Status<br>Heavy tobacco smok | o <b>ry</b> .<br>eft si                       | We<br>de no<br>de no<br>de no                | Car<br>avi<br><sub>Day Pa</sub><br>3: | © Last                  | documenta                          | V SO<br>(<br>ed C All        | r<br>><br>0 |
| All History<br>Substances<br>Tobacco<br>Alcohol/Caffeirle<br>Statuses<br>Lifestyle                                                                                                    | nen mo<br>tails b                                                                   | ve to<br>y sele        | Soci<br>ecting<br>luded in visit note<br>Tobacco Type<br>Cigarette | al Hist<br>g the le<br>unless user indicates oth<br>Smoking Status<br>Heavy tobacco smok | o <b>ry.</b><br>eft si<br>herwise             | We<br>de no<br>de no<br>de no                | Day Pa                                | C Last                  | on.<br>documente                   | V SO<br>(<br>ed O All        | r<br>><br>0 |
| <ul> <li>de</li> <li>ocial</li> <li>de</li> <li>de</li> <li>ocial</li> <li>de</li> <li>de</li> <lide< li=""> <lide< li=""> <li>de</li> <li>de</li>     &lt;</lide<></lide<></ul> | nen mo<br>tails b<br>Eview details are to be<br><u>Encounter Date</u><br>02/26/2014 | ve to<br>y sele        | Soci<br>ectin<br>luded in visit note<br>Tobacco Type<br>Cigarette  | al Hist<br>g the le<br>unless user indicates oth<br>Smoking Status<br>Heavy tobacco smok | o <b>ry</b> .<br>eft si                       | We<br>de no<br>de no<br>de no                | Day Pi<br>3                           | C Last                  | on.                                | V SO<br>(<br>ed C All        | m<br>><br>0 |
| All History<br>substances<br>Tobacco<br>Alcohol/Caffeire<br>Statuses<br>Lifestyle<br>Occupation<br>Comment<br>Diet History                                                                                                    | nen mo<br>tails b                                                                   | ve to<br>y sele        | Soci<br>ecting<br>luded in visit note<br>Tobacco Type<br>Cigarette | al Hist<br>g the le<br>unless user indicates oth<br>Smoking Status<br>Heavy tobacco smok | ory.<br>eft si                                | We<br>de no<br>de no<br>de no                | Day Pa                                | C Last                  | on.                                | V SO<br>(<br>ed O All        | m<br>><br>0 |
| All History<br>Substances<br>Tobacco<br>Alcohol/Caffeire<br>Statuses<br>Lifestyle<br>Occupation<br>Comment<br>Diet History<br>Environmental                                                                                                    | nen mo<br>tails b<br>Eview details are to be<br>Encounter Date<br>02/26/2014        | ve to<br>y sele        | Soci<br>ectin<br>luded in visit note<br>Tobacco Type<br>Cigarette  | al Hist<br>g the le<br>unless user indicates oth<br>Smoking Status<br>Heavy tobacco smok | ory.<br>eft si                                | We<br>de no<br>de no<br>de no                | Day Pi<br>3                           | C Last                  | on.                                | V SO<br>(<br>ed C All        |             |
| Istory Review All History<br>Substances<br>Tobacco<br>Alcohol/Caffeirle<br>Statuses<br>Lifestyle<br>Occupation<br>Comment<br>Diet History<br>Environmental                                                                                                    | nen mo<br>tails b                                                                   | ve to<br>y sele        | Soci<br>ectine<br>luded in visit note<br>Tobacco Type<br>Cigarette | al Hist<br>g the le<br>unless user indicates off<br>Smoking Status<br>Heavy tobacco smok | ory.<br>eft si                                | We<br>de no<br>de no                         | Day Pa                                | C Last                  | on.                                | V SO<br>(                    |             |
| substances<br>Tobacco<br>Alcohol/Caffeire<br>Statuses<br>Lifestyle<br>Occupation<br>Comment<br>Diet History<br>Environmental                                                                                                    | nen mo<br>tails b<br>Eview details are to be<br><u>Encounter Date</u><br>02/26/2014 | ve to<br>y sele        | Soci<br>ectin<br>luded in visit note<br>Tobacco Type<br>Cigarette  | al Hist<br>g the le<br>unless user indicates oth<br>Smoking Status<br>Heavy tobacco smok | ory.<br>eft si                                | We<br>de no<br>de no<br>Usage Per<br>1 Packs | Day Pa<br>32                          | C Last                  | viev<br>on.<br>documenta<br>Date Q | V SO<br>(<br>ed O All<br>uit |             |
| substances<br>Tobacco<br>Alcohol/Cafferre<br>Statuses<br>Lifestyle<br>Occupation<br>Comment<br>Diet History<br>Environmental                                                                                                    | nen mo<br>tails b                                                                   | ve to<br>y sele        | Soci<br>ecting<br>luded in visit note<br>Tobacco Type<br>Cigarette | al Hist<br>g the le<br>unless user indicates off<br>Smoking Status<br>Heavy tobacco smok | ory.<br>eft si<br>herwise<br>ker              | We<br>de no<br>de no<br>usage Per<br>1 Packs | Day Pa<br>33                          | C Last                  | viev<br>on.<br>documente<br>Date Q | V SO<br>(<br>ed O All<br>uit |             |

#### USA Soc Hx Tob Use83

| Tobacco                                                                |                                                                                                    |
|------------------------------------------------------------------------|----------------------------------------------------------------------------------------------------|
| Alcohol/Caffeine                                                       | Save & Close Panel Control:                                                                                                    |
| <ul> <li>Statuses</li> <li>Lifestyle</li> </ul>                        | Tobacco Use                                                                                                    |
| <ul> <li>Occupation</li> <li>Comments</li> <li>Diet History</li> </ul> | Have you ever used tobacco? O No/never  Yes O Unknown  Exclusions Reviewed Updated: 03/23/2014                                                                                                    |
| <ul> <li>Environmental</li> </ul>                                      | Smoking Tobacco Use       Use<br>daily:       Usage per day:       Years<br>used:       Pack<br>year:       Age<br>started:       Age<br>stopped:       Age<br>daily:       Usage per day:       Years<br>used:       Age<br>started:       Age<br>stopped:         Cigarette       I       Packs       35       35.00       Image: Image: I |
| Deview &                                                               | *Smoking status: Heavy tobacco smoker<br>Undate as necessary Here we have nothing to add                                                                                                    |

so we'll click the Reviewed checkbox, then Save & Close.

| Encounter Date                                    | Tobacco Type                                | Usage Per Day                       | Years Used                     | Pack Year             | Status            | Age Started     | Age Stopped |
|---------------------------------------------------|---------------------------------------------|-------------------------------------|--------------------------------|-----------------------|-------------------|-----------------|-------------|
| 2/26/2014                                         | Cigarette                                   | 1 Packs                             | 35.00                          | 35.00                 | Heavy tobacco s   | moker           |             |
|                                                   |                                             |                                     |                                |                       |                   |                 |             |
|                                                   |                                             |                                     |                                |                       |                   |                 |             |
|                                                   |                                             |                                     |                                |                       |                   |                 |             |
|                                                   |                                             |                                     |                                |                       |                   |                 |             |
| •                                                 |                                             |                                     |                                |                       |                   |                 |             |
|                                                   |                                             |                                     |                                |                       |                   |                 |             |
| forts To Qui                                      | t Tobacco                                   |                                     |                                |                       |                   |                 |             |
| forts To Qui                                      | t Tobacco                                   |                                     |                                |                       |                   |                 | ۲           |
| forts To Qui                                      | <b>t Tobacco</b><br>ed to quit using tob    | acco? O No/never                    | O Yes O Unk                    | nown                  |                   |                 | ۲           |
| forts To Qui<br>ve you ever trie<br>Tobacco type: | <b>t Tobacco</b><br>ed to quit using tob    | acco? ○ No/never<br>Aonth: Dav: Yei | O Yes O Unk                    | nown<br>bacco free: C | essation method:  | Relapse reason: | ۲           |
| forts To Qui<br>ve you ever trie<br>Tobacco type: | t Tobacco<br>ed to quit using tob<br>Nouit: | acco? O No/never<br>Aonth: Day: Yea | O Yes O Unk<br>ar: Longest tob | nown<br>Pacco free: C | Cessation method: | Relapse reason: | ۲           |

X

|                                                              |                                                                 |                                                  |                                                         |                        |                          |                                 | at an in the             |                           |                     |                      |
|--------------------------------------------------------------|-----------------------------------------------------------------|--------------------------------------------------|---------------------------------------------------------|------------------------|--------------------------|---------------------------------|--------------------------|---------------------------|---------------------|----------------------|
| Specialty V Rheumatoloc                                      | v Visit Type v                                                  | Office Visit                                     |                                                         |                        |                          | 0                               | ГОВ                      | Ø HTN                     | ØDМ                 | ⊘ CAD                |
| Intake                                                       | Histories                                                       | SOAP                                             | Final                                                   | ize                    | Checkout                 |                                 |                          |                           |                     |                      |
|                                                              | materies                                                        | JOAI                                             |                                                         |                        | eneckour                 |                                 |                          |                           |                     |                      |
| Demographics   Or                                            | rder Management   D                                             | ocument Library                                  | Chart Abstraction                                       | J                      |                          |                                 |                          |                           |                     |                      |
| Care Guidelines Global I                                     | Days History Review                                             | All History Review<br>in visit note unles        | v details are to be reviev<br>s user indicates otherwi  | ved and included<br>se |                          | Pane                            | l Contro                 | l: 🕤 Tog                  | gle 🕘 4             | Cycle                |
| roblem List 🕖                                                |                                                                 |                                                  |                                                         |                        |                          |                                 |                          |                           |                     | (                    |
| edical/Surgical/Interim                                      |                                                                 |                                                  |                                                         |                        |                          |                                 |                          |                           |                     | (                    |
| agnostic Studies                                             |                                                                 |                                                  |                                                         |                        |                          |                                 |                          |                           |                     | (                    |
| mily                                                         |                                                                 |                                                  |                                                         |                        |                          |                                 |                          |                           | C                   | (                    |
| No relevant family history                                   | Adopted - no family h                                           | istory known                                     |                                                         |                        | All Histor<br>included i | v Review deta<br>n visit note u | ils are to<br>nless user | be reviewe<br>indicates d | ed and<br>otherwise | History Rev          |
| elationship Family Me                                        | ember Name Decease                                              | d Age at Death                                   | Condition                                               |                        |                          | Onset Age                       | Cause                    | of Death                  | Commen              | its                  |
| 1-1                                                          |                                                                 |                                                  |                                                         |                        |                          |                                 |                          |                           |                     |                      |
| )cial                                                        |                                                                 |                                                  |                                                         |                        |                          |                                 |                          |                           |                     | (                    |
| cial                                                         |                                                                 |                                                  |                                                         |                        |                          | 1                               |                          | • Last o                  | documente           | (<br>ed O All        |
| Vhen the                                                     | wiew details are to be revie                                    | s done                                           | visit note unless user inc<br>enter                     | frates otherwise       | ita i                    | sage Per Da                     | y Park                   | ⊙ Last c                  | documente<br>Date O | (<br>⊧d ⊖ All        |
| ocial<br>When the                                            | eview details are to be revie<br>EnNURSE of a<br>02/26/2014 Yes | s done                                           | e enter<br>Heavy toba                                   | ing do                 | ita j                    | sage Per Da<br>Packs            | y Pack<br>35.0           | C Last of C Years         | documente<br>Date Q | (<br>ed O All<br>uit |
| ∙⊡<br>•cial<br>When the<br>he'll click                       | nurse i<br>( the In                                             | s done<br>take 1                                 | e enter<br><mark>Jote</mark> bi                         | ing da<br>utton        | ıta<br>at                | sage Per Da<br>Packs            | y Pack<br>35.0           | C Last c                  | documente<br>Date Q | (<br>ed O All<br>uit |
| When the he'll click he botto                                | nurse i<br>the In                                               | s done<br>take M<br>2 Tnto                       | e enter<br><mark>Jote</mark> bu                         | ing do<br>utton        | ita<br>at                | sage Per Da<br>Packs            | y Pack<br>35.0           | © Last o                  | documente<br>Date Q | (<br>ed O All<br>uit |
| Nhen the he'll click he botto                                | nurse i<br>< the In<br>m of the                                 | s done<br>take M<br>e Inta                       | e enter<br><mark>Jote</mark> bi<br>I <mark>ke</mark> or | ing da<br>utton        | ita<br>at                | sage Per Da<br>Packs            | y Pack<br>35.0           | © Last c<br>cYears<br>0   | documente<br>Date Q | (<br>ed C All<br>uit |
| When the<br>he'll click<br>he botto<br><b>listories</b>      | nurse i<br>the In<br>m of the<br>Tab.                           | s done<br>take M<br>e Inta                       | e enter<br><mark>Jote</mark> bu<br>I <b>ke</b> or       | ing da<br>utton        | ıta<br>at                | sage Per Da<br>Packs            | y Pack<br>35.0           | C Last o                  | documente<br>Date Q | (<br>ed O All<br>uit |
| When the<br>he'll click<br>he botto<br><b>listories</b>      | nurse i<br>the In<br>m of the<br>Tab.                           | s done<br>t <mark>ake 1</mark><br>e <b>Int</b> a | e enter<br><mark>Jote</mark> bu<br>I <b>ke</b> or       | ing do<br>utton        | ita<br>at                | sage Per Da<br>Packs            | y Pack<br>35.0           | © Last o                  | documente<br>Date Q | (<br>ed Ĉ All<br>uit |
| ∙<br>When the<br>he'll click<br>he botto<br><b>listories</b> | nurse i<br>the In<br>m of the<br>Tab.                           | s done<br>take M<br>e Inta                       | e enter<br>Jote bu<br>Ike or                            | ing do<br>utton        | ita<br>at                | sage Per Da<br>Packs            | y Pack<br>35.0           | © Last o                  | documente<br>Date Q | (<br>ed O All<br>uit |

| 4 03/26/2014 10:24 AM :                                                                                                    | "USA Histories"                                       | 03/26/2014 10:2                 | 24 AM : Docume             | ent "intake_note"          | ×                                         |    |
|----------------------------------------------------------------------------------------------------|-------------------------------------------------------|---------------------------------|----------------------------|----------------------------|-------------------------------------------|----|
| A A TX Text                                                                                                    |                                                       |                                 |                            |                            |                                           |    |
| Segoe UI                                                                                                    | r 10 💌   E                                            | I <u>U</u>  ≣                   | ] ⊒ ≚ ■                    | §≡ ∎≡   100%               | - L ¶   <u>A</u> - ‡≣ -   <del>S</del> ×₂ | x² |
| ▶L[                                                                                                    | · · ·   <sup>2</sup> · · · L                          | · · ·   <sup>3</sup> · · ·      | · · · [ <sup>4</sup> · · · | L · · · [ <sup>5</sup> · · | . [ [ <sup>°</sup> [                      |    |
| PATIENT:                                                                                                    | Ashleigh Quag                                         | mire                            |                            |                            |                                           |    |
| DATE OF BIRTH:                                                                                                    | 01/02/1957                                            |                                 |                            |                            |                                           |    |
| DATE:                                                                                                    | 03/26/2014 10                                         | 0:24 AM                         |                            |                            |                                           |    |
| HISTORIAN:                                                                                                    | self                                                  |                                 |                            |                            |                                           |    |
| VISIT TYPE:                                                                                                    | Office Visit                                          |                                 |                            |                            |                                           |    |
| <ol> <li>Rheumatoid arthritis</li> <li>hand pain &amp; stiffness</li> <li>Intake Comments: RA X 20<br/>been out of Plaquenil till r</li> </ol> | 0 yrs, mainly in h<br>recently res <mark>um</mark> ed | ands. <u>Rheumat</u><br>by PCP. | ologist OOT ha             | ad her on melox            | icam & <u>Plaquenill</u> . Had            | _  |
| Problem List:                                                                                                    | The ]                                                 | Intake N                        | Jote is                    | created                    | summarizina all                           |    |
| Benign essential<br>hypertension                                                                                                    | of th                                                 | e data y                        | ou've ju                   | ist ente                   | red.                                      |    |
| Postmen opausal                                                                                                    | 01,29/2014                                            |                                 |                            |                            |                                           |    |
| Osteoarthritis of knee                                                                                                    | Close                                                 | this, re                        | turning                    | you to                     | the Intake Tab.                           |    |
| Chronic obstructive lung disease                                                                                                    | 02/24/2014                                            | Y                               |                            | •                          |                                           |    |
| Rheumatoid arthritis                                                                                                    |                                                       | Y                               |                            |                            |                                           |    |
| Mixed hyperlipidemia                                                                                                    | 02/24/2014                                            | Y                               |                            |                            |                                           |    |

| Address: 123 Toejam Trace<br>Mobile, AL 36044       MRN: 00000007762       Emergency Belations       PCP: ATKINSON, T<br>Referring:         Contact: (251) 355-12324 Minute       NextMD: No       Emergency Belations       Pharmacy 1: CAFFEYS PHARM       Rendering: UDFFY. ROBE         OBJC6/2014 10:24 AM : "USA Histories" ×       Stocky Note       & Referring Provider   + HIPAA   & Advance Directive:   & Screet         O3/26/2014 10:24 AM : "USA Histories" ×       Instance of the Admin                                                                                                    | 10000                    |
|----------------------------------------------------------------------------------------------------|--------------------------|
| Outric Desired Lipid Cultic Data Under Admin.       Strictly Note of Netering Provider On Under Admine Directives of Street         03/26/2014 10:24 AM : "USA Histories" ×         Image: Specialty * Rheumatology       Visit Type * Office Visit         Image: Specialty * Rheumatology       Visit Type * Office Visit         Image: Specialty * Rheumatology       Visit Type * Office Visit         Image: Specialty * Rheumatology       Visit Type * Office Visit         Image: Specialty * Rheumatology       Visit Type * Office Visit         Image: Specialty * Rheumatology       Visit Type * Office Visit         Image: Specialty * Rheumatology       Visit Type * Office Visit         Image: Specialty * Rheumatology       Visit Type * Office Visit         Image: Specialty * Rheumatology       Visit Type * Office Visit         Image: Specialty * Rheumatology       Order Management         Document Library       Chart Abstraction         Care Guide       The patient is ready for the provider. On the provider of the provider of t                                                                                                    | ANGELA C<br>RT LAMAR .   |
| Operation       Control to the second second s          | ning Jumma               |
| Specialty * Rheumatology Visit Type * Office Visit          Intake       Histories       SOAP       Finalize       Checkout         Demographics       Order Management       Document Library       Chart Abstraction         Gare Guide       The patient is ready for the provider. On the problem Liss       Problem Liss       Problem Liss         Problem Liss       re-expanded Info Bar & click the Tracking icon.       Diagnostic Studies         Family       Included in visit note unless user indicates otherwise       Histories user indicates otherwise         No relevant family history       Adopted - no family history known       All History Review details are to be reviewed and the unless user indicates otherwise         Relationship       Family       Eleationship       Comments         Mother       Depression       N         Add       Edit       Relationship                                                                                                    |                          |
| Intake Histories SOAP Finalize Checkout          Intake       Histories       SOAP       Finalize       Checkout         Demographics       Order Management       Document Library       Chart Abstraction         Gree Guide       The patient is ready for the provider. On the provider. On the provider.       Gree Guide         Problem List       r.e.expanded Info Bar & click the Tracking icon.       Gree Guide         Diagnostic Studies       Image: Condition       Gree Guide in visit note unless user indicates otherwise indicates otherwise inditent inditent                                                                                                    | CAD                      |
| Image: Add to be a start of the provided of the provided of the |                          |
| Demographics       Order Management       Document Library       Chart Abstraction         Gree Guidei       The patient is ready for the provider. On the problem Lis ne_expanded Info Bar & click the Tracking icon.       Gree Guidei         Problem Lis       ne_expanded Info Bar & click the Tracking icon.       Gree Guidei         Diagnostic Studies       Gree Guidei       Gree Guidei         No relevant family history       Adopted - no family history known       All History Review details are to be reviewed and included in visit note unless user indicates otherwise         Relationship       Family       Gree Guidei       Onset Age         Mother       Depression       N         Add       Edit       Relation                                                                                                    |                          |
| Care Guide The patient is ready for the provider. On the Problem Lis Medical/Sur Diagnostic Studies Family No relevant family history Adopted - no family history known Relationship Family Member Name Deceased Age at Death Condition Onset Age Cause of Death Comments N  Add Edit Rel Social                                                                                                    |                          |
| Care duite       The patient is ready for the provider. On the problem List re-expanded Info Bar & click the Tracking icon.         Diagnostic Studies         Family         No relevant family history         Adopted - no family history known         Relationship         Family         Mother         Depression         No         Add         Edit                                                                                                    | urla 🍂                   |
| Problem List       Re-expanded Info Bar & click the Tracking icon.         Diagnostic Studies       Image: Construction of the state of the state of th                                             |                          |
| Medical/Sure Line Control Dar & Crick me inducting income         Diagnostic Studies         Family         No relevant family history independence on family history known         Relationship       Family Member Name         Deceased       Age at Death         Condition       Onset Age         Mother       Depression         Add       Edit         Relation Ship         Social                                                                                                    | $\bigcirc$               |
| Diagnostic Studies         Family         No relevant family history Adopted - no family history known         All History Review details are to be reviewed and included in visit note unless user indicates otherwise         Relationship       Family Member Name         Deceased       Age at Death         Condition       Onset Age         Cause of Death       Comments         Mother       Depression         N       Add         Edit       Red         Social       Social                                                                                                    | 0                        |
| Family       All History Review details are to be reviewed and included in visit note unless user indicates otherwise       History         Relationship       Family Member Name       Deceased       Age at Death       Condition       Onset Age       Cause of Death       Comments         Mother       Depression       N         Image: Add Condition       Add Condition       Edit       Relation Ship         Social       Social       Social       Social       Social                                                                                                    | $\overline{\odot}$       |
| No relevant family history       Adopted - no family history known       All History Review details are to be reviewed and included in visit note unless user indicates otherwise       History         Relationship       Family Member Name       Deceased       Age at Death       Condition       Onset Age       Cause of Death       Comments         Mother       Depression       N       N       Add       Edit       Relationship         Social       Social                                                                                                    | •<br>•                   |
| Relationship       Family Member Name       Deceased       Age at Death       Condition       Onset Age       Cause of Death       Comments         Mother       Depression       N       N       Add       Edit       Relation         Add       Edit       Relation       Social       Social                                                                                                    | •<br>•                   |
| Mother Depression N<br>Add Edit Ro<br>Social                                                                                                    | v                        |
| Add Edit Ro<br>Social                                                                                                    | v                        |
| Add Edit Ro<br>Social                                                                                                    | ©<br>⊙<br>⊙<br>ry Review |
| Add Edit R                                                                                                    | v                        |
| Add Edit Ro<br>Social                                                                                                    | ©<br>⊙<br>⊙<br>ry Review |
| Add Edit R                                                                                                    | ©<br>⊙<br>⊙<br>my Review |
| Social                                                                                                    | €<br>€<br>ery Review     |
|                                                                                                    | emove                    |
| (last updated 02/24/2014                                                                                                    | emove                    |

| days Patient Tracking            | in the Room box & select                                                                | a room: alternately.    |
|----------------------------------|-----------------------------------------------------------------------------------------|-------------------------|
| Appointment date: 02/21<br>YOU ( | an just type a room numb                                                                | er in the box.          |
| Appointment informatio           |                                                                                         |                         |
| 9:00 AM DUFFY MD, ROPE           | I LAMAR Reason:                                                                         |                         |
| Room:                            | Status:<br>Ngkbm Get Dbpicklist Items                                                   | ×                       |
| Patient Tracking:                | List Item<br>Checkout<br>Fixam 1                                                        | nent date shown         |
| Appt Time 7 Room                 | Exam 2<br>Exam 3<br>Exam 4<br>Exam 5<br>Exam 6<br>Lab<br>Procedure room<br>Waiting room |                         |
|                                  | X-ray                                                                                   |                         |
|                                  | Befresh Task EHR Appointme                                                              | OK Cancel Cancel Cancel |

| odays Patient Trackin                         | g                                             |                                                                                                    | ×         |
|-----------------------------------------------|-----------------------------------------------|----------------------------------------------------------------------------------------------------|-----------|
| Appointment date: 02,<br>Appointment informat | V21/ & Select (<br>bion:<br>BERT LAMAR Reason | ck in the Status box<br>waiting for provider.                                                                                                    |           |
| Room:                                         | Status:                                       | (Entries uploaded on "Save and Close".)                                                                                                    |           |
| Patient Tracking:                             | The I                                         | Ngkbm Get Dbpicklist Items                                                                                                    | ×         |
| Appt Time \ Room                              | Sta                                           | List Item<br>chart complete<br>chart incomplete<br>chart needs sign-off<br>checked out<br>discharged<br>%M Code Submitted<br>ready for check-out<br>waiting for educator<br>waiting for nursing<br>waiting for provider<br>with nursing<br>with provider |           |
|                                               |                                               | <u>R</u> efresh                                                                                                    | OK Cancel |

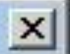

| 9:00 AM DUFFY MD, ROBE | RT LAMAR Reaso | n:                                                     |               |                                      |  |  |  |  |
|------------------------|----------------|--------------------------------------------------------|---------------|--------------------------------------|--|--|--|--|
| Room:                  | Status:        | z                                                      |               |                                      |  |  |  |  |
| Exam 1                 | waiting f      | g for provider (Entries uploaded on "Save and Close".) |               |                                      |  |  |  |  |
| Patient Tracking:      | 1              | The Inbox will update                                  | today's calen | dar and not the appointment date sho |  |  |  |  |
|                        |                |                                                        |               | Documented By                        |  |  |  |  |
| Appt Time 7 Room       |                | Status                                                 | Time          | Documented By                        |  |  |  |  |
| Appt Time 7 Room       |                | Status<br>When done                                    | Time          | Documented By                        |  |  |  |  |
| Appt Time 7 Room       |                | Status                                                 | Time          | Documented By                        |  |  |  |  |

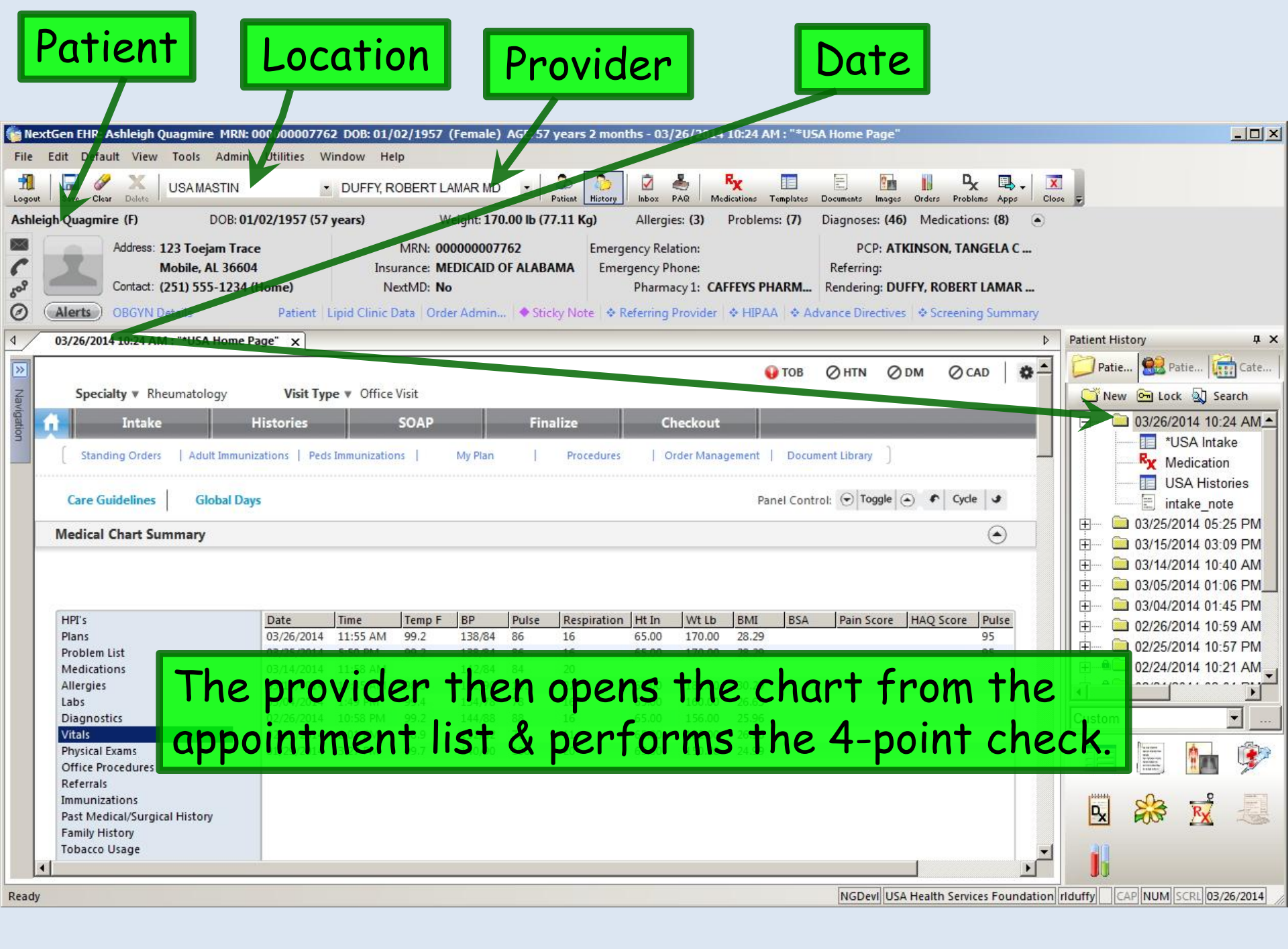

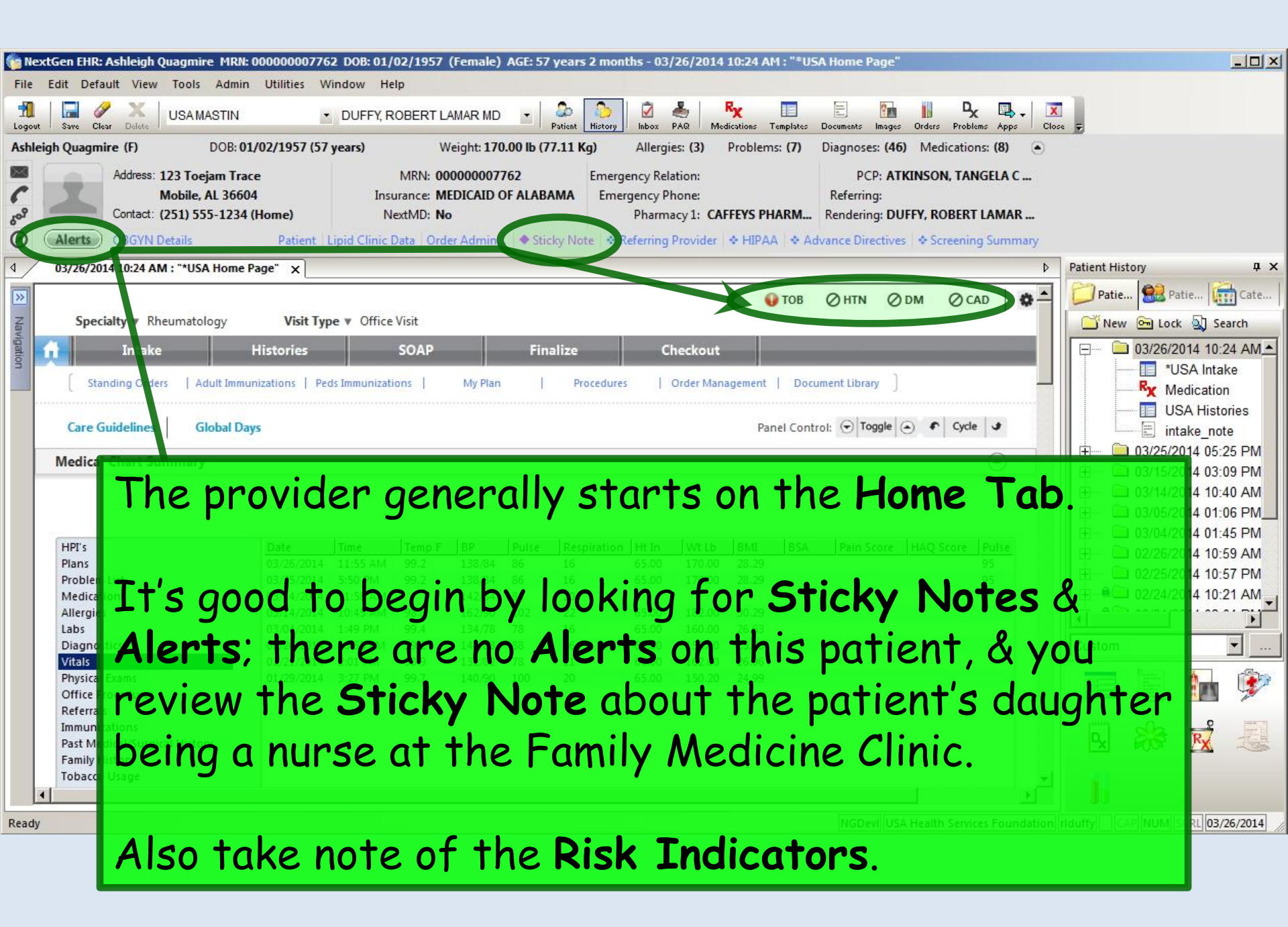

| File<br>Logout<br>Ashlei | You can<br>to view<br>particu<br>Lab re: | n se<br>/ vai<br>ilar,<br>sult | lec<br>riou<br>th<br>s or             | t ar<br>S a:<br>is, is<br>r re | ny o<br>spe<br>s a<br>vie | of<br>(ende)<br>2ct<br>go(<br>.War MD<br>go(<br>.War<br>.War | the<br>s c<br>od<br>pre | e he<br>of th<br>plac<br>eviou | ao<br>1e<br>2e<br>JS | ling<br>cho<br>to<br>vit | art<br>loc<br>al | on<br>F.<br>ok<br>sig | the<br>In<br>at<br>gns |         | eft<br>fic<br>on, tange<br>coreening S | C         | X<br>lose Ţ |                                                                                                    |                                                                                 |                                                |
|--------------------------|------------------------------------------|--------------------------------|---------------------------------------|--------------------------------|---------------------------|--------------------------------------------------------------|-------------------------|--------------------------------|----------------------|--------------------------|------------------|-----------------------|------------------------|---------|----------------------------------------|-----------|-------------|----------------------------------------------------------------------------------------------------|---------------------------------------------------------------------------------|------------------------------------------------|
| 4                        | 03/26/2014 10:24 AM : "*U                | ISA Home Pag                   | je" x                                 | *                              |                           |                                                              |                         |                                | 1                    |                          |                  |                       |                        |         | 3                                      | Þ         | Patien      | t History                                                                                                    |                                                                                 | ąχ                                             |
| Navigation               | Specialty V Rheumat                      | tolog<br>Hi<br>Adult Immuniza  | Visit Typ<br>stories<br>ations   Ped: | e V Office                     | Visit<br>SOAP             | My Plan                                                      | Fin                     | alize<br>Procedures            | c                    | heckout<br>Order Mana    | gement           | TOB                   | HTN                    | Ø DM    | ⊘ cad                                  | 0         |             | atie 888<br>New ⊶ L<br>03/26                                                                                                    | Patie<br>ock 🔊 Se<br>/2014 10:2<br>*USA Intal<br>Medication                     | Cate<br>arch<br>24 AM                          |
|                          | Care Guidelines                          | ilobal Days<br>ry              |                                       |                                |                           |                                                              |                         |                                |                      |                          | Par              | nel Contr             | rol: 🕤 Toq             | ggle    | Cycle                                  | •<br>Ə    |             |                                                                                                    | USA Histo<br>intake_not<br>/2014 05:2<br>/2014 03:0<br>/2014 01:0<br>/2014 01:0 | ories<br>e<br>25 PM<br>09 PM<br>40 AM<br>06 PM |
|                          | HPI's                                    |                                | Date                                  | Time                           | Temp F                    | BP                                                           | Pulse                   | Respiration                    | Ht In                | Wt Lb                    | BMI              | BSA                   | Pain So                | ore HAG | Q Score Pu                             | Ise       |             | 03/04                                                                                                    | /2014 01:4                                                                      | 5 PIVI<br>59 AM                                |
|                          | Plans                                    |                                | 03/26/2014                            | 11:55 AM                       | 99.2                      | 138/84                                                       | 86                      | 16                             | 65.00                | 170.00                   | 28.29            |                       |                        |         | 95                                     |           |             | 02/25                                                                                                    | /2014 10:                                                                       | 7 PM                                           |
|                          | Problem List<br>Medications              |                                | 03/25/2014                            | 5:50 PM                        | 99.2                      | 138/84                                                       | 84                      | 16                             | 65.00                | 170.00                   | 28.29            |                       |                        |         | 95                                     |           |             | 02/24                                                                                                    | /2014 10:                                                                       | 1 AM                                           |
|                          | Allergies                                | _                              | 03/14/2014                            | 10:45 AM                       | 98.8                      | 162/90                                                       | 102                     | 22                             | 65.00                | 182.00                   | 30.29            |                       |                        |         |                                        |           |             |                                                                                                    | 100                                                                             | L.                                             |
|                          | Labs                                     |                                | 03/04/2014                            | 1:49 PM                        | 99.4                      | 134/78                                                       | 78                      | 16                             | 65.00                | 160.00                   | 26.63            |                       |                        |         |                                        |           |             |                                                                                                    | ]                                                                               |                                                |
|                          | Diagnostics                              |                                | 02/26/2014                            | 10:58 PM                       | 99.2                      | 144/88                                                       | 88                      | 16                             | 65.00                | 156.00                   | 25.96            |                       |                        |         |                                        |           | Cust        | om                                                                                                    |                                                                                 | <u> </u>                                       |
|                          | Vitals<br>Physical Exams                 |                                | 02/21/2014                            | 2:01 PM                        | 98.9                      | 132/82                                                       | 78<br>100               | 11 20                          | 65.00                | 162.00                   | 26.96            |                       |                        |         |                                        |           |             | - Param                                                                                                    | A                                                                               | 1 Alexandre                                    |
|                          | Office Procedures                        |                                | 01/23/2014                            | 5.27 1 10                      | 550                       | 140/30                                                       | 100                     | 20                             | 05.00                | 150.20                   | 24.33            |                       |                        |         |                                        |           | 12          | The second second secon | 1                                                                               |                                                |
|                          | Referrals                                |                                |                                       |                                |                           |                                                              |                         |                                |                      |                          |                  |                       |                        |         |                                        |           |             |                                                                                                    |                                                                                 |                                                |
|                          | Immunizations                            | ton                            |                                       |                                |                           |                                                              |                         |                                |                      |                          |                  |                       |                        |         |                                        |           | D           |                                                                                                    | R                                                                               | -EL                                            |
|                          | Family History                           | lony                           |                                       |                                |                           |                                                              |                         |                                |                      |                          |                  |                       |                        |         |                                        |           |             | 9 000                                                                                                    | 44                                                                              | ~30                                            |
|                          | Tobacco Usage                            |                                |                                       |                                |                           |                                                              |                         |                                |                      |                          |                  |                       |                        |         |                                        |           | 1           | 1                                                                                                    |                                                                                 |                                                |
| 4                        |                                          |                                |                                       |                                |                           |                                                              |                         |                                |                      |                          |                  |                       |                        |         |                                        |           |             |                                                                                                    |                                                                                 |                                                |
| Ready                    |                                          |                                | L                                     | 1                              |                           |                                                              |                         |                                | 11                   |                          | 1                |                       |                        | U A Hea | Ith Services I                         | Foundatio | riduffy     | CAP NUN                                                                                                    | SCRL 03/                                                                        | 26/2014                                        |
|                          |                                          | INOT                           | re a                                  | 150                            | YO                        | u C                                                          | an                      | use                            | T                    | 1e                       | COI              | 101                   | DSI                    | SIE     | par                                    | 1e1.      | S           | - Lease I Lease                                                                                                    |                                                                                 |                                                |
|                          |                                          |                                |                                       |                                |                           |                                                              |                         |                                |                      |                          |                  |                       |                        | •       |                                        |           |             |                                                                                                    |                                                                                 |                                                |
|                          |                                          | ors                            | scro                                  |                                | OW                        | n t                                                          | 0                       | SPR                            |                      | $\mathbf{ot}$            | mc               | re                    | , in                   | tor     | ma                                     | tin       | n           |                                                                                                    |                                                                                 |                                                |
|                          |                                          |                                |                                       |                                |                           |                                                              |                         |                                |                      |                          | TIC              |                       |                        |         | THU                                    | 110       | • • •       |                                                                                                    |                                                                                 |                                                |

| Inta          | ke His                                | tories           |              | SOAP           | Final                | ize                   | Checkout               |                                        |
|---------------|---------------------------------------|------------------|--------------|----------------|----------------------|-----------------------|------------------------|----------------------------------------|
| are Guideline | ers   Adult Immunization              | ns   Peas Imm    | unizations   | My Pia         | an I Pro             | cedures   Orde        | er Management          | Panel Control: 🕤 Toggle 🍙 🕐 Cycle 🖌    |
| dical Chart   | Summary                               |                  |              |                |                      |                       |                        |                                        |
| blem List (   | 7                                     |                  |              |                |                      |                       |                        |                                        |
| Show chronic  | Show my tracked p                     | problems         |              |                |                      |                       |                        | No active problems T Review            |
| t Addressed   | Problem Description                   | Onset Date       | Chronic      | Secondary      | Clinical Status      | Provider              | Location               | Notes                                  |
|               | Osteoarthritis of                     |                  | Y            | N              |                      | DUFFY, ROBERT         | USA FAMILY             | 9 months since last steroid injection. |
|               | knee<br>Postmenonausal                | 01/29/2014       | Y            | N              |                      | LAMAR<br>DUFFY ROBERT | MEDICINE<br>USA FAMILY |                                        |
|               | · · · · · · · · · · · · · · · · · · · |                  |              |                |                      | LAMAR                 | MEDICINE               |                                        |
|               | Allergic rhinitis                     |                  | Y            | N              |                      | DUFFY, ROBERT         | USA FAMILY<br>MEDICINE |                                        |
|               | Rheumatoid arthritis                  |                  | γ            | Ν              |                      | DUFFY, ROBERT         | USA FAMILY             |                                        |
| 05/2014       | Benign essential                      |                  | Y            | N              |                      | LAMAR<br>DUFFY ROBERT | MEDICINE<br>USA FAMILY |                                        |
|               |                                       |                  | -            |                |                      |                       |                        | Þ                                      |
|               |                                       |                  |              |                |                      |                       |                        | C Refresh Add Edit                     |
| ory Summa     | ary                                   |                  |              |                |                      |                       |                        | (                                      |
|               | All History Review a                  | letails are to b | e reviewed a | nd included in | visit note unless us | er indicates otherwis | e Confide              | ential                                 |
| History Revi  | ew 🗌 No relev                         | ant past med     | ical/surgica | l history      |                      |                       |                        | (last updated 02/24/2014)              |
| Medical       | Disease/Dis                           | sorder           | S            | ide On         | iset Date Mana       | gement                |                        | Side Date Encounter Typ                |
| Surgical/mg   | mt Carpaitum                          | nel synchome     |              |                | Carpa<br>• Carpa     |                       |                        | left 2002                              |
| Interim       | LIKEN                                 | vise.            | vou          | can            | review               | v à udo               | late e                 | verything else                         |
|               |                                       |                  |              |                | ••••••               |                       |                        |                                        |
| lergies                                  |                   |                 |                    |              |                                                                                  |            |               |                       |                 |                          |                | 0     |
|------------------------------------------|-------------------|-----------------|--------------------|--------------|----------------------------------------------------------------------------------|------------|---------------|-----------------------|-----------------|--------------------------|----------------|-------|
|                                          |                   |                 |                    |              | Commer                                                                           | nt 🗖 No    | known allerg  | es C Allergies        | added t         | oday 💽 R                 | leviewed, no c | han   |
| llergen                                  | Reacti            | ion             | Medication N       | ame          | Comment                                                                          |            |               |                       |                 |                          |                |       |
| EET                                      | Heebe             | ee Geebies      |                    |              |                                                                                  |            |               |                       |                 |                          |                |       |
| HLORAL HYDRATE                           | Speak             | s in tongues    |                    |              |                                                                                  |            |               |                       |                 |                          |                |       |
| HLORAMPHENICOL                           | Eyes o            | lowed green     |                    |              |                                                                                  |            |               |                       |                 |                          |                |       |
| that a be rev                            | an b<br>viewe     | e foi<br>zd &   | Ind on<br>if nece  | the<br>essar | <b>Intak</b><br>'y upd                                                           | e &<br>ate | Hist<br>d fro | ories<br>om th        | is <sup>-</sup> | <mark>abs</mark><br>tab. | can            | date  |
| ient status:  Transitior                 | ing into care     | e 🗖 Summar      | y of care received | đ            |                                                                                  |            | Comment       | □ No medica           | ations          | Medicat                  | ions reconcile | ed (  |
| edication                                |                   |                 |                    |              | Sig Descriptio                                                                   | n          |               | And the second second |                 |                          |                |       |
| dvair Diskus 250 mcg-50 n                | ncg/dose pov      | wder for inhali | ation              |              | 1 puff 2 times                                                                   | daily app  | rox 12 hours  | apart                 |                 |                          |                | 1.5   |
| buterol sulfate HFA 90 m                 | g/actuation       | Aerosol Inhale  | er                 |              | 2 puffs every 4-6 hrs as needed for shortness of breath or wheezing              |            |               |                       |                 |                          |                |       |
| propion HCI XL 300 mg 2                  | 4 hr tablet, e    | xtended relea   | se                 |              |                                                                                  |            |               |                       |                 |                          |                |       |
| uticasone 50 mcg/actuatio                | on Nasal Spra     | iy, Susp        |                    |              | 2 sprays each nostril daily for 1 wk, then 1 spray each nostril daily thereafter |            |               |                       |                 |                          |                |       |
| drocortisone 2.5 % Topic                 | al Cream          |                 |                    |              | Apply twice daily to rash                                                        |            |               |                       |                 |                          |                |       |
| droxychloroquine 200 m                   | g tablet          |                 |                    |              | 1 twice daily                                                                    |            |               |                       |                 |                          |                |       |
| inopril 20 mg-hydrochlor                 | othiazide 25      | mg tablet       |                    |              | 1 daily                                                                          |            |               |                       |                 |                          |                |       |
| ratadine 10 mg tablet                    |                   |                 |                    |              | 1 daily as nee                                                                   | ded for al | lergies       |                       |                 |                          |                |       |
|                                          |                   |                 |                    |              |                                                                                  |            |               |                       | C               | Add/Upda                 | te Recor       | ncile |
| al Signs (L) Vital Sig                   | ns Outside N      | lormal Range    |                    |              |                                                                                  |            |               |                       |                 |                          |                | C     |
|                                          |                   |                 |                    | -            |                                                                                  | Inci       |               | 1.                    |                 |                          | History        | Gra   |
|                                          |                   | BP              | Pulse Respiratio   | on Temp (F)  | Pulse Ox Rest                                                                    | BSA        | Pain level    | Comments              |                 |                          |                | - 12  |
| me Ht (in) Wt (II                        | b) BMI            | 130/04          | 06 16              | 00.2         | OF                                                                               |            |               |                       |                 |                          |                |       |
| me Ht (in) Wt (II<br>::55 AM 65.00 170.0 | b) BMI<br>0 28.29 | 138/84          | 86 16              | 99.2         | 95                                                                               |            |               |                       |                 |                          |                |       |

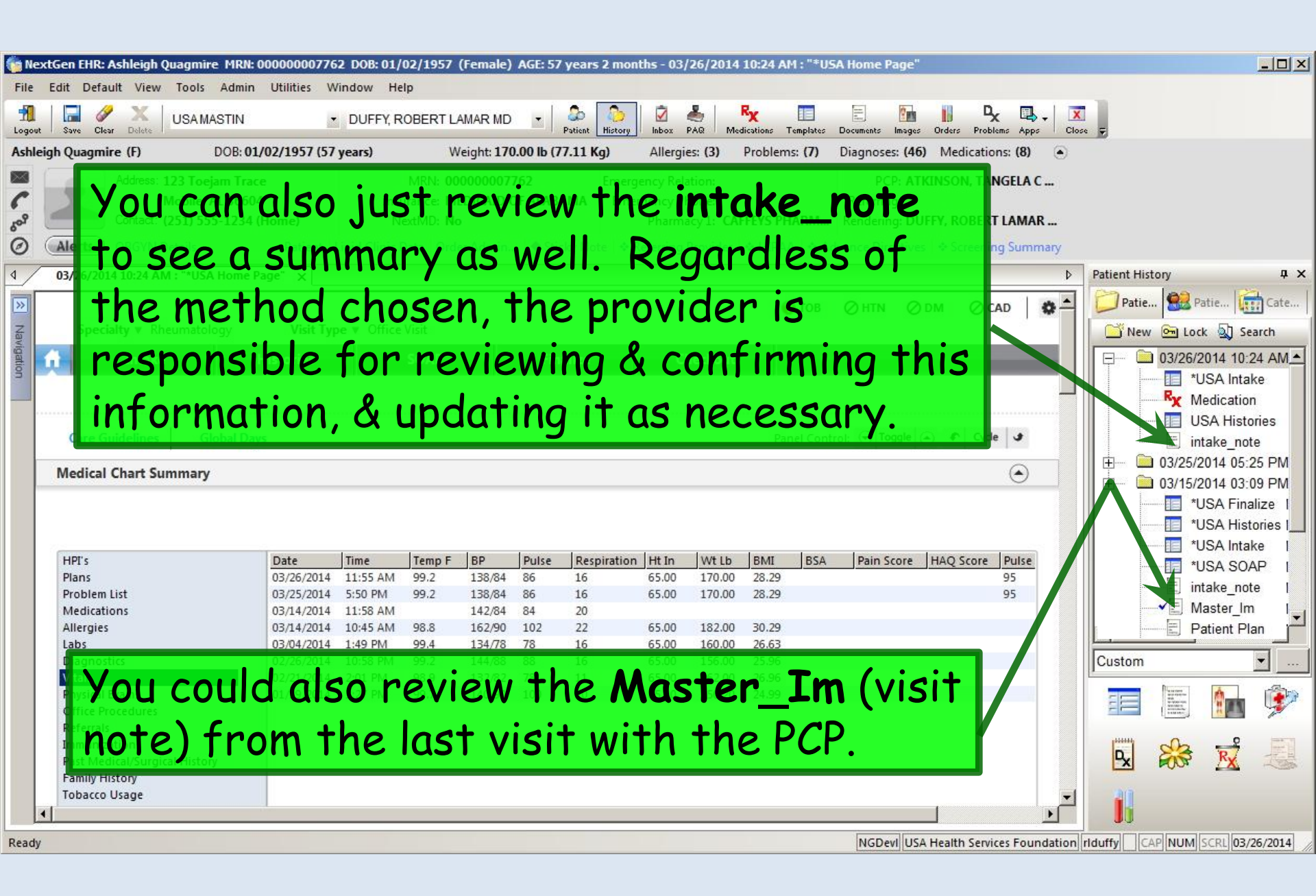

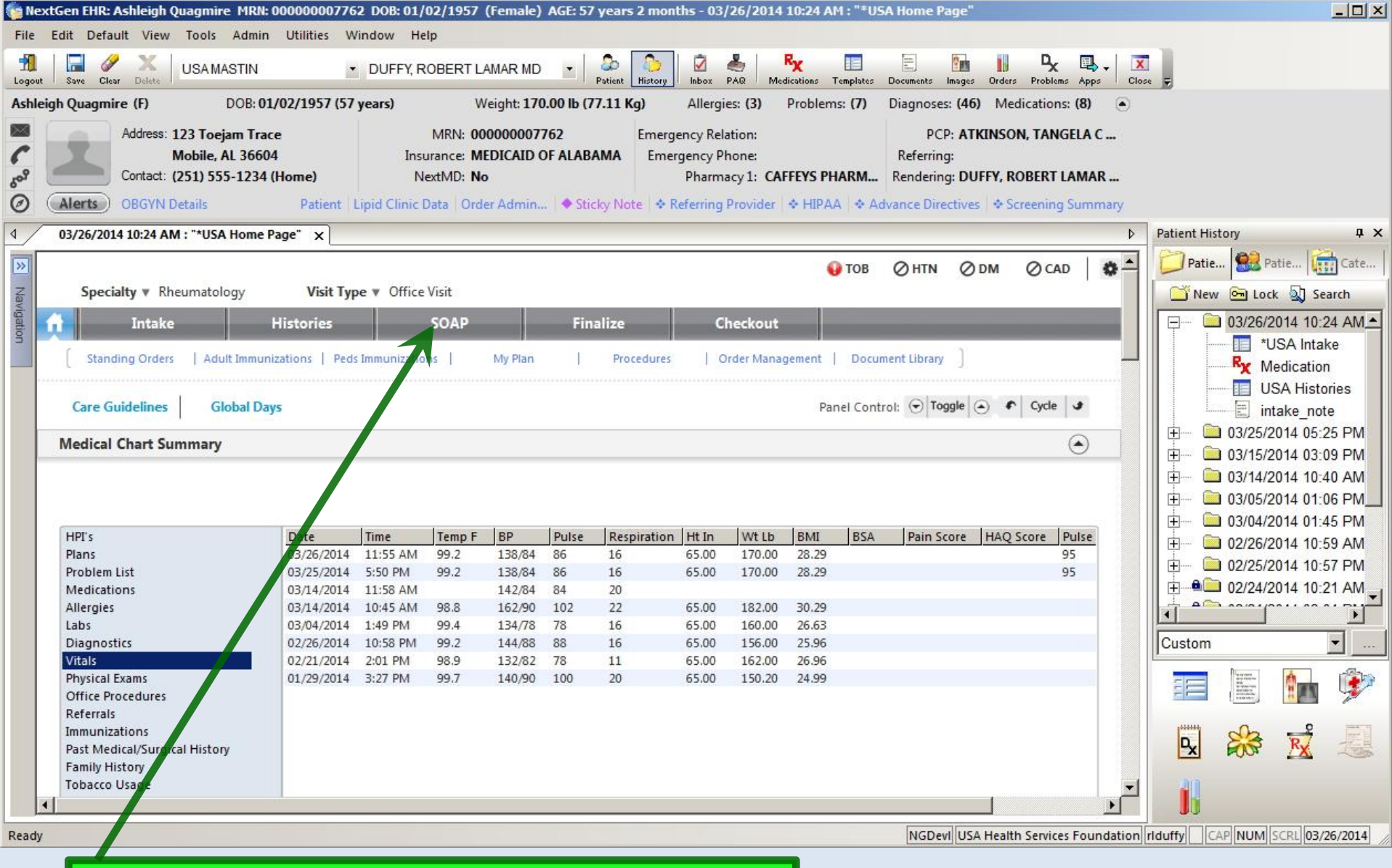

When you're done reviewing the chart, move to the **SOAP tab**.

| We'll start entering the HPI. First note that you can keep<br>or edit this introductory line—or delete it all together.         Intake       Historics         Standing Orders       Adult minunizations         Standing Orders       Adult minunizations         Standing Orders       Adult minunizations         Reason for Visit       Procedures         Introduction:       Order         This 37 year old remate presents for Rheumatoid arthritis       History of Present Illness         Fibromyalgia syndrome<br>Lupus       Reason for Visit         Part Controli       Reason for Visit         Part Controli       Reason for Visit         Reson for Visit       Prevent Illness         Prematoid arthritis       Prevent Illness         Prevention arthress       Reason for Visit         Part of the Reason for Visit       History of Present Illness         Prevention arthress       Prevention arthress         Back pain       Checkout         Otecoporisis       Prevention arthress         PAR       Polyathopathy         Positic arthritis       Proceedeed. You can can colick on one of the Reasons for         Visit to open the HPI Popup.       Diagnostics |                                                                                               |
|----------------------------------------------------------------------------------------------------|-----------------------------------------------------------------------------------------------|
| 1 Intake Histories SOAP Final                                                                                                    | ize Checkout                                                                                  |
| Standing Orders   Adult Immunizations   Peds Immunizations   My Plan                                                                                                    | Procedures   Order Management ]                                                               |
| Care Guidelines Globa Days                                                                                                    | Panel Control: 🕤 Toggle 🕥 🔹 Cycle 🕩                                                           |
| Reason for Visit                                                                                                    | $\odot$                                                                                       |
| Introduction:                                                                                                    |                                                                                               |
| This 57 year old female presents for Rheumatoid arthritis and hand pain & stiffness.                                                                                                    |                                                                                               |
| Do not launch HPI                                                                                                    | <ul> <li>Intake Comments</li> </ul>                                                           |
| Back pain     Reason for Visit     History of Present Illness       Fibromyalgia syndrome     Rheymatoid arthritis       Lupus     hare pain & stiffness       Musculoskeletal pain     Osteoporosis       Osteoporosis     PMR       Polyarthopathy     Brogistic atthritic                                                                                                    | If you didn't previously note<br>them, you can review the<br>nurse's <b>Intake Comments</b> . |
| Next, you have some options as<br>to how to proceed. You can<br>click on one of the Reasons for<br>Visit to open the HPI Popup.<br>We'll click rheumatoid arthritis.                                                                                                    | Diagnostics Comments                                                                          |

| cument              | elements               | of the HI             | PI You o               | an type a                           | T     |
|---------------------|------------------------|-----------------------|------------------------|-------------------------------------|-------|
| le more             | info in t              | the Comme             | ents hox               | nal C inproving<br>nt C Fluctuating |       |
|                     |                        |                       |                        | C Resolved                          |       |
| Location:           |                        |                       | Quality                | C Worse                             |       |
| Jaw:                | Shoulder:              | Knee:                 | Aching                 | Catching                            |       |
| Neck                | Elbow:                 | Ankle:                | Pain with u            | ise 🗌 Sharp                         |       |
| Mid back            | Wrist:                 | Mid foot:             | Dull                   | Throbbing                           |       |
|                     | Hip:                   |                       |                        | Other:                              |       |
| Other               |                        |                       |                        |                                     |       |
| Aggrounted Pur      |                        | Nothing               | Deligued Du            |                                     | No    |
| Aggravated by:      | E Reaching             | Climbing stairs       | Activity               | C OTC medications:                  |       |
| Rest                | Gripping               | Arising from a chair  | Bracing                | Rest                                |       |
| Sleep               | Standing Walking       | Cold or rainy weather | Cold                   | RX medications                      | _     |
| Other:              | I_ Walking             |                       |                        | nd vou can sa                       | ive & |
| Associated Symptom  | s/Pertinent Negatives: |                       |                        | Other:                              |       |
| No associated sy    | mptoms                 | 🗌 No pertinent n      | egatives               | use presets.                        |       |
| Neg Pos             |                        | Neg Pos               |                        | Neg Pos                             |       |
| C C Abdeminal       | pain                   | C C Headache          |                        | C C Rash                            |       |
| C C Angresia        | ation                  | C C Limping           | ling:   right digit(s) | C SICCA symptoms     C Weakness     |       |
| C Eye sympto        | ms;                    | C C Morning           | stiffness:             | C Weight loss                       |       |
| C 🗭 Fat gue         |                        | C C Paresthes         | a                      |                                     |       |
|                     | mptoms:                | Other pertine         | ent negatives:         | ♦ ADLs                              |       |
| Other associated sy | <u> </u>               |                       |                        |                                     |       |

| Specialty W Rheumatology                                                              | Visit Type V Office V           | lisit                                                                                                    |                                                                                                    |
|---------------------------------------------------------------------------------------|---------------------------------|----------------------------------------------------------------------------------------------------|----------------------------------------------------------------------------------------------------|
| Intake                                                                                | Histories                       | SOAP Finalize                                                                                                    | Checkout                                                                                                    |
| Standing Orders   Adult ]                                                             | Immunizations   Peds Immuniz    | zations   My Plan                                                                                                    | Pricedures Order Management                                                                                                    |
| are Guidelines Global                                                                 | Days                            |                                                                                                    | Panel Control: 🕤 Toggle 🕤 🔹 Cycle                                                                                                    |
| son for Visit                                                                         |                                 |                                                                                                    | (                                                                                                    |
| oduction:<br>s 57 year old female presents f                                          | or Rheumatoid arthritis and har | nd pain & stiffness.                                                                                                    |                                                                                                    |
| Pack pain                                                                             | Reason for Visit                | History of Present Illness                                                                                                    |                                                                                                    |
| Back pain<br>Fibromyalgia syndrome<br>Lupus<br>Musculoskeletal pain<br>Osteoarthritis | Rheumatoid arthritis            | Onset was 20 years ago. Severit<br>describes the discomfort as pair<br>is aggravated by activity. Reliev<br>limitation, fatigue and joint swe<br>symptoms, rash, weakness and | y level is moderate. Location of the pain is bilateral hand. The patient<br>with use. It occurs persistently. The problem is fluctuating. Symptom<br>ing factors include Rx medications. She is experiencing activity<br>Iling of right digit(s). Pertinent negatives include anorexia, eye<br>weight loss. |
| Osteoporosis<br>PMR<br>Polyarthopathy<br>Psoriatic arthritis<br>Rheumatoid arthritis  | hand pain & stiffness           |                                                                                                    |                                                                                                    |
|                                                                                       |                                 |                                                                                                    |                                                                                                    |

| 03/26/2014 10:24 AM : "*USA SOAP" X                                                                                                    |
|----------------------------------------------------------------------------------------------------|
| Specialty v Rheumatology Visit Type v Office Visit                                                                                                    |
| Standing Orders Adult Immunizations Peds Immunizations My Plan Procedures Order Management                                                                                                    |
| Care Guidelines Global Days Panel Control: 🕤 Toggle 🕢 🔹 Cycle 🕩                                                                                                    |
| Reason for Visit                                                                                                    |
| <ul> <li>HPI popups can present a rapid way to document key elements of the HPI if the user is very familiar with the popup.</li> <li>For some common complaints you may find yourself saying the same thing repeatedly throughout the day, &amp; using presets may be of help there—though it takes some care not to inadvertently document erroneous or conflicting HPI details when the patient's story differs from the preset.</li> </ul> |
| <ul> <li>And the elements you pick allow the coding assistant to</li> </ul>                                                                                                    |

help you bill for the visit—particularly useful for new patient encounters, which require all 3 billing elements.

Specialty Vulmonary Medicine Visit Type Voffice Visit

Comments about HPI Popups:

 But many users find the "pick & click" nature of using HPI popups tedious, slow, & frustrating—and distracting when trying to perform documentation in real time in the exam

room.

• The Comments boxes on the HPI popups provide only a limited amount of space to type, which can vary from one to another, so that you never know when you're going to run out of space.

• And when entries from a series of "picks & clicks" are condensed into something resembling English, the result is often awkwardly-worded, not really reflecting any uniqueness of the story or the story-teller. Your eyes glaze over when you read it; sometimes you can't even recognize whether you performed the visit or if it was done by one of your colleagues.

| Intake                                                                   | Histories                      | SOAP Finalize                                                                                                    | Checkout                                                                                                    |                                                                  |                                                              |                                                         |                   |
|--------------------------------------------------------------------------|--------------------------------|----------------------------------------------------------------------------------------------------|----------------------------------------------------------------------------------------------------|------------------------------------------------------------------|--------------------------------------------------------------|---------------------------------------------------------|-------------------|
| Standing Orders   Adult I                                                | mmunizations   Peds Immun      | nizations   My Plan                                                                                                    | Procedures   Order                                                                                                    | Managemer                                                        | ıt ]                                                         |                                                         |                   |
| are Guidelines Global E                                                  | Days                           |                                                                                                    |                                                                                                    | Panel Cont                                                       | trol: 🕤 Tog                                                  | ggle 🕘 4                                                | Cycle             |
| ason <mark>f</mark> or Visit                                             |                                |                                                                                                    |                                                                                                    |                                                                  |                                                              |                                                         | (                 |
| oduction:<br>s 57 year old female presents fo                            | or Rheumatoid arthritis and ha | and pain & stiffness.                                                                                                    |                                                                                                    |                                                                  |                                                              |                                                         | take Comm         |
| Back pain                                                                | Reason for Visit               | History of Present Illness                                                                                                    |                                                                                                    |                                                                  |                                                              | - A11                                                   | cure comm         |
| Fibromyalgia syndrome<br>Lupus<br>Musculoskeletal pain<br>Osteoarthritis | Rheumatoid arthritis           | Onset was 20 years ago. Severity I<br>describes the discomfort as pain v<br>is aggravated by activity. Relievin<br>limitation, fatigue and joint swellin<br>symptoms, rash, weakness and we | level is moderate. Location<br>with use. It occurs persister<br>g factors include Rx medic<br>ng of right digit(s). Pertine<br>eight loss. | n of the pain<br>htly. The pro<br>ations. She i<br>ent negatives | is bilateral l<br>oblem is flu<br>is experienc<br>include an | hand. The<br>ctuating. S<br>ing activity<br>orexia, eye | patient<br>ymptom |
| Osteoporosis<br>PMR                                                      | hand pain & stiffness          | a ta t                                                                                                    | 3                                                                                                    |                                                                  |                                                              |                                                         |                   |
| There is comfort                                                         | an alterno<br>able than o      | ative many pro<br>using the HPI                                                                                                    | popups.                                                                                                    | ill fin<br>Click                                                 | nd m<br>< the                                                | iore<br>2                                               |                   |

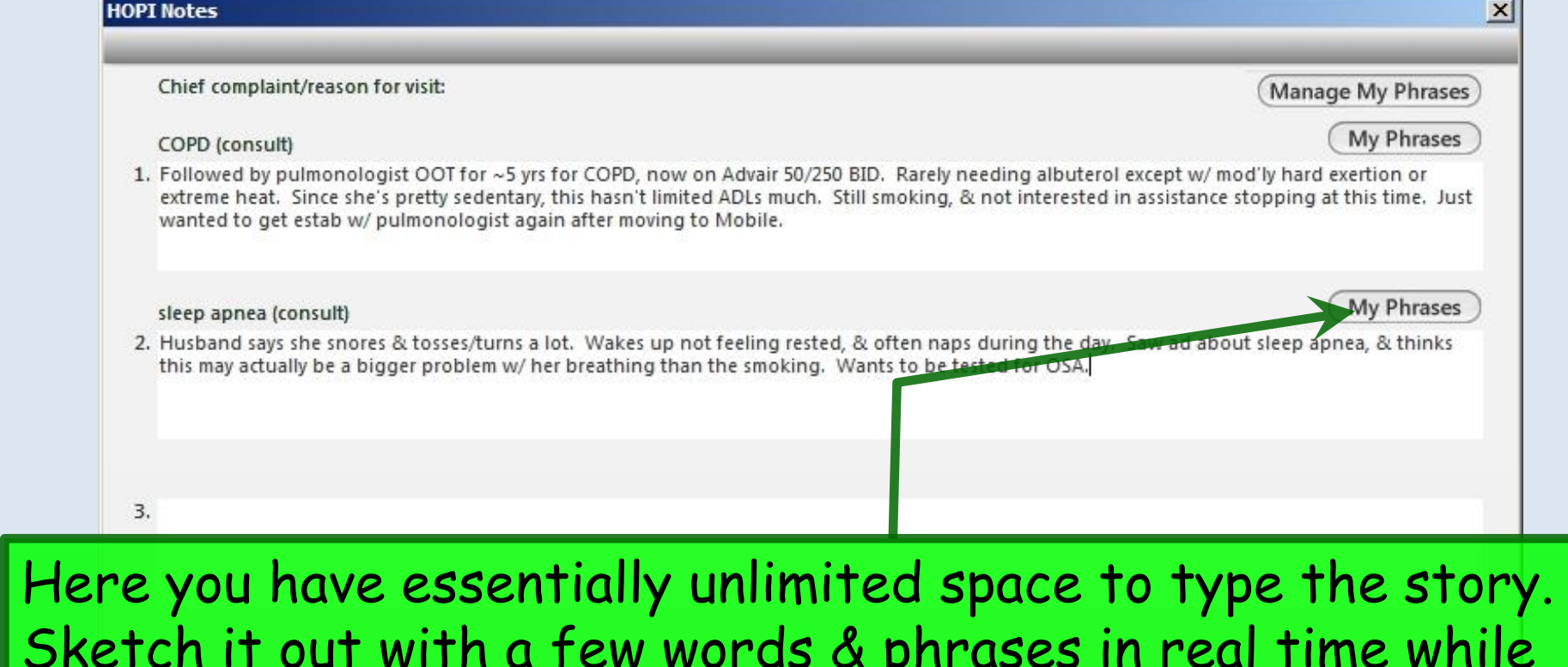

Sketch it out with a few words & phrases in real time while interviewing the patient; flesh it out later if desired. You can jump from one complaint to another, just like patients do when telling their story. And you have access to **My Phrases**—a robust way to save & reuse text that you say repeatedly throughout the day. (Setup & use of **My Phrases** is covered in the User Personalization demonstration.)

When done click Save & Close.

Save & Close ) (

Cancel

Your entries are displayed. Note that use of HPI popups & HPI Comments are not mutually exclusive. Especially for new patients you may wish to use the "pick & click" options on the HPI popups for coding purposes, but use HPI Comments to actually "tell the story."

#### Introduction:

Ĥ

This 57 year old female presents for Rheumatoid arthritis and hand pain & stiffness.

#### Do not launch HPI

| Back pain                                                                            | Reason for Visit                   | History of Present Illness                                                                                                    |
|--------------------------------------------------------------------------------------|------------------------------------|----------------------------------------------------------------------------------------------------|
| Fibromyalgia syndrome<br>Lupus<br>Musculoskeletal pain<br>Osteoarthritis             | Rheumatoid arthritis               | Onset was 20 years ago. Severity level is moderate. Location of the pain is bilateral hand. The patient describes the discomfort as pain with use. It occurs persistently. The problem is fluctuating. Symptom is aggravated by activity. Relieving factors include Rx medications. She is experiencing activity limitation, fatigue and joint swelling of right digit(s). Pertinent negatives include anorexia, eye symptoms, rash, weakness and weight loss.                                                                                                    |
| Osteoporosis<br>PMR<br>Polyarthopathy<br>Psoriatic arthritis<br>Rheumatoid arthritis | Rheumatoid arthritis<br>(comments) | Referred to get estab w/ rheumatologist after moving to area. She brought some records from her prev<br>rheumatologist in Ipsiwtch, including lab studies showing + ANA in speckled pattern, & several elevated<br>ESRs. CBC, basic chems nl. Was on Plaquenil until the move, when she ran out. PCP recently restarted<br>at 200 mg BID while awaiting referral. Biggest c/o is hand pain, swelling. Deformity & disability has<br>been escalating over last yr even before running out of Plaquenil. She asks about new meds for RA she's<br>seen advertised; prev MD was considering this before she had to move to Mobile due to husband's job. |
|                                                                                      | hand pain & stiffness              |                                                                                                    |
| Additional / Manage                                                                  |                                    | •                                                                                                    |
|                                                                                      |                                    | (Diagnostics) Comments                                                                                                    |

Intake Comments

Diagnostics )

Working down the SOAP tab, you come to the Review of Systems. Note that some items that are shared with the HPI popups may already be documented. For an established patient, this may be all the ROS you wish to perform.

| Specialty V Rheumatology                                                                                                    | Visit/Type 🔻 O                                                            | ffice Visit                                                                                                    |                                                |                                                   | <b>ј</b> тов (Ø htn (Ø           | DM ØCAD               |
|----------------------------------------------------------------------------------------------------|---------------------------------------------------------------------------|----------------------------------------------------------------------------------------------------|------------------------------------------------|---------------------------------------------------|----------------------------------|-----------------------|
| Intake                                                                                                    | Histo ies                                                                 | SOAP                                                                                                    | Finalize                                       | Checkout                                          |                                  |                       |
| Standing Orders   Adult                                                                                                    | Immunizations   Peds In                                                   | munizations                                                                                                    | My Plan                                        | Procedures   Order Mar                            | nagement )                       |                       |
| Care Guidelines Globa                                                                                                    | Days                                                                      |                                                                                                    |                                                | Ра                                                | nel Control: 🕤 Toggle            | 🕘 🐔 Cycle 🕒           |
| leason for Visit                                                                                                    |                                                                           |                                                                                                    |                                                |                                                   |                                  | $\odot$               |
| eview of Systems                                                                                                    |                                                                           |                                                                                                    |                                                |                                                   |                                  | ۲                     |
| Constitutional<br>HEENT<br>Respiratory<br>Cardiovascular<br>Vascular<br>Gastrointestinal                                                                                | System<br>Constitutional<br>Constitutional<br>Eyes<br>GI<br>Integumentary | Neg/Pos Findings<br>Positive Fatigue.<br>Negative Weight I<br>Negative Eye symp<br>Negative Anorexia<br>Negative Rash | oss.<br>otoms.                                 |                                                   |                                  |                       |
| Genitourinary<br>Reproductive<br>Metabolic   Endocrine<br>Neuro   Psychiatric<br>Dermatologic<br>Musculoskeletal<br>Hematologic<br>Immunologic<br>One Page ROS - Female | If you<br>place<br>option<br>Click                                        | J need<br>to star<br>1 you se<br>One Pa                                                                               | to record<br>t is with<br>e, which<br>ge ROS - | d further l<br>the one-s<br>is age & g<br>Female. | ROS, a g<br>creen RC<br>ender-sp | ood<br>DS<br>Decific. |

## Make additional entries as necessary. You can click on any system heading to take you to a more detailed ROS for that system. And you can save & reuse presets.

| noc    |      |   |
|--------|------|---|
| - RU5- | rema | G |
| 1000   |      |   |

| ROS Defaults:                                                                                                    |                                                                                                    |                                                                                                    |                                                                                                    |                                                                                                    |
|----------------------------------------------------------------------------------------------------|----------------------------------------------------------------------------------------------------|----------------------------------------------------------------------------------------------------|----------------------------------------------------------------------------------------------------|----------------------------------------------------------------------------------------------------|
| Constitutional All neg<br>Neg Pos<br>C C Chills<br>C Fatigue<br>C Fever<br>C Malaise<br>C Night sweats<br>C Weight gain<br>C Weight loss<br>C C Other:                                                                                                    | Cardiovascular All neg<br>Neg Pos<br>C C Chest pain<br>C C Claudication<br>C C Edema<br>C C Palpitations<br>C O Other:<br>Gastrointestinal All neg                                                                                                    | Reproductive     All neg       Neg Pos     C       C     Abnormal Pap       C     Dysmenorrhea       C     O pyspareunia       C     Hot flashes       C     Irregular menses       C     Vaginal discharge       C     O ther:                   | Neurological     All neg       Neg Pos     C Dizziness       C C Extremity numbress     C Extremity weakness       C C Gait disturbance     C Headache       C C Memory loss     C Seizures       C C Tremors     C Other:                                                                                          | Musculoskeletal     All ne       Neg Pos     See C Back pain       See C Back pain     See See See See See See See See See See                                                                                                    |
| IEENT       All neg         Neg Pos       C         C       Ear drainage         C       Ear pain         C       Eye discharge         C       Eye discharge         C       Eye pain         C       Hearing loss         C       Nasal drainage         C       Sinus pressure         C       Sore throat         C       Visual changes         C       Other:         Sespiratory       All neg         Neg Pos       C         C       Chronic cough         C       Cough         C       Chronics of breath         C       Shortness of breath         C       Wheezing | Neg Pos         C       C Abdominal pain         C       C Blood in stools         C       C Change in stools         C       C Constipation         Image: C Constipation       Image: C Constipation         Image: C Constipation       Image: C Constipation         Image: C C Constipation       Image: C Constipation         Image: C C Constipation       Image: C Constipation         Image: C C Construct       Image: C Constipation         Image: C C Construct       Image: C Construct         Image: C C Dysuria       Image: C Construct         Image: C C Opyuria       Image: C C Urinary frequency         Image: C C Urinary rection       Image: C C Urinary rection | Integumentary All neg<br>Neg Pos<br>C Breast discharge<br>C Breast lump<br>C Brittle hair<br>C Brittle nails<br>C Hair loss<br>C Hirsutism<br>C Hirsutism<br>C Hirsutism<br>C Pruritis<br>C Mole changes<br>C C Rash<br>C Skin lesion<br>C Other: | Psychiatric       All neg         Neg Pos       All neg         C       C peression         C       C Insomnia         C       C Other:         Metabolic / Endocrine       All neg         Neg Pos       C Cold intolerance         ©       C Heat intolerance         C       Polydipsia         C       C Other: | Neg Pos       C       Easy bleeding         C       Easy bruising         C       Lymphadenopathy         C       Other:         Immunologic       All ne         Neg Pos       C         C       Contact allergy         C       Environmental allergies         C       Seasonal allergies         C       Other:         Immunologic       All ne         Neg Pos       C         C       Contact allergy         C       Environmental allergies         C       Seasonal allergies         C       Other: |

## When done click Save & Close.

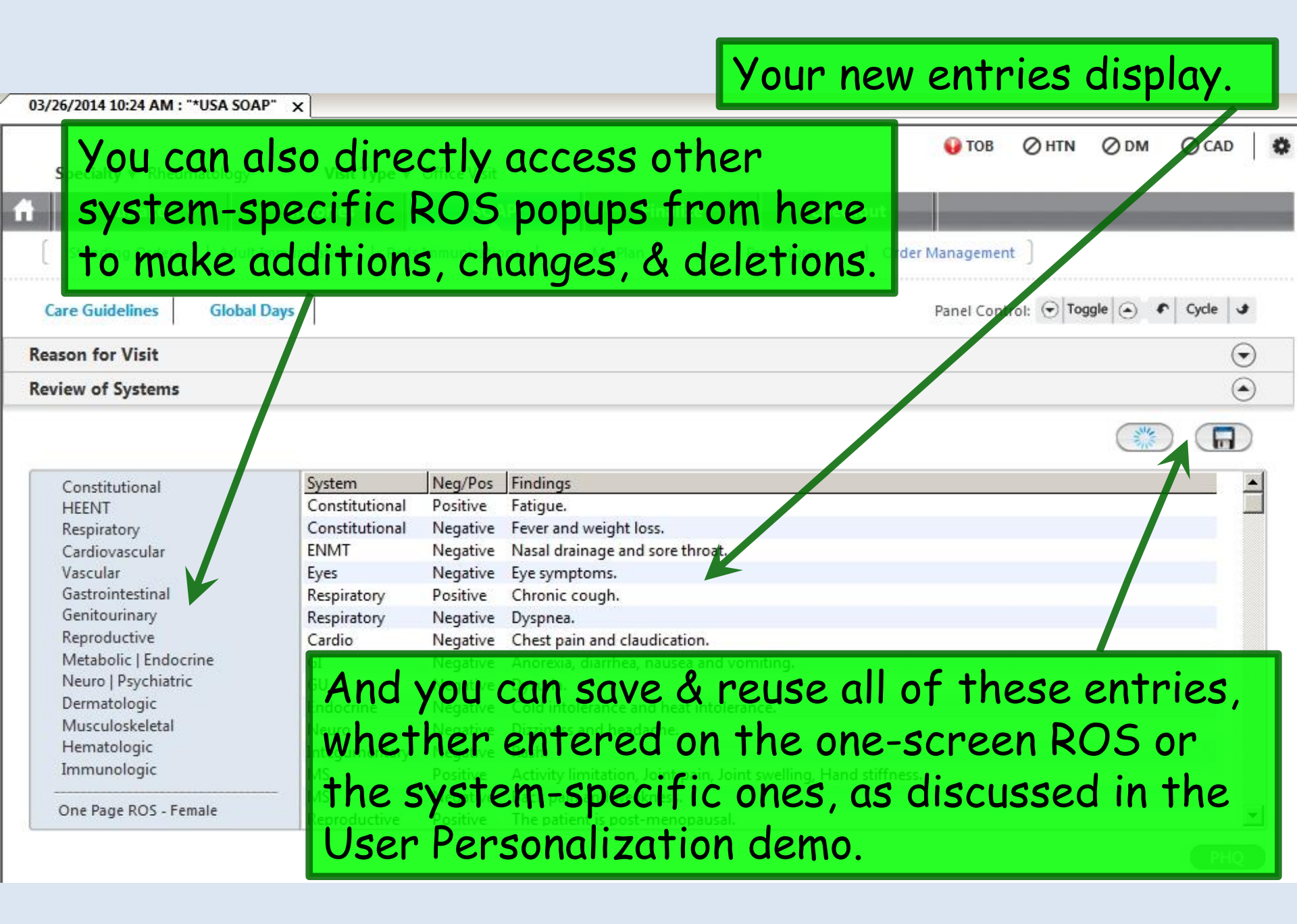

| 03/26/2014 10:24 AM : "*USA SOAP" X                                                  |                                                                 |
|--------------------------------------------------------------------------------------|-----------------------------------------------------------------|
| f Intake Histories                                                                   | Continuing down the SOAP tab, you can                           |
| Standing Orders   Adult Immunization                                                 | review the Vital Signs again. You can add                       |
| Care Guidelines Global Days                                                          | another entry, review a history of previous                     |
| Reason for Visit                                                                     | noodings on dog them in snaph form                              |
| Review of Systems                                                                    | readings, or see them in graph form.                            |
| Vital Signs (1) Vital Signs Outside Normal                                           | Range 🕥                                                         |
|                                                                                      | ◆ Health Promotion Plan   History   Graph                       |
| Time Ht (in) Wt (lb) BMI BP                                                          | Pulse Respiration Temp () Pulse Ox Rest BSA Pain level Comments |
| 11:55 AM 65.00 170.00 28.29 138/8                                                    | 34 86 16 99.2 <del>95</del>                                     |
|                                                                                      | Add Edit Remove                                                 |
| Physical Exam                                                                        | $\odot$                                                         |
| $\overline{\mathbf{X}}$                                                              |                                                                 |
| One Page Exam                                                                        | Findings Details                                                |
| Eyes<br>Neck   Thyrod <b>You'll nex</b><br>Respiratory                               | t move down to the <b>Physical Exam</b> section.                |
| Cardiovascular<br>Lymphatic<br>Skin I Hair                                           |                                                                 |
| Back   Spine<br>ROM Exam<br>Connective Tissue Exam<br>Musculoskeletal<br>Extremities | First notice the <b>Office Diagnostics</b> button. Click that.  |
| Additional                                                                           | Office Diagnostics                                              |

| e Services                      |                                               |            |      |                             |               |
|---------------------------------|-----------------------------------------------|------------|------|-----------------------------|---------------|
|                                 |                                               |            |      | Panel Control: 🕤 Toggle 🍙 🔹 | Cycle 🥩       |
| Office Services                 | 0                                             |            |      | ۲                           | )             |
| Orders<br>(Highlight a row to s | elect)                                        |            |      | Display category: ALL       |               |
| Order Category                  | Lab Name                                      | Proc. Code | Side | Diagnosis Description       |               |
| ALL                             | Allergen immunotherapy, 2+ injections         | 95117      |      |                             |               |
| ALL                             | Allergen immunotherapy, one injection         | 95115      |      |                             |               |
| ALL                             | Allergen immunotherapy, one injection         | 95115      |      | BUDD-CHIARI SYNDROME        |               |
| ALL                             | Antigen therapy services, single/mult antigen | 95165      |      |                             |               |
| ALL                             | Assay, albumin, urine, microalbumin, semiquan | 82044      |      |                             |               |
| ALL                             | Assav blood PKU                               | 84030      |      |                             | <b>ل</b> ئے . |

This gives you a chance to review any office tests the nurse did via clinic standing orders, if you didn't note them earlier on the **Home Tab**. (Perhaps the results weren't ready yet when you first entered the room.) There are none in this example. When done click Save & Close.

|           | 1                             |      |                |                                               |                  |          |
|-----------|-------------------------------|------|----------------|-----------------------------------------------|------------------|----------|
| Status    | Office Diagnostic Description | Side | Interpretation | Result                                        | Performed By     | C        |
| completed | Spirometry                    |      | see detail     | See scanned results & MD's<br>interpretation. | Robert L. Duffy  |          |
|           |                               |      |                |                                               |                  |          |
|           |                               |      |                |                                               |                  |          |
| •         |                               |      |                |                                               |                  | Þ        |
| •         |                               |      |                | Quick Task P                                  | Place Order Upda | )<br>ate |

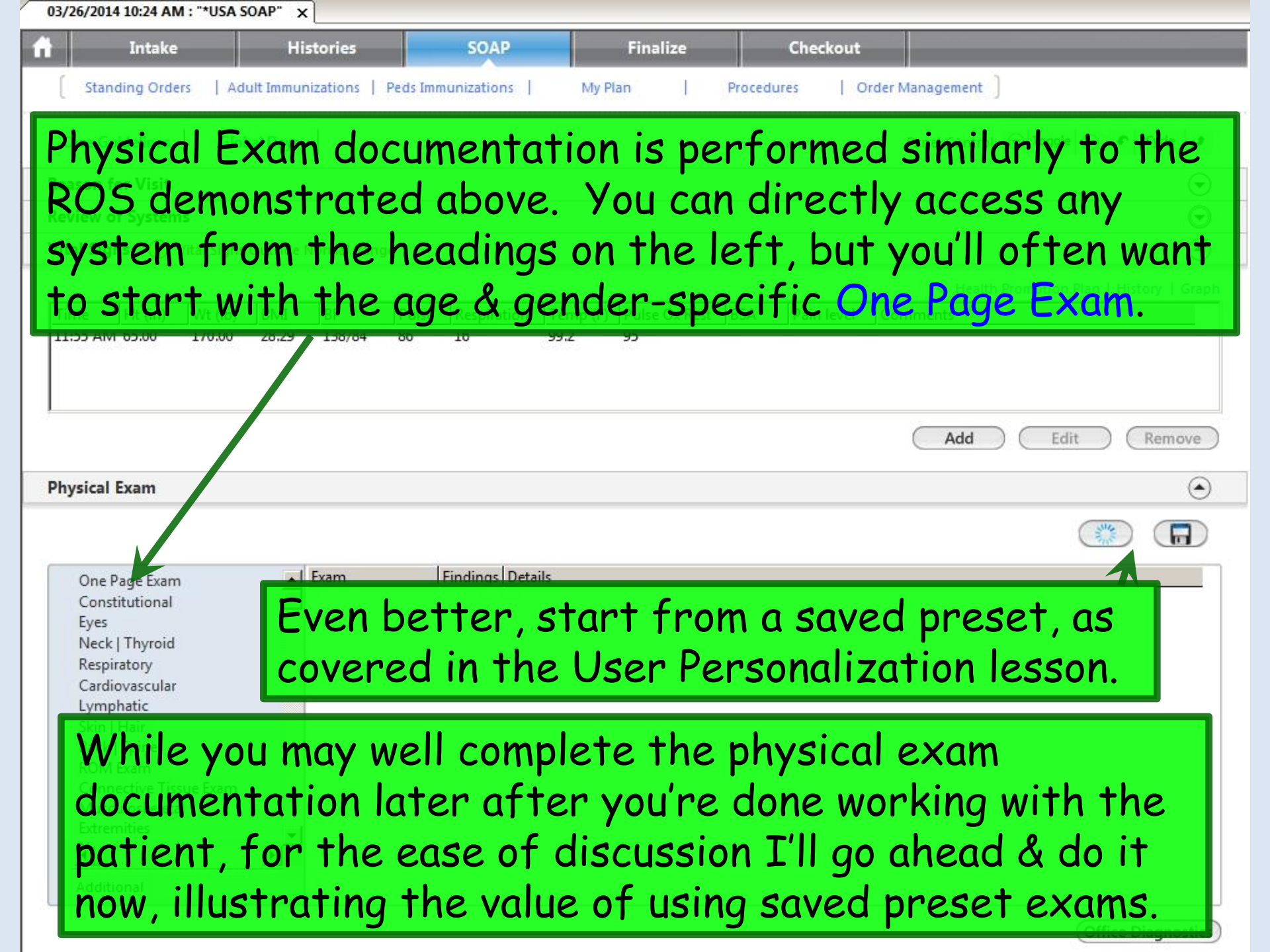

| 7.       |                 |                 |       |        |          |                   |          |               |              |            | Health                                                  | Promotion Plan   History | Graph   |
|----------|-----------------|-----------------|-------|--------|----------|-------------------|----------|---------------|--------------|------------|---------------------------------------------------------|--------------------------|---------|
| Time     | Ht (in)         | Wt (lb)         | BMI   | BP     | Pulse    | Respiration       | Temp (F) | Pulse Ox Rest | BSA          | Pain level | Comments                                                |                          | _       |
| 5:12 PM  | 66.00           | 199.00          | 32.12 | 158/94 | 80       | 16                | 97.7     |               |              |            |                                                         |                          |         |
|          |                 |                 |       |        |          |                   |          |               |              |            |                                                         |                          |         |
|          |                 |                 |       |        |          |                   |          |               |              |            |                                                         |                          |         |
|          |                 |                 |       |        |          |                   |          |               |              |            | Add                                                     | ) (Edit ) (Remo          | ove)    |
| Physical | Exam            |                 |       |        |          |                   |          |               |              |            |                                                         |                          | $\odot$ |
|          |                 |                 |       |        |          |                   |          |               |              |            |                                                         |                          | D       |
| 0===     | ) F             |                 |       | Fxam   | 1        | Findings Det      | ails     |               |              |            |                                                         |                          |         |
| Cons     | titutional      |                 | 1     | EXATT  |          | indings bed       |          |               |              |            |                                                         |                          |         |
| T'       | [Mouth]         | Throat <b>L</b> |       |        | <b>-</b> | 0                 | . D.     |               |              | 0          | Ngkbm Td Dbp Filter                                     |                          | ×       |
| TW       | goir            | ig t            | 0 CI  | ICK    | The      | Ope               | n Pro    | eseri         | con          | α          | Set Name<br>PEFullNIAdultMale PED<br>PEFullNIFemale-RLD |                          |         |
| dou      | ole-            | clic            | k o   | n PE   | Ful      | INIFe             | emal     | e-RL[         | <b>)</b> . a |            |                                                         |                          |         |
| Cardi    | ovascular.      |                 |       |        | رامین    |                   |          |               |              |            |                                                         |                          |         |
| pres     | sei             | T ve            | : pr  | evio   | usiy     | / save            | ea a     | s my          |              |            |                                                         |                          |         |
| star     | rtind           | a bo            | int   | for    | a t      | vpica             | ıl noi   | rmal e        | exa          | n l        |                                                         |                          |         |
| Extre    | nities <b>*</b> |                 | ء ـ   |        |          | 7 <b>T</b> + 1 10 | ماريط    |               |              |            |                                                         |                          |         |
| I Or     | anc             | Juni            |       | ema    | ie.      |                   | ciua     | esne          | ms           |            |                                                         | 200                      |         |
| ente     | erec            | d via           | a th  | ie O   | ne       | Page              | Exc      | <b>im</b> & : | som          | e          |                                                         |                          |         |
| af +     | ha              |                 |       |        |          |                   |          | - (D          | -+           |            |                                                         | Office Diagno            | stics   |
| 011      | ne :            | sysi            | em    | -sp    | eci      | ic e              | xam      | S. (De        | erui         | 15         |                                                         |                          |         |
| on s     | etu             | p of            | f th  | ese    | pre      | esets             | are      | cove          | red          | in         |                                                         |                          |         |
| the      | 1100            | n D             | one   | onal   | 170      | tion              | lama     | . )           |              |            |                                                         |                          |         |
| THE      | 036             |                 | 613   | onui   | IZU      |                   | Jenic    | J.J           |              |            |                                                         |                          |         |

| few pertir              | nent iten           | ns. (       | Click on One Page Exam.                                                                                                 |
|-------------------------|---------------------|-------------|----------------------------------------------------------------------------------------------------|
| PUL Summary   Stan      | ding Orders   Adult | Immunizatio | ons   Peds Immunizations   My Plan   Procedures   Order Management ]                                                    |
| are Guidelines Global I | Days                |             | Panel Control: 🕤 Toggle 🍝 🔹 Cycle 🛥                                                                                     |
| son for Visit           | 1.8                 |             | (                                                                                                    |
| view of Systems         |                     |             |                                                                                                    |
| lew of Systems          |                     |             |                                                                                                    |
| al Signs                |                     |             | (                                                                                                    |
| /sical Exam             |                     |             | (*                                                                                                    |
| One Page Exam           | Exam                | Findings    | Details                                                                                                    |
| Constitutional<br>Ears  | Ears                | *           | Canal - Right: No excess wax or inflammation, Left: No excess wax or inflammation. TM - Right: Benign,<br>Left: Benign. |
| Neck   Thyroid          | Nasopharynx         | *           | Oropharynx - No redness or drainage.                                                                                    |
| Lymphatic               | Neck Exam           | Normal      | Palpation - Normal. Thyroid gland - Normal.                                                                             |
| Respiratory             | Breast              | Normal      | Inspection - Bilateral: Normal. Palpation - Bilateral: Normal.                                                          |
| Cardiovascular          | Respiratory         | Normal      | Auscultation - Normal. Effort - Normal.                                                                                 |
| Vascular                | Cardiovascular      | Normal      | Regular rhythm. No murmurs, gallops, or rubs.                                                                           |
| Abdomen                 | Abdomen             | Normal      | No abdominal tenderness.                                                                                                |
| Skin   Hair             | Genitourinary       | Normal      | No suprapubic tenderness.                                                                                               |
| Musculoskeletal         | Extremity           | Normal      | No edema.                                                                                                    |
| Extransition            | Neurological        | *           | Sensory - Grossly normal. Motor - Grossly normal.                                                                       |

Office Diagnostics

| Pe General Exam                              |                                 |                         |                                   |                   |                             | ×                                   |
|----------------------------------------------|---------------------------------|-------------------------|-----------------------------------|-------------------|-----------------------------|-------------------------------------|
|                                              |                                 |                         |                                   | _                 | Default:                    |                                     |
| ♦ Constitutional:<br>Overall appearance: □ N | lormal In no acute distress     | Overweight              | ♦ Vascular: ♦ Ex<br>Pedal pulses: | tremity<br>Normal | Capillary refill: Č Le      | ess than 2 seconds                  |
| ◆ Eves: ◆ Vision Screening                   | <u>&lt;</u>                     |                         | Edema: 🗭 No                       | C Yes             | C G                         | reater than 2 seconds               |
| Conjunctiva: R 🗖 N                           | lormal                          |                         | Abdomen:                          |                   | -                           |                                     |
| L 🗖 N                                        | lormal                          |                         | Inspection:                       | Normal            | No masses                   |                                     |
| Pupil: R 🗌 N                                 | lormal                          |                         | Auscultation                      | Normal            |                             |                                     |
| L 🗖 N                                        | lormal                          |                         | Neg Po                            | oro T             | "ve amer                    | ided my                             |
| Fundus: R 🗌 N                                | lormal                          |                         |                                   |                   |                             |                                     |
| L 🗖 N                                        | lormal                          |                         | a de                              | com t             | o comme                     | ent on                              |
| Ears Nose/Mouth/Three                        | oat:                            |                         |                                   | VUITI I           | U COMMINE                   |                                     |
| External ear: R 🗌 N                          | lormal                          |                         | h                                 | on wo             | ight & lu                   | ing exam                            |
| L 🗖 N                                        | lormal                          |                         | External cenitalian               |                   | igni a ic                   | ing exum.                           |
| Canal: R 🗌 N                                 | Iormal No excess wax or inflamn | natic                   | Urethra:                          |                   |                             |                                     |
|                                              | Iormal No excess wax or inflamn | natic                   | Cervix:                           |                   | ·                           |                                     |
| TM: R N                                      | lormal Benign                   |                         | Uterus:                           | Normal            | 1                           |                                     |
| L 🗌 N                                        | lormal Benign                   |                         | Adnexa:                           |                   |                             |                                     |
| Hearing: R N                                 | lormal                          |                         | Sphincter tone:                   |                   |                             |                                     |
|                                              | lormal                          |                         | Fecal occult blood                | test: C Naga      | I<br>Itina C Pacitina C Nat | tindicated (a. L. iv. a. a. L. iii) |
| External nose:                               | lormal                          |                         | Musculoskeletal:                  | i nega            | tive C Positive C No        | Submit to Superbill                 |
| Lips/teeth/gums:                             | lormal                          |                         | Overview:                         | 🗌 Normal          |                             |                                     |
| Oropharynx: N                                | Iormal No redness or drainage   |                         | ♦ Skin:                           |                   |                             |                                     |
| Tonsils:                                     | lormal                          |                         | Inspection:                       | I Normal          |                             |                                     |
| Neck/Thyroid:  Lympha                        | atic:                           |                         | Neurological:     Memony          |                   |                             |                                     |
| Neck inspection: V N                         | lormal Thyroid g                | land: Mormal            | Cranial nerves:                   |                   | sslv intact I Lis gross     | lv intact 🐟 Details                 |
| Neck palpation:                              | lormal Lymph n                  | odes: I Normal          | DTRs:                             | Normal            |                             |                                     |
| ♦ Breast:                                    | Prost sales                     | Breast exam deferred    | Sensory:                          | Normal            | No focal deficits           |                                     |
| breast inspection:                           | iormai preasi paipa             | luon: J Normai          | Psych:                            |                   | The rocar dericity          |                                     |
| • Respiratory:                               | lormal                          |                         | No Yes                            |                   |                             | No Yes                              |
|                                              | Side: Location:                 | Findings                | C C Oriente                       | ed to person, p   | place, time_situation       | C C Poor judgement                  |
| Inspection: 🗌 N                              | Iormal                          |                         | C C Approp                        | priate mood an    | id affect                   | C C Poor insight                    |
| Auscultation: 🗖 N                            | lormal                          | Distant but clear bilat | Comments:                         |                   |                             | Carry forward comments              |
| ♦ Cardiovascular:                            |                                 |                         |                                   |                   |                             |                                     |
| Auscultation: 🔽 No                           | ormal                           | ♦ EKG                   | <b>C</b>                          | 0 01              |                             | Save & Close Cancel                 |
|                                              | Whe                             | en done clici           | k Save                            | acio              | se.                         |                                     |

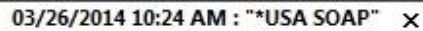

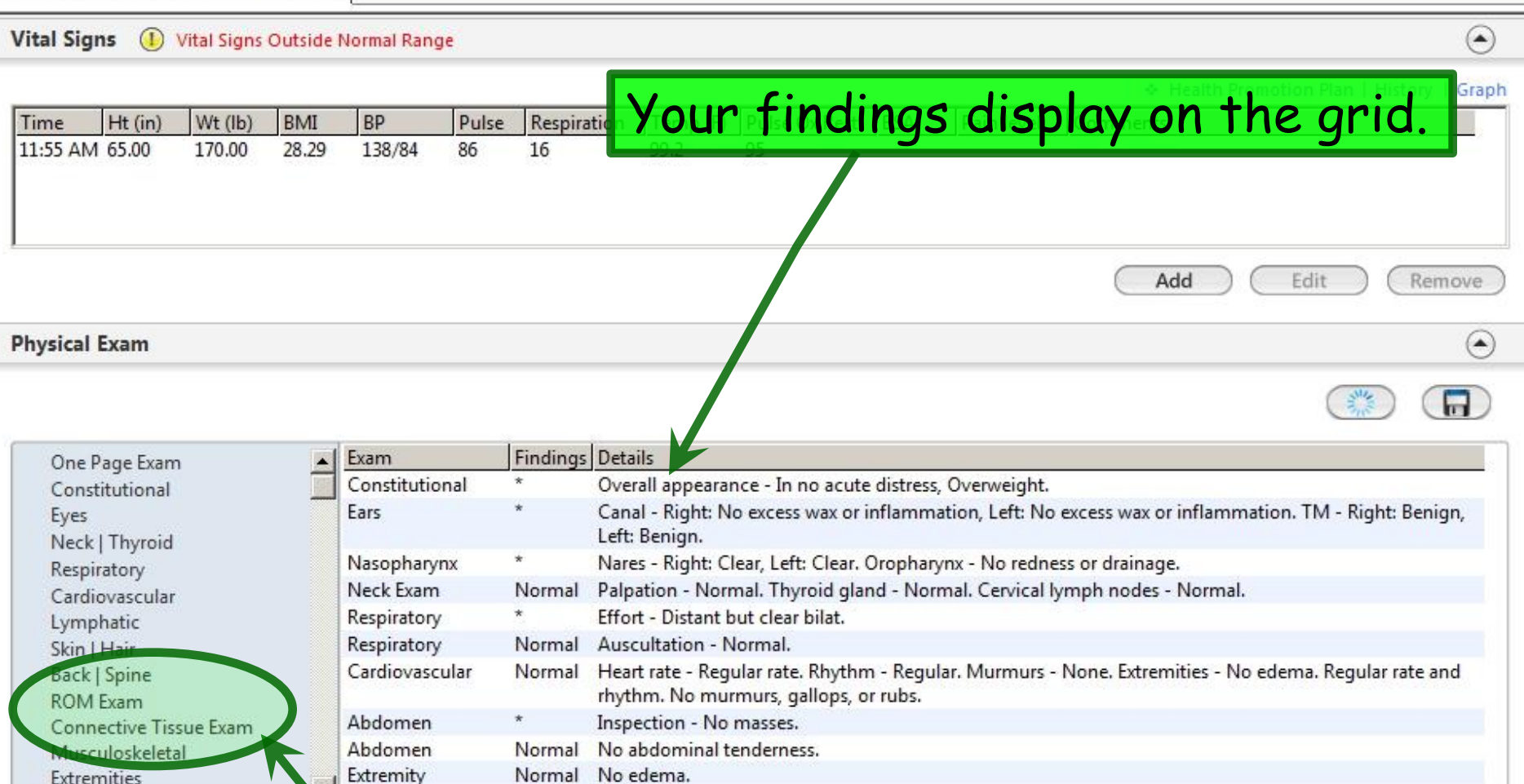

Additional

Neurological

Sensory - No focal deficits. Motor - No focal deficiets. Balance & gait - Grossly normal.

You can also use the menu on the left to pick systems to document. In particular, **ROM Exam & Connective Tissue Exam** give you some graphic methods to document your findings.

| Physical Exam   | $\odot$ |
|-----------------|---------|
| Assessment/Plan | (•)     |

Moving to the bottom of the SOAP tab, you might next perform any of several activities: Document assessments & plans, prescribe meds, order labs, plan X-rays, or request referrals.

Assessments

For this exercise, let's address Assessment/Plan. Begin by clicking the Add/Update button.

| Resident-Attending discuss | ion took place | Attending saw patient |                 | Consent Procedure | Scheduling Add | d/Update Remove |
|----------------------------|----------------|-----------------------|-----------------|-------------------|----------------|-----------------|
| Provider<br>Comm.          | Meds           | Procedures            | Patient<br>Plan | Visit Document    | EM Coding      | Dictation       |

| es Cosign Orders                                                          |
|---------------------------------------------------------------------------|
| 0                                                                         |
|                                                                           |
|                                                                           |
| No active problems Onset Date O2/24/2014 Code 401.1 414.00 786.2 434.91 V |
| (Add/Update)<br>s to<br>ing                                               |
|                                                                           |

| dd or Update Assessment                       |                           |                    |                                                                                                    |                       |                    | >               |
|-----------------------------------------------|---------------------------|--------------------|----------------------------------------------------------------------------------------------------|-----------------------|--------------------|-----------------|
| Assessments My Plan                           | A/P Details               | Labs               | Diagnostics                                                                                                    | Referrals             | Office Procedures  | Cosign Orders   |
| Today's Concerns/Reason for Visit:            |                           |                    |                                                                                                    |                       | 7.º                |                 |
| 1. Rheumatoid arthritis 2. hand pain & stiffn | ess                       |                    |                                                                                                    |                       |                    |                 |
| (                                             |                           |                    |                                                                                                    |                       |                    |                 |
| (Select a row from any grid to add to Today's | Assessments) 🔽 Add Asse   | ssments on 1-click | Clinical Problems                                                                                                    |                       |                    |                 |
| Diagnosis History Show Chronic only           |                           |                    | 🗋 Show Chronic 🔲 🖞                                                                                                    | Show My Tracked probl | ems 🗌 No           | active problems |
| Diagnosis Description                         |                           | 🖉 Code             | Description                                                                                                    |                       |                    | Onset Date 🔺    |
| Acute bronchitis                              |                           | 466.0              | Allergic rhinitis                                                                                                    |                       |                    |                 |
| Acute laryngitis without mention of obst      | ruction                   | 464.00             | Benign essential hype                                                                                                   | a ension              |                    | 02/24/2014      |
| Allergic Rhinitis                             |                           | 477.9              | Chronic obstructive iu                                                                                                  | ing disease           |                    | 02/24/2014 -    |
| Asymptomatic postmenopausal status (ag        | ge-related) (natural)     | V49.81             |                                                                                                    |                       | 100 million (1997) |                 |
| Cerumen Impaction                             |                           | 380.4              | My Favorites Favorites                                                                                                  | s Category: All       | Filter:            |                 |
| Chronic airway obstruction, not elsewhe       | re classified             | 400                | Description                                                                                                    |                       |                    | oda 📘           |
| Chronic frontal sinusitis                     |                           | 473.1              | Benign essential hype                                                                                                   | ertension             | 4                  | 01.1            |
| Constipation unspecified                      | 6                         | 564.00             | Coronary artery diseas                                                                                                  | se                    | 4                  | 14.00           |
| Here I ve made                                | atew                      | 786.2              | Cough                                                                                                    |                       | 7                  | 5.2             |
| Disorders of bursae and tendons in shou       | lider region, unspecified | 726.10             |                                                                                                    |                       | 4                  | 34.91           |
| selections from                               | The I                     |                    |                                                                                                    | +'a daau              | mont con           |                 |
|                                               |                           |                    | INOW IE                                                                                                    | 1 5 UUCU              | ment son           | lie             |
| Clinical Problem                              | s list.                   | Code               | e: Status:                                                                                                    |                       |                    |                 |
|                                               |                           |                    | pians.                                                                                                    | ine <b>my</b>         | <b>Plan</b> Tac    | nas I           |
| unpression:                                   |                           |                    |                                                                                                    |                       |                    |                 |
| 📕 📕 Mark diagnosis as chronic 🛛 Add asses     | sment to: 🥅 Clinical pr   | blems 🔲 Mytracke   | d pr SOME D                                                                                                    | otential              | , DUT WE           | re              |
|                                               |                           |                    | <u>ан на селото селото селото селото селото селото селото селото селото селото селото селото селото селото селото с</u> |                       | · .                | P               |
| Today's Assessments                           |                           |                    | Still inv                                                                                                    | /estigat              | ing how v          | vell            |
| # Description(code) Status Site               |                           |                    | Impression/Differential Dx                                                                                              |                       |                    |                 |
| 2 Osteoarthritis knees (715.36)               |                           |                    | that co                                                                                                    | in be ad              | blied to a         | our             |
| 3 Benign essential hypertension (401.1)       |                           |                    |                                                                                                    |                       |                    |                 |
| 4 Chronic airway obstruction, not elsewh      | nere classified (496)     |                    | practic                                                                                                    | e settir              | na Sole            | ťs I            |
| 5 Mixed hyperlipidemia (272.2)                |                           |                    | practic                                                                                                    |                       | ·9. 00 10          |                 |
|                                               |                           |                    | moveo                                                                                                    | n to A/I              | Details            |                 |
|                                               |                           |                    | move u                                                                                                    |                       | Deruns             | •               |
|                                               |                           |                    |                                                                                                    |                       |                    |                 |

Save & Close

Remove

Sort

| essment Plan Deta                                                    | ails                                                                             |                                                                                                    |                                                         |                            |                        |              |                         |                    |
|----------------------------------------------------------------------|----------------------------------------------------------------------------------|----------------------------------------------------------------------------------------------------|---------------------------------------------------------|----------------------------|------------------------|--------------|-------------------------|--------------------|
| Assessments                                                          | My Plan                                                                          | A/P Details                                                                                                    | Labs                                                    | Diagnostics                | Referrals              | Office       | Procedures              | Cosign Order       |
| oday's Assessment                                                    | s: (Select an assessment ar                                                      | nd enter the details below.)                                                                                                    |                                                         |                            |                        | A            | ssessment/Plan          | Expanded View      |
| # Description                                                        |                                                                                  |                                                                                                    |                                                         |                            |                        | Code         | Status                  |                    |
| 1 Rheumatoid a                                                       | rthritis                                                                         |                                                                                                    |                                                         |                            |                        | 714.0        |                         |                    |
| 2 Osteoarthritis                                                     | knees                                                                            |                                                                                                    |                                                         |                            | 1                      | 715.36       |                         |                    |
| Benign essent                                                        | tial hypertension                                                                |                                                                                                    |                                                         |                            |                        | 401.1        |                         |                    |
| 4 Chronic airway                                                     | y obstruction, not elsew                                                         | nere classified                                                                                                    |                                                         |                            |                        | 496<br>272 2 |                         |                    |
|                                                                      |                                                                                  |                                                                                                    |                                                         |                            |                        |              |                         |                    |
| elected Assessment                                                   | : Rheumatoid arthritis                                                           |                                                                                                    |                                                         |                            | Add                    | Edit         | Sort [                  | X Remov            |
| mpression/Commer                                                     | nts:                                                                             |                                                                                                    | My Phrases                                              | Differential Diagnosis     |                        |              |                         | My Phras           |
| Only the first 215 cha                                               | rracters will be displayed ir                                                    | n the Diagnosis Module.)                                                                                                    | w.                                                      |                            |                        |              |                         |                    |
| lan Details                                                          |                                                                                  |                                                                                                    |                                                         | Previous                   | Patient Details   Prev | ious Provide | r Details I 🔄 He        | alth Promotion P   |
| atient Details:                                                      |                                                                                  | My Phrases Co                                                                                                    | ommon Phrases                                           | Provider Details:          | radene betans ( riter  | M            | y Phrases (             | Common Phras       |
| Since lab from previ<br>anything else right i<br>& look more closely | ous MD is so recent & c<br>now. I will get X-rays of<br>at the records from prev | omplete, I don't really need t<br>both hands, however, I'll re<br>vious MD. Since hydroxychlo<br>ener on that for 6 more weet<br>on adjunctive topic V/14 | to order<br>eview those<br>proquine<br>to-<br>al thrapy |                            |                        | actru        | uction                  | •                  |
| Recor<br>here,<br>work                                               | rd your p<br>you can<br>for thin                                                 | also use<br>as you sa                                                                                                    | My Phr<br>y repea                                       | <b>ases</b> to gatedly. (3 | greatly<br>Setup o     | redi         | Jce y<br>Jce y<br>V Phr | our<br><b>ases</b> |

| Assessments                                                                                                    | My Plan                                                                                                    | A/P Details                                                                                                    | Labs                                                                                                    | Diagnostics                                          | Referrals                | Office Procedures                                     | Cosign Ord      |
|----------------------------------------------------------------------------------------------------|----------------------------------------------------------------------------------------------------|----------------------------------------------------------------------------------------------------|----------------------------------------------------------------------------------------------------|------------------------------------------------------|--------------------------|-------------------------------------------------------|-----------------|
| day's Assessments                                                                                                    | : (Select an assessment an                                                                                                    | d enter the details below.)                                                                                                    |                                                                                                    |                                                      |                          | Assessment/Plar                                       | n Expanded Viev |
| Description                                                                                                    |                                                                                                    |                                                                                                    |                                                                                                    |                                                      |                          | Code Status                                           |                 |
| Rheumatoid art                                                                                                    | thritis                                                                                                    |                                                                                                    |                                                                                                    |                                                      |                          | 714.0                                                 |                 |
| Osteoarthritis k                                                                                                    | cnees                                                                                                    |                                                                                                    |                                                                                                    |                                                      |                          | 715.36                                                |                 |
| Benign essentia                                                                                                    | al hypertension                                                                                                    |                                                                                                    |                                                                                                    |                                                      |                          | 401.1                                                 |                 |
| Chronic airway                                                                                                    | obstruction, not elsewi                                                                                                    | nere classified                                                                                                    |                                                                                                    |                                                      |                          | 496                                                   |                 |
| Mixed hyperlipi                                                                                                    | idemia                                                                                                    |                                                                                                    |                                                                                                    |                                                      |                          | 272.2                                                 |                 |
| ected Assessment:<br>pression/Commen                                                                                                    | Rheumatoid arthritis                                                                                                    | to or                                                                                                    | der some                                                                                                    | hand X-                                              | ravs                     | Edit Sort I                                           | DX Rem          |
|                                                                                                    |                                                                                                    |                                                                                                    |                                                                                                    |                                                      | 1475.                    |                                                       | Wiy Pili        |
|                                                                                                    |                                                                                                    |                                                                                                    |                                                                                                    |                                                      |                          |                                                       | (My Fill        |
| nly the first 215 char                                                                                                    | acters will be displayed in                                                                                                    | the Diagnosis Module.)                                                                                                    |                                                                                                    |                                                      | 1 47 5.                  |                                                       | (My Fill        |
| nly the first 215 chard                                                                                                    | acters will be displayed in                                                                                                    | the Diagnosis Module.)                                                                                                    |                                                                                                    |                                                      | 1 47 5.                  |                                                       | (My Fill        |
| nly the first 215 chan                                                                                                    | acters will be displayed in                                                                                                    | the Diagnosis Module.)                                                                                                    |                                                                                                    | Previous                                             | s Patient Details   Prev | rious Provider Details   + Ho                         | ealth Promotion |
| ily the first 215 char<br>n Details<br>ient Details:                                                                                                    | acters will be displayed in                                                                                                    | the Diagnosis Module.)                                                                                                    | Common Phrases                                                                                                    | Provider Details:                                    | Patient Details   Prev   | rious Provider Details   * Ho<br>My Phrases           | ealth Promotion |
| nly the first 215 chan<br>an Details<br>tient Details:<br>nce lab from previo<br>nything else right n<br>look more closely a<br>as just recently resu<br>ntinue meloxicam<br>stions to help pain.<br>wing & further disc                 | acters will be displayed in<br>ous MD is so recent & co<br>ow. I will get X-rays of<br>at the records from prev<br>umed, I want to observe<br>as well; given handout<br>. Plan recheck in 6 wks<br>cuss the use of DMARDs  | the Diagnosis Module.)<br>My Phrases (<br>mplete, I don't really ne<br>both hands, however. I'<br>ious MD. Since hydroxy<br>her on that for 6 more y<br>on adjunctive topical/th<br>time to see what sort of<br>i.                                                                                                    | Common Phrases                                                                                                    | Previous Provider Details:                           | Patient Details   Prev   | rious Provider Details                                | ealth Promotion |
| nly the first 215 char<br>n Details<br>ient Details:<br>nce lab from previo<br>ything else right n<br>look more closely a<br>si just recently resu<br>ntinue meloxicam<br>tions to help pain.<br>ving & further diso<br>day's Orders:    | acters will be displayed in<br>ous MD is so recent & co<br>low. I will get X-rays of<br>at the records from prev<br>umed, I want to observe<br>as well; given handout<br>. Plan recheck in 6 wks<br>cuss the use of DMARDs | the Diagnosis Module.)<br>My Phrases<br>(My Phrases)<br>(My Phrases)<br>(My Phra | Common Phrases                                                                                                    | Provider Details:                                    | Patient Details   Prev   | rious Provider Details   * Hu<br>My Phrases (<br>an.) | ealth Promotion |
| nly the first 215 char<br>in Details<br>tient Details:<br>nce lab from previo<br>ything else right n<br>look more closely a<br>si just recently resu<br>intinue meloxicam<br>itions to help pain<br>ving & further diso<br>day's Orders: | acters will be displayed in<br>ous MD is so recent & co<br>ow. I will get X-rays of<br>at the records from prev<br>umed, I want to observe<br>as well; given handout<br>. Plan recheck in 6 wks<br>cuss the use of DMARDs  | the Diagnosis Module.)<br>My Phrases<br>(My Phrases)<br>(mplete, I don't really ne<br>both hands, however. I'<br>ious MD. Since hydroxy<br>her on that for 6 more v<br>on adjunctive topical/th<br>time to see what sort of<br>5.                                                                                                    | Common Phrases<br>red to order<br>'ll review those<br>chloroquine<br>weeks.<br>termal therapy<br>response she is<br>vertical to the second second sec | Previous Provider Details: (Provider details will no | Patient Details   Prev   | rious Provider Details                                | ealth Promotion |
| ly the first 215 char<br>n Details<br>ient Details:<br>ice lab from previo<br>ything else right n<br>look more closely a<br>is just recently resu<br>ntinue meloxicam<br>tions to help pain.<br>ving & further disc<br>lay's Orders:     | ous MD is so recent & co<br>ous MD is so recent & co<br>ow. I will get X-rays of<br>at the records from prev<br>umed, I want to observe<br>as well; given handout<br>. Plan recheck in 6 wks<br>cuss the use of DMARDs     | the Diagnosis Module.)<br>My Phrases (<br>mplete, I don't really ne<br>both hands, however. I'<br>ious MD. Since hydroxy<br>her on that for 6 more v<br>on adjunctive topical/th<br>time to see what sort of<br>5.                                                                                                    | Common Phrases<br>ed to order<br>Il review those<br>chloroquine<br>weeks.<br>ermal therapy<br>response she is                                                                                                    | Provider Details:                                    | Patient Details   Prev   | rious Provider Details   * Hu<br>My Phrases (         | ealth Promotion |

| gnostic Studies                                                                                           |                                                                                     |                                              |                                                                                           |                                                                                                    |                                                                                                    |                                                                                                    |             |                        |
|----------------------------------------------------------------------------------------------------|-------------------------------------------------------------------------------------|----------------------------------------------|-------------------------------------------------------------------------------------------|----------------------------------------------------------------------------------------------------|----------------------------------------------------------------------------------------------------|----------------------------------------------------------------------------------------------------|-------------|------------------------|
| Assessments                                                                                               | My Plan                                                                             | A/P Details                                  | Labs                                                                                      | Diagnostics                                                                                                    | Referrals                                                                                                    | Office Procedu                                                                                                    | res C       | osign Orders           |
| Insurance name: AF Today's Assessmen Select a diagnosis to a # Diagnosis Des 1 OBSTRUCTIVE 2 Rheumatoid a | LAC<br>ts<br>ssociate with the desired<br>cription<br>CHRONIC BRONCHING<br>rthritis | Policy #: 234567890<br>order(s) below.       | Sel<br>clic                                                                               | ect Rhei<br>k X-ray                                                                                                    | ımatoid<br>Upper E                                                                                                    | Arthri<br>xtrem                                                                                                    | tis,<br>ty. | then<br>Code<br>491-20 |
| Selected diagnosis:                                                                                       | Rheumatoid arthritis                                                                |                                              |                                                                                           | Service                                                                                                    | tem Mstr                                                                                                    | Add                                                                                                    | dit         | Remove                 |
| Allergy LEMON OIL Currently pregnant Qty: Diagnostic stu                                                  |                                                                                     | Medication Ioratadine 5 mg/5 mL oral solutio | X-ray<br>X-ray<br>+ X-ray<br>+ X-ray<br>+ X-ray<br>+ X-ray<br>+ CT He<br>+ CT Be<br>Side: | Head/Spine<br>Upper Extremity<br>Lower Extremity<br>Body<br>ead/Spine<br>ody/Extremities<br>Site:<br>X-ray e<br>X-ray e<br>X-ray | ption<br>xam, AC joints, both sides<br>xam, clavicle, complete<br>xam, elbow, 2 views<br>xam, finger(s), 2+ views<br>xam, finger(s), 2+ views<br>xam, horearm, 2 views<br>xam, hand, 2 views<br>xam, hand, 3+ views<br>xam, hand, 3+ views<br>xam, shoulder, complete, 2+ view<br>xam, stoulder, one view<br>xam, sternoclav joint(s), 3+ views<br>xam, wrist, 2 views | Service Item Id<br>73050<br>73000<br>73070<br>73080<br>73140<br>73090<br>73120<br>73120<br>73130<br>73130<br>73060<br>18<br>73030<br>73020<br>71130<br>73100 |             |                        |
| Billing Diagnosis:<br>Rheumatoid arthriti                                                                 | Do not add to To                                                                    | day's Assessments 714.0                      | Location:                                                                                 | Phope nu                                                                                                    |                                                                                                    |                                                                                                    |             |                        |
| Diagnostic Studies                                                                                        | Ordered This Visit —                                                                |                                              |                                                                                           | <u><u> </u></u>                                                                                                    | esh                                                                                                    | [                                                                                                    | ŌK          | Cancel                 |
| Status                                                                                                    | Order Se                                                                            | lect your<br>e ensuing                       | film fr<br>popup.                                                                         | om Dite Completed                                                                                                    | Diagnosis                                                                                                    |                                                                                                    | Code        | Comments               |

| 1.00 | ст <b>р</b> | a cella |           |
|------|-------------|---------|-----------|
| UICK | ाः          | 45 K    |           |
|      | LICK        | uick la | uick lask |

Save & Close

Cancel

| iagnostic Studies                                                                                                    |                      |                                                                                 |                                                                                                    |                            |                   |                                                                                                    |                  |
|----------------------------------------------------------------------------------------------------|----------------------|---------------------------------------------------------------------------------|----------------------------------------------------------------------------------------------------|----------------------------|-------------------|----------------------------------------------------------------------------------------------------|------------------|
| Assessments                                                                                                    | My Plan              | A/P Details                                                                     | Labs                                                                                                    | Diagnostics                | Referrals         | Office Procedures                                                                                                    | Cosign Orders    |
| Insurance name: Af<br>Today's Assessmen<br>Select a diagnosis to a<br># Diagnosis Des<br>1 OBSTRUCTIVE<br>2 Disumatoid | FLAC                 | ext click<br>choose B                                                           | in the S<br>ilateral.                                                                                                    | ide box                    | dd Diagnosis Scre | ening Assessment   Add C                                                                                                    | Code<br>491.20   |
|                                                                                                    |                      |                                                                                 |                                                                                                    | Select side of the         | hody X            |                                                                                                    |                  |
| Selected diagnosis:<br>Orders<br>When ordering studies<br>Allergy<br>LEMON OIL                                         | Rheumatoid arthritis | the proposed contrast medium<br>Medication<br>pratadine 5 mg/5 mL oral solution | into the medication modu<br>+ X-ray H<br>+ X-ray U<br>+ X-ray W<br>+ X-ray W<br>+ X-ray W<br>+ X-ray W<br>+ CT head<br>+ CT head | Bilateral<br>Left<br>Right | Close             | Add Edit<br>lecting the order below. I MRI Body/Extremity<br>MRI Body/Extremity<br>MRA (Vascular MRI)<br>MRI Head/Spine<br>Cardiology Studies<br>GI Studies<br>Other Diagnostic Studies | Remove           |
| Qty: Diagnostic str                                                                                                    |                      | thon                                                                            | Sid:                                                                                                    | Site:                      | Modifier:         | Position: Orientatio                                                                                                    | n: Timeframe:    |
| detail<br>Place                                                                                                    | s to add<br>Order    | l, so click                                                                     | Authorization                                                                                                    | Date Completed             | C No C Yes        | Processing                                                                                                    | Place Order      |
| •                                                                                                    | Dismiss<br>may app   | the task                                                                        | ing popu                                                                                                    | ip that<br>& Close         |                   | Quick Task                                                                                                    | Expand<br>Expand |

#### 03/26/2014 10:24 AM : "\*USA SOAP" ×

#### Assessment/Plan

| Assessments                                      | 1. | Assessment   | Rheumatoid arthritis (714.0).                                                                                                    |
|--------------------------------------------------|----|--------------|----------------------------------------------------------------------------------------------------|
| My Plan<br>A/P Details<br>Labs<br>Diagnostics    |    | Patient Plan | Since lab from previous MD is so recent & complete, I don't really need to order anything else right now. I will get<br>X-rays of both hands, however. I'll review those & look more closely at the records from previous MD. Since<br>hydroxychloroquine was just recently resumed, I want to observe her on that for 6 more weeks. Continue<br>meloxicam as well; given handout on adjunctive topical/thermal therapy options to help pain. Plan recheck in 6<br>wks time to see what sort of response she is having & further discuss the use of DMARDs. |
| Referrals<br>Office Proceedures                  |    | Plan Orders  | Further diagnostic evaluations ordered today include X-ray exam, hand, 3+ views Bilateral to be performed.                                                                                                    |
| Review/Cosign Orders                             | 2. | Assessment   | Osteoarthritis knees (715.36).                                                                                                    |
| Office Diagnostics                               | 3. | Assessment   | Benign essential hypertension (401.1).                                                                                                    |
| Physical Therapy Orders<br>Health Promotion Plan |    | Patient Plan | Continue meds from PCP.                                                                                                    |
|                                                  | 4. | Assessment   | Chronic airway obstruction, not elsewhere classified (496).                                                                                                    |
|                                                  |    | Patient Plan | Discussed importance of smoking cessation; it may be the single most important thing you can do for your health. I urge you to quit as soon as possible. Free assistance & nicotine patches are available at www.alabamaquitnow.com or 800-784-8669. A wealth of information & assistance is also available at the American Lung Association, www.lung.org/stop-smoking, or 800-586-4872.                                                                                                    |
|                                                  | 5. | Assessment   | Mixed hyperlipidemia (272.2).                                                                                                    |

# Your assessments & plans display. (We'll show you how you or your staff can print that X-ray requisition in a minute.)

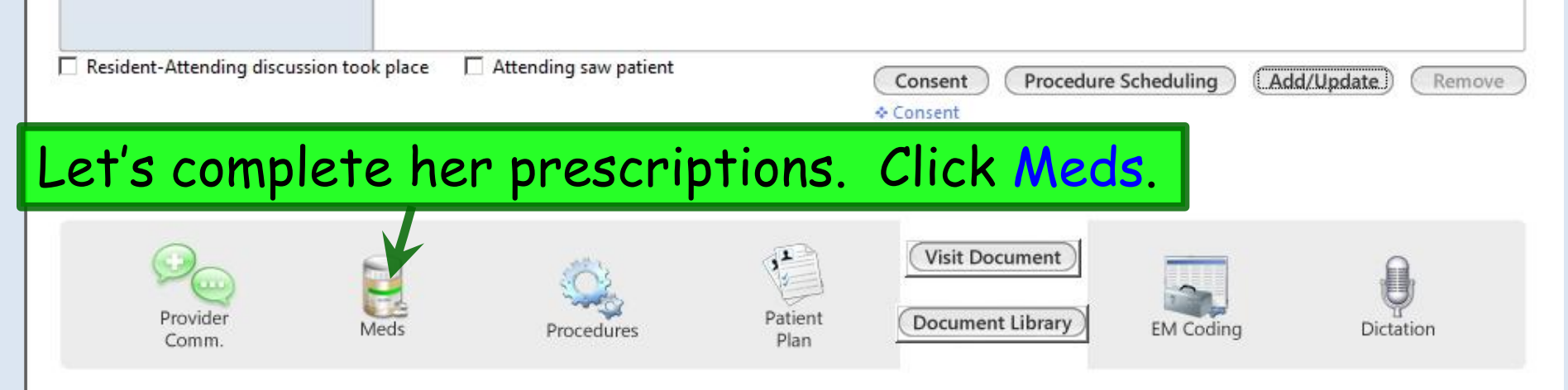

| Wh                                                                                     | ite                                                                                                    | Grid Preferences                                                                                                    |                                                                                                    |                                  |                                                                                                    | 57 year Old Fema                                       | ale Weighin                        |
|----------------------------------------------------------------------------------------|----------------------------------------------------------------------------------------------------|----------------------------------------------------------------------------------------------------|----------------------------------------------------------------------------------------------------|----------------------------------|----------------------------------------------------------------------------------------------------|--------------------------------------------------------|------------------------------------|
| Last Aud                                                                               | lit Status                                                                                                    | Medication Name                                                                                                    | Generic Name                                                                                                    | Start Date                       | Stop Date                                                                                                    | Sig                                                    | Original Star                      |
|                                                                                        | Active                                                                                                    | Advair Diskus 250 mcg-50 mcg/dose pow                                                                                                    | FLUTICASONE/SALMETEROL                                                                                                    | 03/26/2014                       |                                                                                                    | 1 puff 2 times daily approx 12 hours apart             | 03/26/2014                         |
|                                                                                        | Active                                                                                                    | albuterol sulfate HFA 90 mcg/actuation A                                                                                                    | ALBUTEROL SULFATE                                                                                                    | 03/26/2014                       |                                                                                                    | 2 puffs every 4-6 hrs as needed for sh                 | 03/26/2014                         |
|                                                                                        | Active                                                                                                    | bupropion HCl XL 300 mg 24 hr tablet, ex                                                                                                    | BUPROPION HCL                                                                                                    | 03/04/2014                       |                                                                                                    |                                                        | 01/21/2014                         |
|                                                                                        | Active                                                                                                    | fluticasone 50 mcg/actuation Nasal Spray                                                                                                    | FLUTICASONE PROPIONATE                                                                                                    |                                  |                                                                                                    | 2 sprays each nostril daily for 1 wk, the              |                                    |
|                                                                                        | Active                                                                                                    | hydrocortisone 2.5 % Topical Cream                                                                                                    | HYDROCORTISONE                                                                                                    | 03/04/2014                       |                                                                                                    | Apply twice daily to rash                              | 03/04/2014                         |
|                                                                                        | Active                                                                                                    | hydroxychloroquine 200 mg tablet                                                                                                    | HYDROXYCHLOROQUINE SULFATE                                                                                                   | 03/26/2014                       |                                                                                                    | 1 twice daily                                          | 03/26/2014                         |
| 141                                                                                    | Active                                                                                                    | lisinopril 20 mg-hydrochlorothiazide 25 m                                                                                                    | LISINOPRIL/HYDROCHLOROTHIAZIDE                                                                                               | 01/21/2014                       |                                                                                                    | 1 daily                                                | 01/21/2014                         |
| We'v                                                                                   | Inactive<br>Inactive<br>Vere                                                                                                    | filled her hyd                                                                                                    | droxychlorod                                                                                                    | oi/21/2014<br>Autoriane<br>Quine | 03/04/2014                                                                                                   | she'll have                                            | 03/04/2014<br>01/21/2014<br>Max. d |
| We'v<br>enou<br>retui                                                                  | gh to                                                                                                    | filled her hyd<br>o last until th<br>o the <b>SOAP T</b>                                                                                                    | e next visit,<br>ab. Prescribed Elsewhere South                                                                              | quine<br>. We                    | CS) (3) (2) (2) (4)<br>CS) (4) (2) (4)<br>CSO<br>CSO<br>CSO<br>CSO<br>CSO<br>CSO<br>CSO<br>CSO<br>CSO<br>CSO | 1 daily in AM<br>she'll have<br>Rx that, the<br>Cancel | 03/04/2014<br>01/21/2014<br>Max. c |
| We'v<br>enou<br>retui                                                                  | inactive<br>Inactive<br>Print<br>Peres<br>ght<br>of<br>the property<br>of<br>the property<br>of the property<br>of the prope                                                                                                    | filled her hyd<br>o last until th<br>o the SOAP of the Signature<br>of the second states<br>of the soap of the signature<br>calinstructions for this prescription should be<br>idditional instructions' segment of the Sig Builde     | BUPROPION HCL<br>Croxychlorod<br>e next visit.<br>ab. Prescribed Elsewhere Sources<br>Problem:<br>Add                        | 01/21/2014                       | os) 13/2014<br>03/04/2014<br>SO<br>SO<br>2 <sup>(</sup> ]] E<br>Accept                                       | she'll have<br>Rx that, the                            | 03/04/2014<br>01/21/2014<br>Max. d |
| We'v<br>enou<br>retui<br>omments: 7/18<br>Any<br>add                                   | Inactive<br>Inactive<br>Print Inactive<br>Performance<br>of the Print Inactive<br>of the Print Inactive<br>Inactive<br>Inactiv                                                                                                    | bupropion HCI XL 300 mg 24 hr tablet, ex<br>filled her hy contractions<br>of last until the<br>sthe SOAP atoms<br>call instructions for this prescription should be<br>iditional instructions' segment of the Sig Builder<br>LAMAR MD | BUPROPION HCL<br>Chroxychlorod<br>e next visit,<br>b problem:<br>Add                                                         | oj/21/2014                       | os) (s) (s) (s) (s) (s) (s) (s) (s) (s) (                                                                    | she'll have<br>Rx that, their<br>Cancel                | 03/04/2014<br>01/21/2014<br>Max. d |
| We'v<br>enou<br>retui<br>omments: 7/15<br>Any<br>add<br>Provider: DUF<br>Location: USA | Inactive<br>Inactive<br>Print<br>Peres<br>Peres<br>Print<br>Print | filled her hyd<br>o last until th<br>o last until th<br>o the SOAP of<br>other second be<br>dditional instructions' segment of the Sig Builde<br>LAMAR MD                                                                             | BURROPION HCL<br>droxychlorod<br>e next visit.<br>ab. Dispense As Written<br>ab. Prescribed Elsewhere Sou<br>Problem:<br>Add | oj/21/2014                       | o3/04/2014                                                                                                   | she'll have<br>Rx that, the<br>Cancel                  | 03/04/2014<br>01/21/2014<br>Max. d |

#### 03/26/2014 10:24 AM : "\*USA SOAP" X

#### Assessment/Plan

| Assessments                                   | 1. | Assessment   | Rheumatoid arthritis (714.0).                                                                                                    |
|-----------------------------------------------|----|--------------|----------------------------------------------------------------------------------------------------|
| My Plan<br>A/P Details<br>Labs<br>Diagnostics |    | Patient Plan | Since lab from previous MD is so recent & complete, I don't really need to order anything else right now. I will get<br>X-rays of both hands, however. I'll review those & look more closely at the records from previous MD. Since<br>hydroxychloroquine was just recently resumed, I want to observe her on that for 6 more weeks. Continue<br>meloxicam as well; given handout on adjunctive topical/thermal therapy options to help pain. Plan recheck in 6<br>wks time to see what sort of response she is having & further discuss the use of DMARDs. |
| Referrals<br>Office Brocodures                | _  | Plan Orders  | Further diagnostic evaluations ordered today include X-ray exam, hand, 3+ views Bilateral to be performed.                                                                                                    |
| Review/Cosign Orders<br>View Immunizations    | 2. | Assessment   | Osteoarthritis knees (715.36).                                                                                                    |
| Office Diagnostics                            | 3. | Assessment   | Benign essential hypertension (401.1).                                                                                                    |
| Physical Therapy Orders                       |    | Patient Plan | Continue meds from PCP.                                                                                                    |
| Health Promotion Plan                         | 4. | Assessment   | Chronic airway obstruction, not elsewhere classified (496).                                                                                                    |
|                                               |    | Patient Plan | Discussed importance of smoking cessation; it may be the single most important thing you can do for your health. I urge you to quit as soon as possible. Free assistance & nicotine patches are available at www.alabamaquitnow.com or 800-784-8669. A wealth of information & assistance is also available at the American Lung Association, www.lung.org/stop-smoking, or 800-586-4872.                                                                                                    |

## One of the Meaningful Use criteria requires patients to receive a summary of the visit. Click Patient Plan.

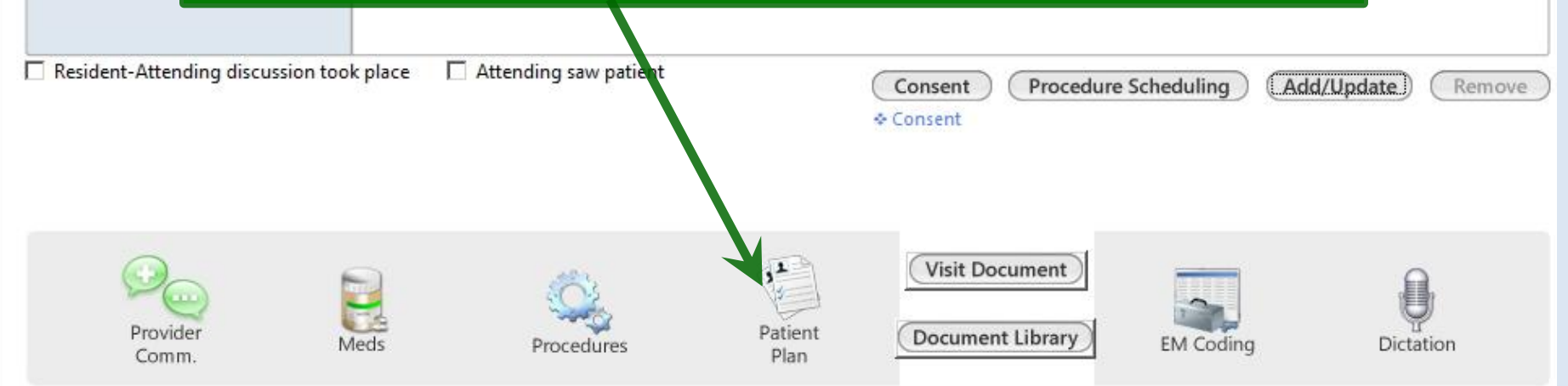

03/25/2014 05:25 PM : "\*USA SOAP" 03/25/2014 05:25 PM : Document "Patient Plan" x A A TX Text 60 ▼ | B I U | E = = | \$= := | 100% ▼ ■ ¶ | A • \$= • | S X<sub>z</sub> x<sup>z</sup> + 10 Arial PATIENT PLAN FOR 03/26/2 The Patient Plan generates. Name: Ashleigh Quagmin Date of Birth: 01/02/195 Click the Printer icon to print it, Date of Visit: 03/26/2014 Visit Type: Office Visit then return to the SOAP Tab. Location: USA FAMILY MEDIC Thank you for choosing us for your healthcare needs. The following is a summary of the outcome of today's visit and It can be challenging from a time management Primary Care Provider standpoint to generate a **Patient Plan** before the REASON(S) FOR VISIT patient leaves. This will become easier when we COPD (consult), sleep ap have expanded ways to electronically communicate Assessment/Plan Detail Type with patients. In the meantime a strategy is to 1. Assessment Patient Plan complete a very bare-bones assessment & plan, prescribe meds, then generate the Patient Plan. Print this for the patient, then flesh out the details later. Also, you actually have 3 business days to generate this, so patients could just be informed that it will be available then.

#### 03/26/2014 10:24 AM : "\*USA SOAP" X

#### Assessment/Plan

| Assessments                                   | 1. | Assessment   | Rheumatoid arthritis (714.0).                                                                                                    |
|-----------------------------------------------|----|--------------|----------------------------------------------------------------------------------------------------|
| My Plan<br>A/P Details<br>Labs<br>Diagnostics |    | Patient Plan | Since lab from previous MD is so recent & complete, I don't really need to order anything else right now. I will get X-rays of both hands, however. I'll review those & look more closely at the records from previous MD. Since hydroxychloroquine was just recently resumed, I want to observe her on that for 6 more weeks. Continue meloxicam as well; given handout on adjunctive topical/thermal therapy options to help pain. Plan recheck in 6 wks time to see what sort of response she is having & further discuss the use of DMARDs. |
| Referrals<br>Office Brocedures                |    | Plan Orders  | Further diagnostic evaluations ordered today include X-ray exam, hand, 3+ views Bilateral to be performed.                                                                                                    |
| Review/Cosign Orders<br>View Immunizations    | 2. | Assessment   | Osteoarthritis knees (715.36).                                                                                                    |
| Office Diagnostics                            | 3. | Assessment   | Benign essential hypertension (401.1).                                                                                                    |
| Physical Therapy Orders                       |    | Patient Plan | Continue meds from PCP.                                                                                                    |
| Health Promotion Plan                         | 4. | Assessment   | Chronic airway obstruction, not elsewhere classified (496).                                                                                                    |
|                                               |    | Patient Plan | Discussed importance of smoking cessation; it may be the single most important thing you can do for your health. I urge you to quit as soon as possible. Free assistance & nicotine patches are available at www.alabamaquitnow.com or 800-784-8669. A wealth of information & assistance is also available at the American Lung Association, www.lung.org/stop-smoking, or 800-586-4872.                                                                                                    |
|                                               | 5. | Assessment   | Mixed hyperlipidemia (272.2).                                                                                                    |

### Now generate today's visit note. One way to do this would be to click Visit Document.

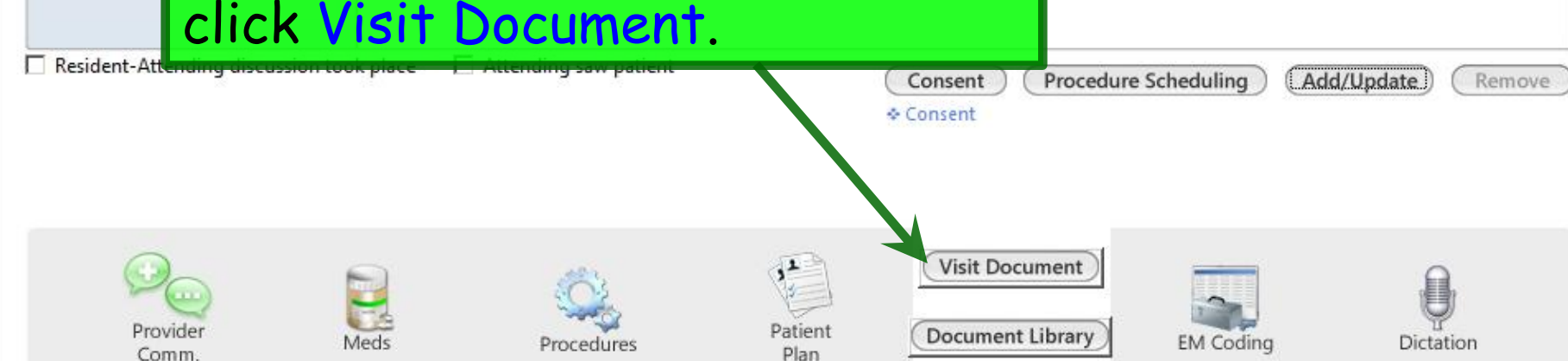

| 4 03/26/2014 10:24 A                                                                                 | M : "*USA SOAP" 03/26/2014 10:24 AM : Document "Master_Im" x                                         | Þ     |
|----------------------------------------------------------------------------------------------------|----------------------------------------------------------------------------------------------------|-------|
| A A TX Text                                                                                          |                                                                                                    | 🖌 🖨 🚯 |
| Segoe UI                                                                                             | ▼ 10 ▼ B I U E = = = 100% ▼ ■ ¶ A + \$= - S × <sub>z</sub> × <sup>z</sup>                            | 7     |
| ▶                                                                                                    | I <sup>2</sup> I <sup>3</sup> I <sup>4</sup> I <sup>5</sup> I <sup>8</sup> I <sup>7</sup> . <b>4</b> |       |
| PATIENT:                                                                                             | Ashleigh Quagmire                                                                                    |       |
| DATE OF BIRTH:                                                                                       | 01/02/1957                                                                                           |       |
| DATE:                                                                                                | 03/26/2014 10:24 AM                                                                                  |       |
| VISIT TYPE:                                                                                          | Office Visit                                                                                         | _     |
| This 57 year old female<br>History of Present                                                        | e presents for Rheumatoid arthritis and hand pain & stiffness. Illness:                              |       |
| Onset was 2) <b>YOU</b><br>discomfort as pain with<br>Relieving factor for<br>digit(s). Per iner neg | ur visit note displays. You can review & edit it desired. You can also click the Check Mark to       |       |
| Referred to<br>rheumatolo SIG<br>basic chems<br>awaiting ref                                         | n it off; this is the same as signing the cument in your PAQ.                                        |       |
| this before she had to                                                                               | move to Mobile due to husband's job.                                                                 |       |
| 2. hand pain & stiffnes                                                                              | SS                                                                                                   |       |
| PROBLEM LIST:                                                                                        |                                                                                                    | •     |
|                                                                                                    |                                                                                                    |       |

03/26/2014 10:24 AM : "\*USA SOAP" x

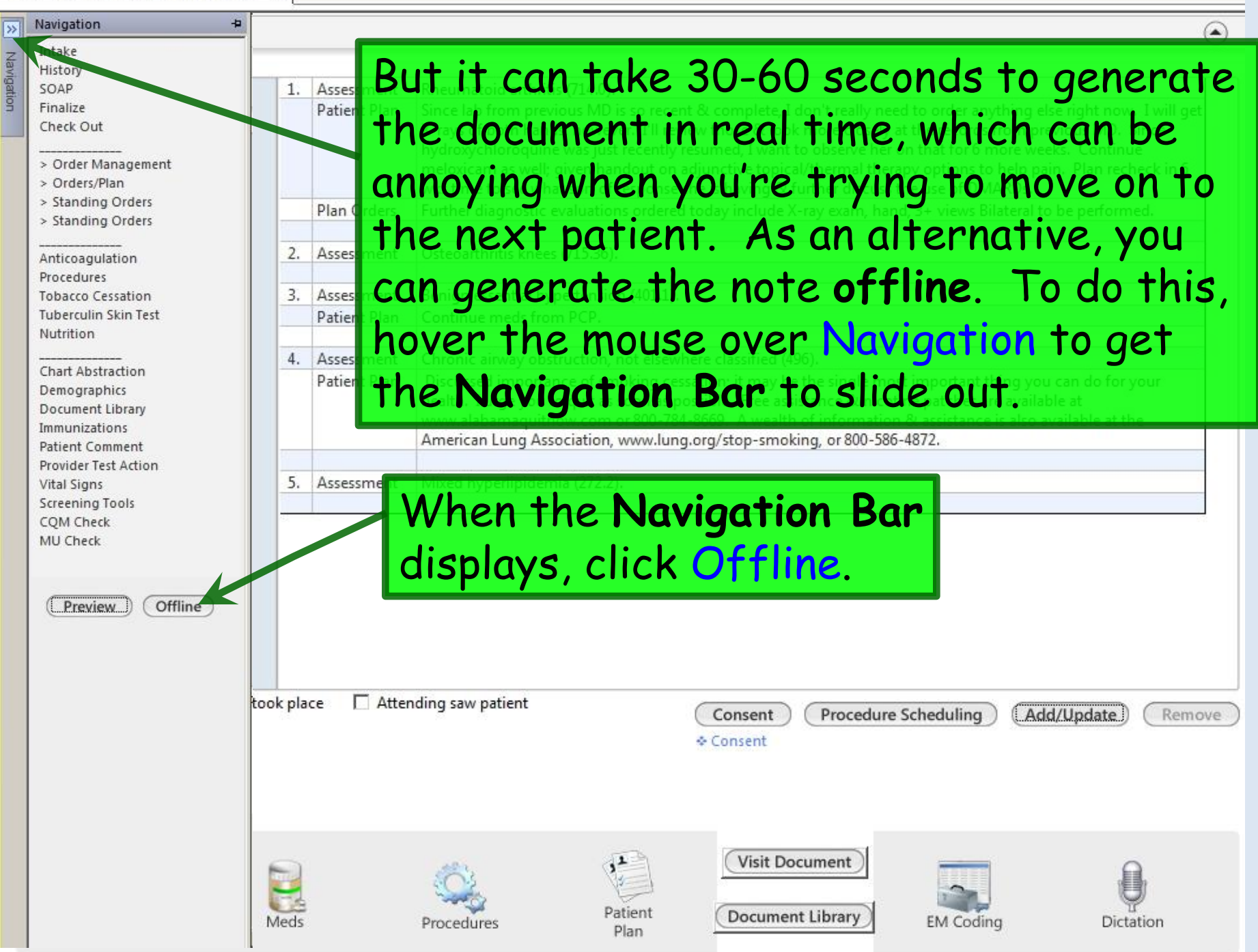

#### 03/26/2014 10:24 AM : "\*USA SOAP" x

#### Assessment/Plan

| Assessments                                      | 1. | Assessment   | Rheumatoid arthritis (714.0).                                                                                                    |
|--------------------------------------------------|----|--------------|----------------------------------------------------------------------------------------------------|
| My Plan<br>A/P Details<br>Labs<br>Diagnostics    |    | Patient Plan | Since lab from previous MD is so recent & complete, I don't really need to order anything else right now. I will get<br>X-rays of both hands, however. I'll review those & look more closely at the records from previous MD. Since<br>hydroxychloroquine was just recently resumed, I want to observe her on that for 6 more weeks. Continue<br>meloxicam as well; given handout on adjunctive topical/thermal therapy options to help pain. Plan recheck in 6<br>wks time to see what sort of response she is having & further discuss the use of DMARDs. |
| Referrals<br>Office Procedures                   |    | Plan Orders  | Further diagnostic evaluations ordered today include X-ray exam, hand, 3+ views Bilateral to be performed.                                                                                                    |
| Review/Cosign Orders<br>View Immunizations       | 2. | Assessment   | Osteoarthritis knees (715.36).                                                                                                    |
| Office Diagnostics                               | 3. | Assessment   | Benign essential hypertension (401.1).                                                                                                    |
| Physical Therapy Orders<br>Health Promotion Plan |    | Patient Plan | Continue meds from PCP.                                                                                                    |
|                                                  | 4. | Assessment   | Chronic airway obstruction, not elsewhere classified (496).                                                                                                    |
|                                                  |    | Patient Plan | Discussed importance of smoking cessation; it may be the single most important thing you can do for your                                                                                                    |

Now move to the Finalize Tab. You can do this by navigating back to the top & clicking the Finalize Tab, but if you're at the bottom of the SOAP Tab, there is a shortcut to get there directly. Click EM Coding.

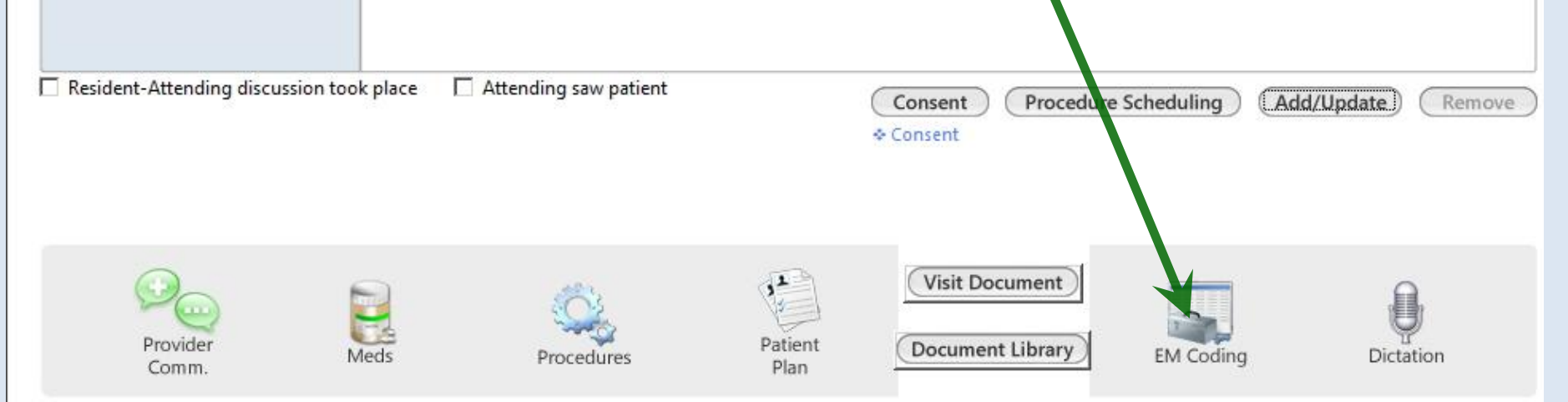
| 03/26/2014 10:24 AM : "*USA SOAP" 03/26/2014 10:24                                            | AM : "*Finalize"                                     | ×                 |               |                                            |                   |                |                           |  |
|-----------------------------------------------------------------------------------------------|------------------------------------------------------|-------------------|---------------|--------------------------------------------|-------------------|----------------|---------------------------|--|
|                                                                                               |                                                      |                   |               |                                            | 😝 тов 📿           | HTN ØD         | M Ø CAD                   |  |
| Specialty v Rheumatology Visit Type v C                                                       | Office Visit                                         |                   |               |                                            |                   |                |                           |  |
| ff Intake Histories                                                                           | SOAP                                                 | Fir               | nalize        | Checkout                                   |                   |                |                           |  |
| Standing Orders   Adult Immunizations   Peds Imm                                              | unizations                                           | My Plan           | Procedure     | s   Order Man                              | agement   Doo     | cument Library | ]                         |  |
| Care Guidelines Global Days                                                                   |                                                      |                   |               |                                            | Panel Control:    | ⊙ Toggle       | ✔ Cycle J                 |  |
| General                                                                                       | Fð                                                   | M co              | dina is       | s reviei                                   | wed ir            | n anot         | her 🔊                     |  |
| C Established patient                                                                         | lesson. For this exercise, click                     |                   |               |                                            |                   |                |                           |  |
| Today's Assessment                                                                            |                                                      |                   |               | يل ب ا مرما                                | f and             |                |                           |  |
| Provider Sign Off                                                                             |                                                      | oaera             | ite cor       | npiexit                                    | y Tor             | Mean           | ται                       |  |
| Physician Sign Off Request:                                                                   | de                                                   | cision            | n maki        | ng, the                                    | n Calc            | culate         | Code.                     |  |
| Evaluation and Management Coding                                                              |                                                      |                   |               |                                            |                   |                | ۲                         |  |
| Medical Decision Making View MDM Guidelines   View F                                          | Risk Table                                           | (                 | Counseling    |                                            |                   |                |                           |  |
| C Straight forward C Low complexity Counseled greater than 50% of time and documented content |                                                      |                   |               |                                            |                   |                |                           |  |
| Conoderate complexity C High complexity                                                       | Total visit time (minutes):                          |                   |               |                                            |                   |                |                           |  |
|                                                                                               | Total counsel time (minutes):                        |                   |               |                                            |                   |                |                           |  |
|                                                                                               |                                                      |                   |               | ,                                          |                   |                |                           |  |
| Evaluation and Management Code                                                                |                                                      |                   |               |                                            |                   |                |                           |  |
| Visit code:                                                                                   | ✓ Additional E&M Code   ♦<br>New patient: Establishe |                   | Consultation: | Preventive new:                            | (optional)   * Me | Preventive     | Post Op:                  |  |
| Modifier(s):                                                                                  | C 99201                                              | C 99211           | C 99241       | C 99381                                    | established:      | counseling:    | C 99024                   |  |
| Calculate Code Submit Code                                                                    | C 99202                                              | O 99212           | C 99242       | C 99382                                    | C 99391           | C 99401        | Prenatal:                 |  |
| COM Check                                                                                     | O 99203                                              | C 99213           | C 99243       | C 99383                                    | C 99392           | C 99402        | Visit 4-6:                |  |
| Calculated EM code:                                                                           | O 99204                                              | C 99214           | C 99244       | O 99384                                    | C 99393           | C 99403        | C 59425                   |  |
| Submitted code                                                                                | C 99205                                              | C 99215           | C 99245       | C 99385                                    | C 99394           | C 99404        | Visits greater<br>than 6: |  |
|                                                                                               |                                                      |                   |               | 0 99386                                    | O 99395           |                | C 59426                   |  |
| Calculated eXx code:                                                                          | Behavioral Health:                                   |                   |               | 1 99381                                    | 0 99396           |                |                           |  |
| Submitted eRx code:                                                                           | ○ 90791 (Init                                        | tial eval, no med | services)     | C 00846 (Earlie)                           |                   |                |                           |  |
|                                                                                               | Sci 90/92 (Inicial eval, W/ med services)            |                   |               | 90846 (Family/Couple therapy, w/o patient) |                   |                |                           |  |

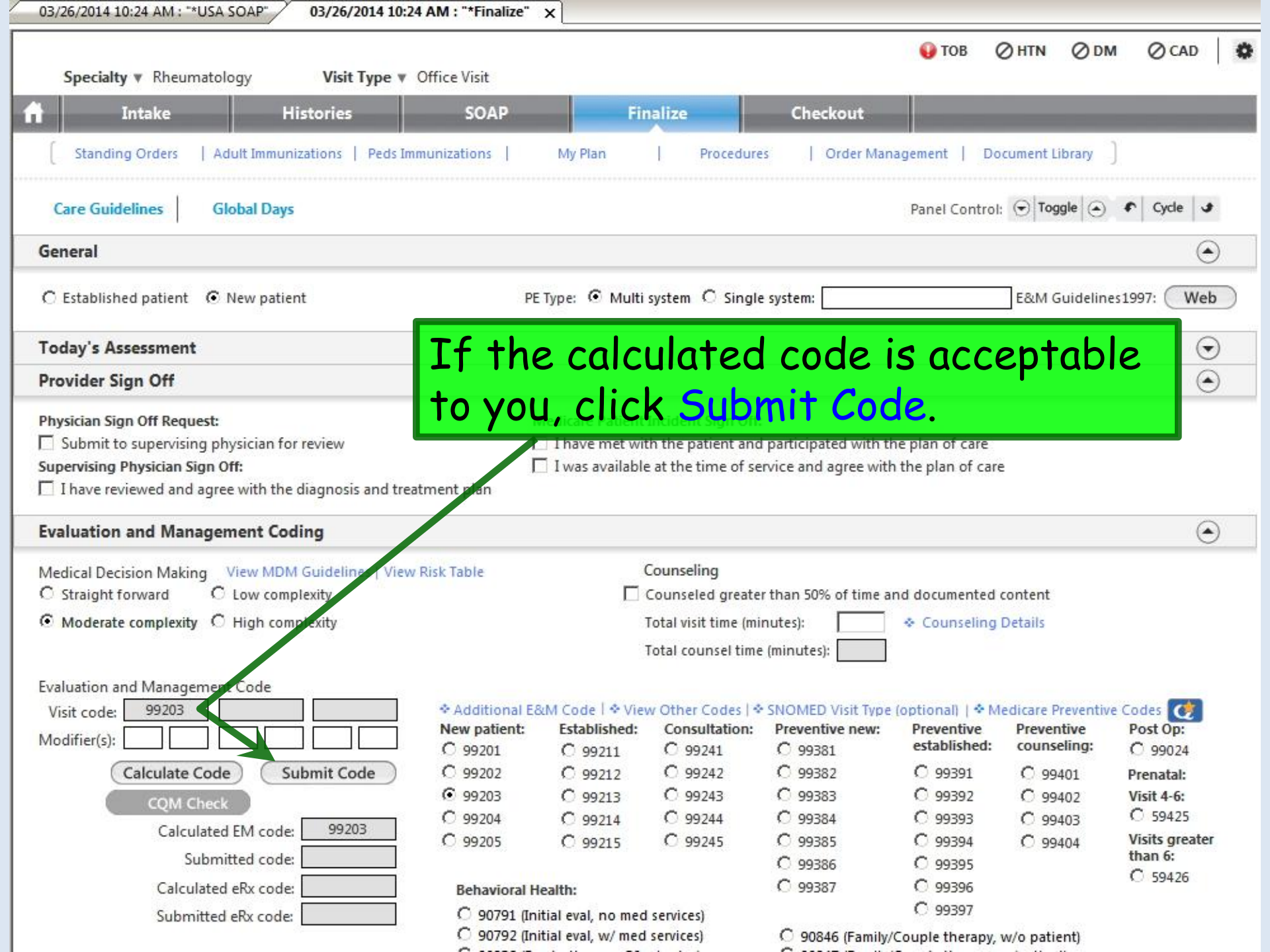

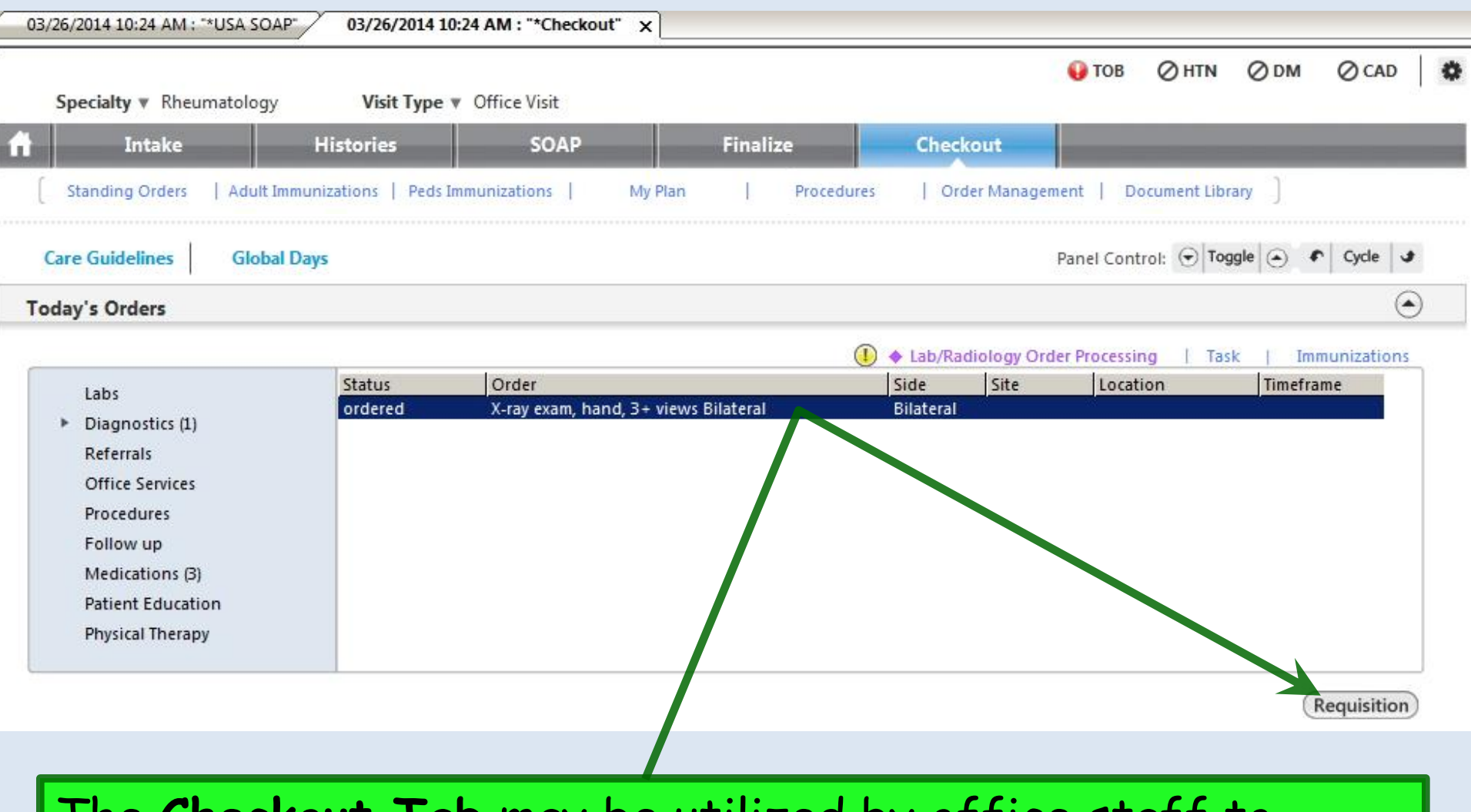

The **Checkout Tab** may be utilized by office staff to document completion of various orders, referrals, appointments, etc. For example, this is where the X-ray requisition can be printed.

## This concludes the NextGen Adult Rheumatology Visit demonstration.

## The trouble with life is there's no background music.

R. Lamar Duffy, M.D. Associate Professor University of South Alabama College of Medicine Department of Family Medicine